# Knick >

# Stratos<sup>®</sup> Eco 2405 Oxy OuickStart Kurzübersicht......15 Inicio rápido ......51 Início rápido ......63 Pikakäynnistys ......75

Aktuelle Produktinformation: www.knick.de

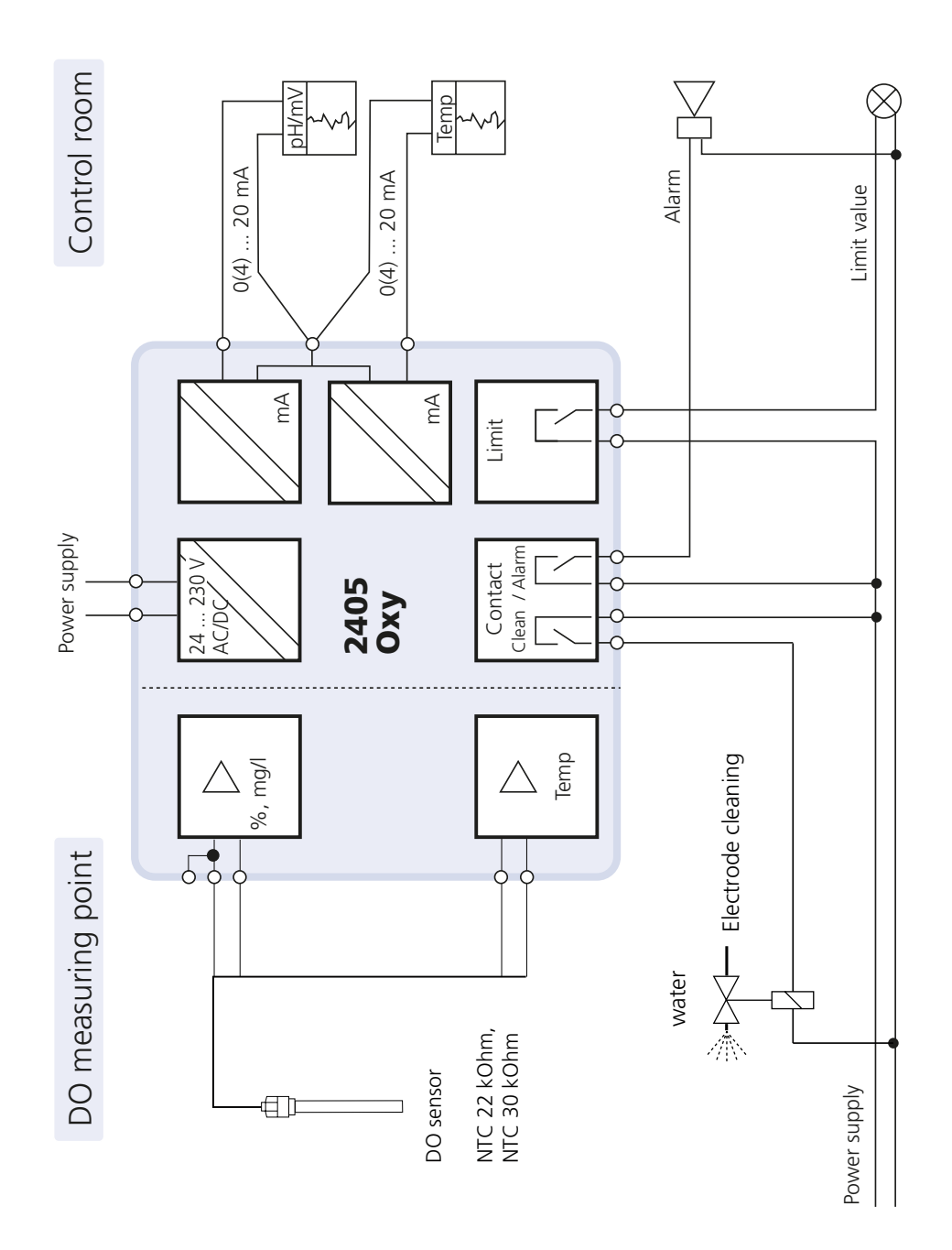

#### WARNING!

These short instructions are intended for commissioning the Stratos Eco 2405 Oxy transmitters. They are intended for experienced users and do not replace the instruction manual (on included CD-ROM or at www.knick.de).

The shipment includes a special document with safety information.

Stratos Eco 2405 Oxy is used for dissolved oxygen and temperature measurement in biotechnology, pharmaceutical industry, as well as in the field of environment, food processing, and sewage treatment. The sturdy molded enclosure can be fixed into a control panel or mounted on a wall or at a post.

The protective hood provides additional protection against direct weather exposure and mechanical damage.

The device has been designed for application with amperometric sensors, e.g. Knick SE 703 / SE 706. It provides two current outputs (for transmission of measured value and temperature, for example), two contacts, and a universal power supply 24 ... 230 V AC/DC, AC: 45 ... 65 Hz.

#### **Terminals:**

Screw terminal, suitable for single wires / flexible leads up to 2.5 mm<sup>2</sup> (AWG 14).

Recommended torque for the terminal screws: 0.5...0.6 Nm.

### **Sensor Connection**

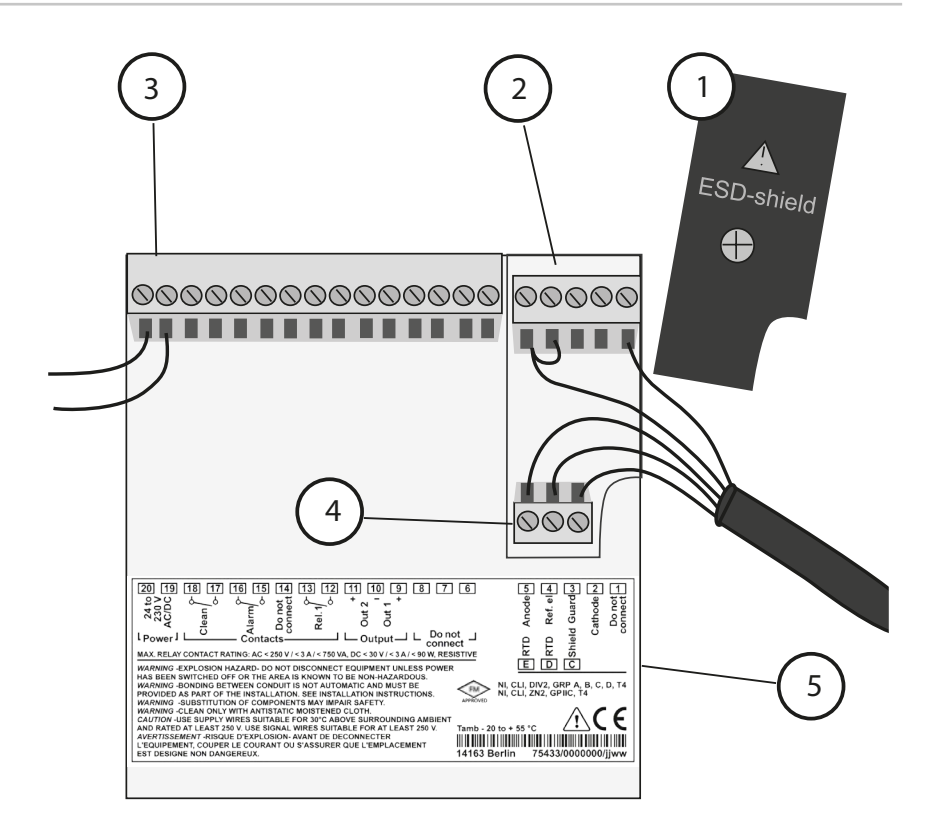

- 1 ESD shield covering the signal inputs (Screw off for assembly) **Note:** The cable shield must end under the ESD shield. (Cut lines if required.)
- 2 Terminals for sensor
- 3 Power supply connection
- 4 Terminals for temperature probe and outer shield
- 5 Specifications for terminal assignment

#### **Division 2 Wiring**

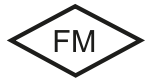

The connections to the device must be installed in accordance with the National Electric Code (ANSI NFPA 70) Division 2 hazardous (classified) location non-incendive wiring techniques.

#### Sensors with Connection via VP Cable

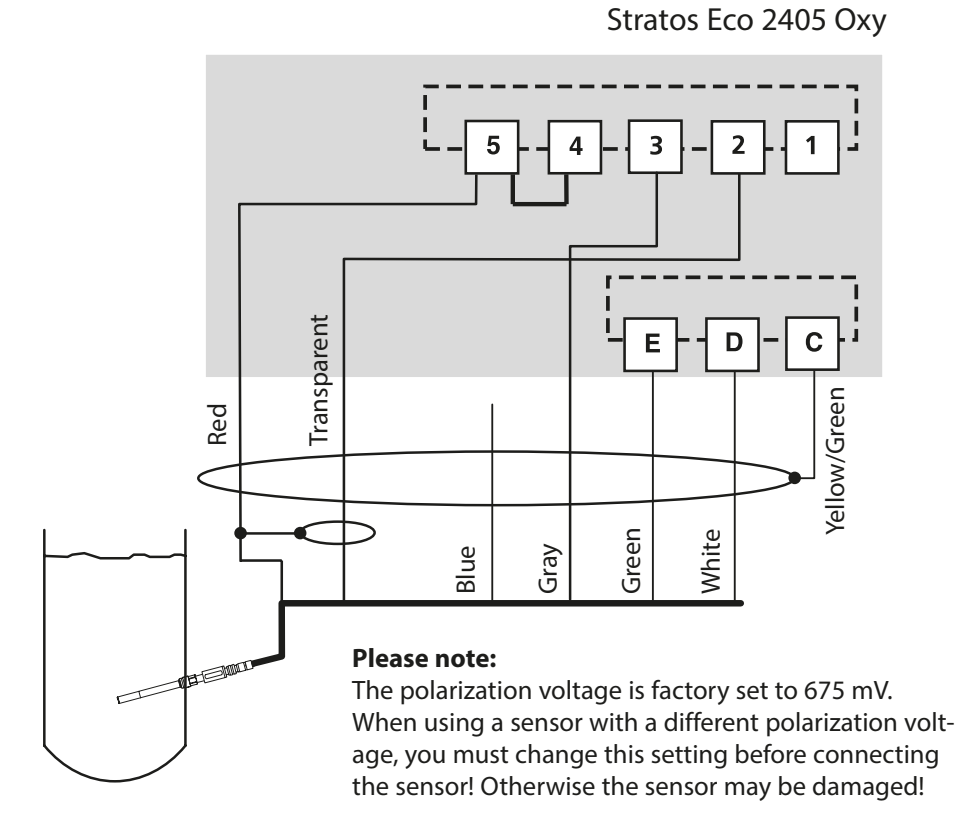

|            |          | SE 703/SE 706 sensor    |
|------------|----------|-------------------------|
| Connection | Terminal | VP cable (e.g. ZU 0313) |
|            | 1        | Do not connect!         |
| cathode    | 2        | Transparent (coax core) |
| guard      | 3        | Gray                    |
| ref. el.   | 4        | (Jumper 4-5)            |
| anode      | 5        | Red (coax shield)       |
| RTD        | E        | Green                   |
| RTD        | D        | White                   |
| shield     | С        | Yellow/Green            |

## Quickstart

#### **Measuring Mode**

After the operating voltage has been connected, the analyzer goes to "Measuring" mode. From the "Calibration" mode, you can switch the analyzer to "Measuring" mode by pressing the **cal** key, from the "Configuration" mode by pressing **conf** (waiting time for measured-value stabilization approx. 20 sec).

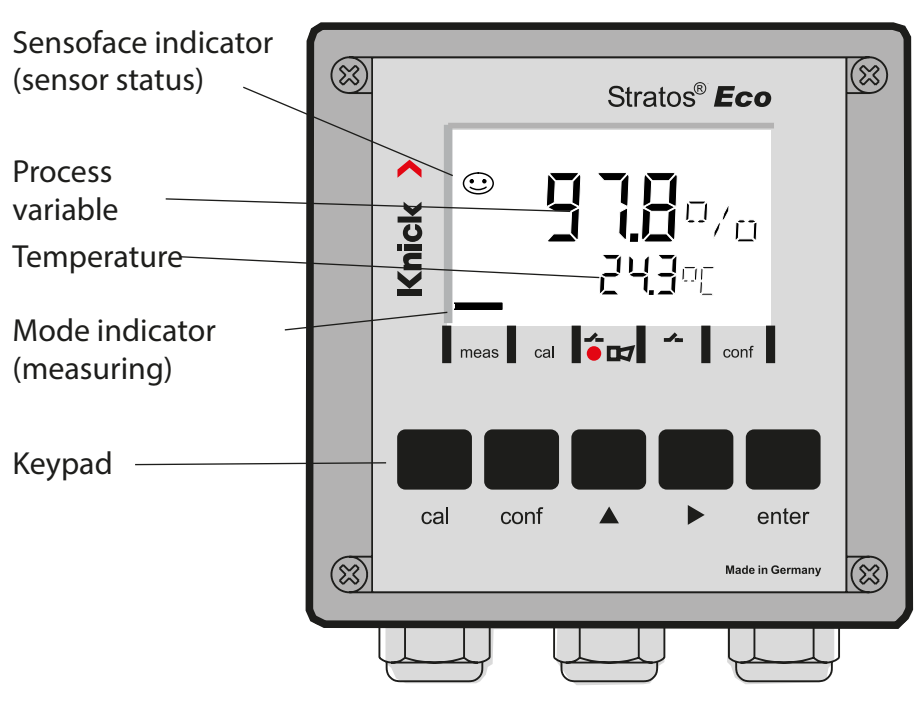

### Sensocheck, Sensoface Sensor Monitoring

Sensocheck continuously monitors the sensor and its wiring. Sensocheck can be switched on/off (default: off).

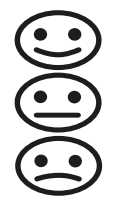

Sensoface provides information on the sensor condition. The slope and response time during calibration are evaluated. The three Sensoface indicators provide the user with information on wear and required maintenance of the sensor.

| Keypad       |                                                                                                    |  |
|--------------|----------------------------------------------------------------------------------------------------|--|
| cal          | Start, end calibration                                                                                                    |  |
| conf         | Start, end configuration                                                                                                    |  |
| •            | <ul> <li>Select digit position<br/>(selected position blinks)</li> <li>Menu navigation</li> </ul>                                                                                      |  |
| <b>^</b>     | <ul><li>Edit digit</li><li>Menu navigation</li></ul>                                                                                                    |  |
| enter        | <ul> <li>Calibration:<br/>Continue in program sequence</li> <li>Configuration: Confirm entries,<br/>next configuration step</li> <li>Measuring mode: Display output current</li> </ul> |  |
| cal 🔶 enter  | Cal Info: Display of zero and slope                                                                                                    |  |
| conf → enter | Error Info: Display of last error message                                                                                                    |  |
| ▶ + ▲        | Start GainCheck device self-test                                                                                                    |  |

#### Passcodes

| Key + passcode | Menu item                        |
|----------------|----------------------------------|
| cal + 0000     | CAL info (display of zero,slope) |
| cal + 1001     | Zero calibration                 |
| cal + 1100     | Calibration (water / air)        |
| cal + 1105     | Product calibration (zero)       |
| cal + 1015     | Temp probe adjustment            |

#### Configuration

| Key + passcode | Menu item                                 |
|----------------|-------------------------------------------|
| conf + 0000    | Error info (display of last error, erase) |
| conf + 1200    | Configuration                             |
| conf + 2222    | Sensor monitor (sensor current)           |
| conf + 5555    | Current source 1 (specify output current) |
| conf + 5556    | Current source 2 (specify output current) |
| conf +         | Factory setting                           |

### **Changing the Mode / Entering Values**

#### Make sure that the device is in "Measuring" mode:

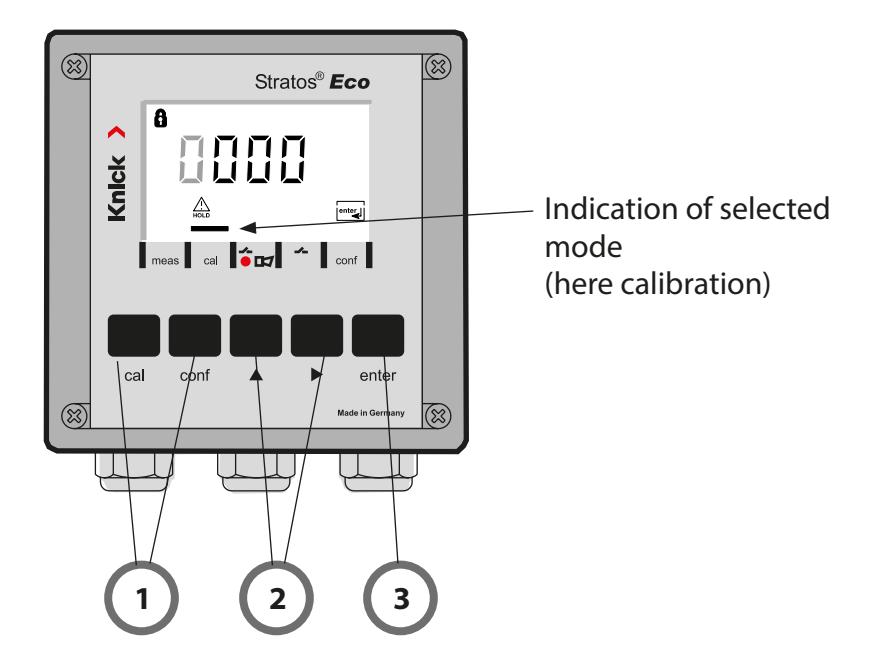

1) Press the corresponding key for calibration – **cal** for configuration – **conf** 

#### **Passcode Entry**

- 2) Select numeral using ▶, edit number using ▲
- 3) Confirm entry with enter

The configuration steps are assigned to different menu groups. With the arrow keys you can jump between the individual menu groups.

Each menu group contains menu items for setting the parameters. Pressing **enter** opens a menu item. The values are edited using the arrow keys. Pressing **enter** confirms/stores the settings.

Return to measurement: Press conf.

| Seleo<br>grou | ct menu<br>Ip | Menu group               | Code     | Display | Select menu<br>item               |
|---------------|---------------|--------------------------|----------|---------|-----------------------------------|
|               |               | Output 1                 | o1.      |         | enter                             |
|               |               |                          | Menu ite | em 1    |                                   |
|               |               |                          | Menu ite | em 2    | 🖌 enter                           |
|               | •             |                          |          | :       | enter                             |
|               |               |                          | Menu ite | em      |                                   |
|               | • (           | Output 2                 | o2.      |         | <pre>enter</pre>                  |
|               | • (           | Temperature compensation | tc.      |         |                                   |
|               | • (           | Calibration mode         | CA.      |         | <ul> <li>Previous menu</li> </ul> |
|               | • (           | Alarm settings           | AL.      |         | group:                            |
| •             |               | Relay                    | rL.      |         |                                   |

### Calibration

### Calibration to Percent Saturation (SAT), in Water

| Display                                | Action                                                                                                    | Remark                                                                                                    |
|----------------------------------------|----------------------------------------------------------------------------------------------------|----------------------------------------------------------------------------------------------------|
|                                        | Press <b>cal</b> key, enter code 1100.<br>Select with ▶ key,<br>edit number with ▲ key,<br>proceed with <b>enter</b> .                                                        | SAT or Conc calibra-<br>tion is selected during<br>configuration.<br>If an invalid code is<br>entered, the device<br>returns to measuring<br>mode. |
|                                        | Immerse sensor in cal medium<br>Start with <b>enter</b> .                                                                                                    | Device is in the Hold mode.                                                                                                    |
|                                        | Enter relative humidity<br>Select using ▶,<br>enter number using ▲.<br>Confirm entry with <b>enter</b> .                                                                      | Default for relative<br>humidity in aqueous<br>media:<br>rH = 100 %<br>(in air approx. 50 %)                                                       |
|                                        | Enter calibration pressure<br>Select using ▶,<br>enter number using ▲.<br>Confirm entry with <b>enter</b> .                                                                   | Default for calibration<br>pressure is the process<br>pressure configured                                                                          |
| <b>60.3</b> ∩A<br>∑≆ <u>∞</u> 28.5 ° ⊡ | Automatic drift check<br>Display of sensor current (related<br>to 25 °C and 1013 mbars nor-<br>mal pressure) and measuring<br>temperature.<br>The drift check might take some | Drift check can be<br>stopped after > 10 sec<br>by pressing <b>cal</b> (accu-<br>racy reduced).                                                    |

### Calibration

| Display | Action                                                                                                    | Remark                                                                                   |
|---------|----------------------------------------------------------------------------------------------------|------------------------------------------------------------------------------------------|
|         | Enter setpoint value for<br>saturation<br>Select with ► key,<br>edit number with ▲ key,<br>proceed with <b>enter</b> .                                    | Default: last value<br>entered                                                           |
|         | Display of new slope and<br>zero point (related to 25°C at<br>1013 mbars).<br>End calibration with <b>enter</b> .                                         | New calibration:<br>Press <b>cal</b> key.                                                |
| 250°°   | Place sensor in process.<br>The percent saturation is shown<br>in the main display alternately<br>with "Hold"; "enter" blinks.<br>End with <b>enter</b> . | After end of calibra-<br>tion, the outputs<br>remain in Hold mode<br>for approx. 20 sec. |

#### Information on Saturation Calibration (SAT) in Water

- The calibration medium should be water which is in equilibrium with the ambient air (percent saturation 100%). Oxygen exchange between water and air is very slow, however.
- If the calibration medium is not in equilibrium with air and the percent saturation is known from a simultaneous measurement, it can be entered manually.
- For 2-point calibration, perform zero calibration first!

### **Error Messages**

| Error  | Display                     | Problem<br>Possible causes                                                                                                    | Alarm contact | Red LED | out 1 (22 mA)* | out 2 (22 mA)* |
|--------|-----------------------------|----------------------------------------------------------------------------------------------------|---------------|---------|----------------|----------------|
| ERR 01 | Measured<br>value<br>blinks | <ul><li>SAT range</li><li>Sensor defective</li><li>Wrong sensor connected</li><li>Measurement range exceeded</li></ul>                                                                      | x             | x       | x              |                |
| ERR 02 | Measured<br>value<br>blinks | <ul><li>Conc range</li><li>Sensor defective</li><li>Wrong sensor connected</li><li>Measurement range exceeded</li></ul>                                                                     | х             | х       | х              |                |
| ERR 98 | "Conf"<br>blinks            | <b>System error</b><br>Configuration or calibration data defec-<br>tive; completely reconfigure the device<br>using the factory settings. Then calibrate.<br>Memory error in device program | x             | x       | x              | x              |
| ERR 99 | "FAIL"<br>blinks            | <b>Factory settings</b><br>EEPROM or RAM defective<br>This error message only occurs in the<br>case of a total defect. The device must be<br>repaired and recalibrated at the factory.      | x             | x       | x              | x              |

### **Error Messages**

| Error  | lcon<br>(blinks) | Problem<br>Possible causes                                                      | Alarm contact | Red LED | out 1 (22 mA)* | out 2 (22 mA)* |
|--------|------------------|---------------------------------------------------------------------------------|---------------|---------|----------------|----------------|
| ERR 03 |                  | <b>Temperature probe</b><br>Open or short circuit<br>Temperature range exceeded | х             | х       | х              | х              |
| ERR 11 | mA               | <b>Current output 1</b><br>Current below 0 (3.8) mA                             | х             | х       | х              |                |
| ERR 12 | mA               | <b>Current output 1</b><br>Current above 20.5 mA                                | х             | х       | x              |                |
| ERR 13 | mA               | <b>Current output 1</b><br>Current span too small / too large                   | х             | х       | x              |                |
| ERR 21 |                  | <b>Current output 2</b><br>Current below 0 (3.8) mA                             | х             | х       |                | x              |
| ERR 22 |                  | <b>Current output 2</b><br>Current above 20.5 mA                                | х             | х       |                | х              |
| ERR 23 |                  | <b>Current output 2</b><br>Current span too small / too large                   | х             | х       |                | х              |
| ERR 33 | Ś                | Sensocheck<br>Glass electrode                                                   | х             | х       | х              |                |
|        | Zero •           | Zero error, Sensoface active                                                    |               |         |                |                |
|        | Slope<br>Zero    | Slope error, Sensoface active                                                   |               |         |                |                |
|        | Ŀ                | Response time exceeded, Sensoface activ                                         | /e            |         |                |                |
|        | Ĭ                | Calibration interval expired, Sensoface ac                                      | tive          |         |                |                |

\* if output has been set to Alarm = 22mA during configuration

### Bestimmungsgemäßer Gebrauch

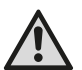

#### WARNUNG!

Diese Kurzübersicht ist für die Inbetriebnahme der Transmitter Stratos Eco 2405 Oxy vorgesehen. Sie ist für den erfahrenen Anwender gedacht und kein Ersatz für das Lesen und Befolgen der Anweisungen in der Bedienungsanleitung (auf beiliegender CD-ROM bzw. im Internet auf www.knick.de).

Die Sicherheitshinweise sind als gesonderte Dokumentation im Lieferumfang enthalten.

Stratos Eco 2405 Oxy wird zur Messung von gelöstem Sauerstoff und Temperatur in der Biotechnologie, der Pharmaindustrie sowie im Industrie-, Umwelt-, Lebensmittel- und Abwasserbereich eingesetzt. Das robuste Kunststoffgehäuse gestattet den Schalttafeleinbau oder die Wand- bzw. Mastmontage.

Das Schutzdach bietet zusätzlichen Schutz vor direkten Witterungseinflüssen und mechanischer Beschädigung.

Das Gerät ist einfach austauschbar und ausgelegt für amperometrische Sensoren, z. B. Knick SE 703 / SE 706. Es verfügt über zwei Stromausgänge (zur Übertragung von z. B. Messwert und Temperatur), zwei Kontakte und eine universelle Netzversorgung 24 ... 230 V AC/DC, AC: 45 ... 65 Hz.

#### Anschlussklemmen:

Schraubklemmen, geeignet für Einzeldrähte / Litzen bis 2,5 mm<sup>2</sup>. Empfohlenes Anzugsmoment der Klemmenschrauben: 0,5...0,6 Nm.

### Sensor anschließen

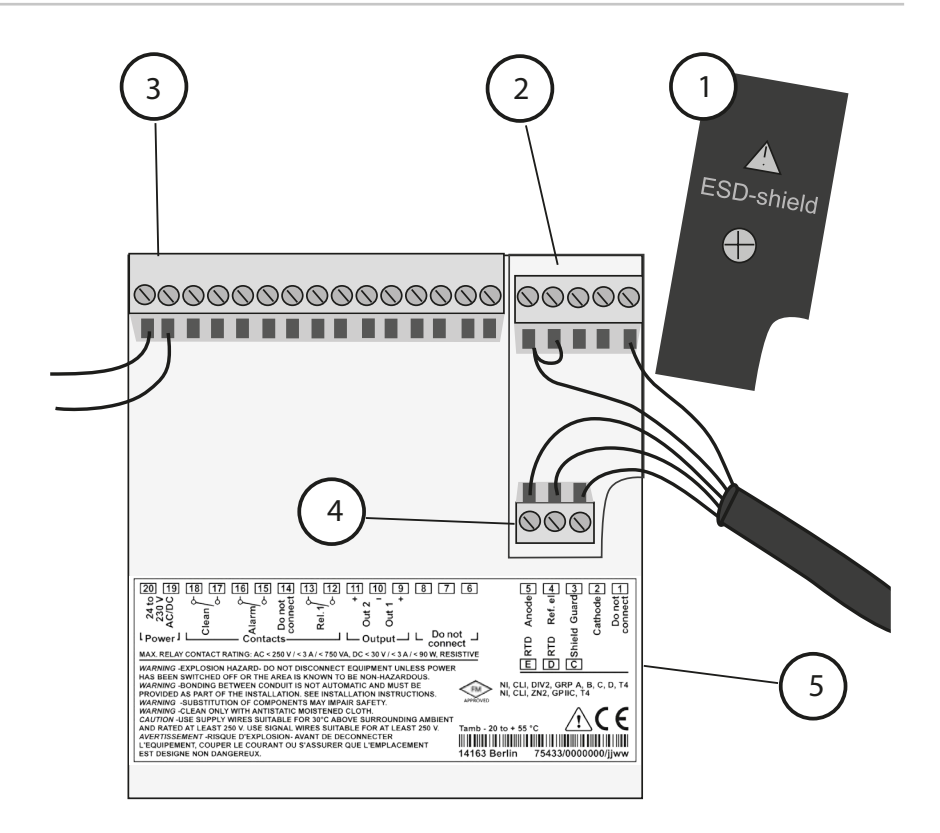

- 1 Schirmkappe über den Signaleingängen (zur Montage abschrauben) **Hinweis:** Der Kabelschirm muss unter der Schirmkappe enden (bei Bedarf Leitungen entsprechend kürzen).
- 2 Anschlussklemmen für Sensor
- 3 Anschluss Hilfsenergie
- 4 Anschlussklemmen für Temperaturfühler und Außenschirm
- 5 Angaben zur Klemmenbelegung

#### **Division 2 Wiring**

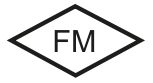

Die Anschlüsse des Gerätes müssen nach den Vorgaben des National Electric Code (ANSI NFPA 70) Division 2 hazardous (classified) location non-incendive wiring techniques errichtet werden.

#### Sensoren mit Anschluss über VP-Kabel

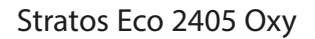

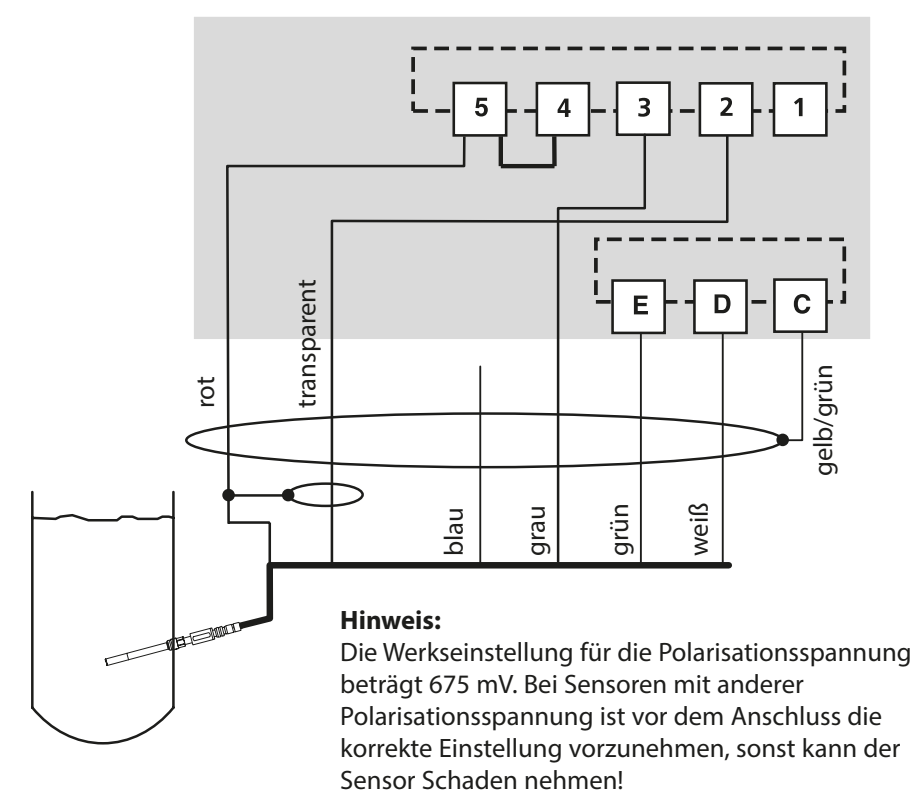

|           |        | Sensor SE 703 / SE 706   |
|-----------|--------|--------------------------|
| Anschluss | Klemme | VP-Kabel (z. B. ZU 0313) |
|           | 1      | nicht beschalten!        |
| cathode   | 2      | transparent (Seele Koax) |
| guard     | 3      | grau                     |
| ref. el.  | 4      | Brücke 4-5               |
| anode     | 5      | rot (Schirm Koax)        |
| RTD       | E      | grün                     |
| RTD       | D      | weiß                     |
| shield    | С      | gelb/grün                |

## Quickstart

#### **Betriebsart Messen**

Nach Zuschalten der Betriebsspannung geht das Gerät in die Betriebsart "Messen". Aus der Betriebsart "Kalibrierung" wird das Gerät mit **cal**, aus der Betriebsart "Konfigurierung" mit **conf** in die Betriebsart "Messen" geschaltet (Wartezeit zur Messwertstabilisierung ca. 20 s).

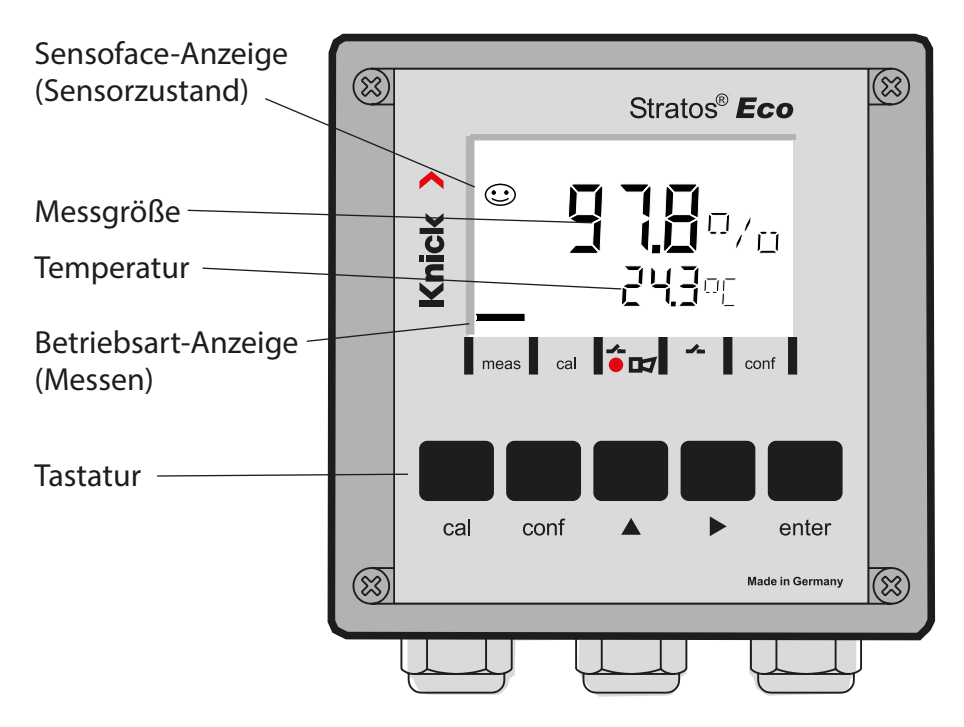

#### Sensorüberwachung Sensocheck, Sensoface

Sensocheck überwacht kontinuierlich den Sensor und die Zuleitungen. Sensocheck ist parametrierbar (Werkseinstellung: Aus).

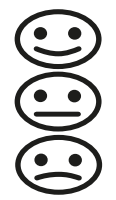

Sensoface gibt Hinweise über den Zustand des Sensors. Es werden Steilheit und Einstellzeit bei der Kalibrierung ausgewertet. Die drei Sensoface-Piktogramme geben Diagnose-Hinweise auf Verschleiß und Wartungsbedarf des Sensors.

| Tastatur     |                                                                                                    |  |
|--------------|----------------------------------------------------------------------------------------------------|--|
| cal          | Kalibrierung starten, beenden                                                                                                    |  |
| conf         | Konfigurierung starten, beenden                                                                                                    |  |
| •            | <ul> <li>Ziffernstelle auswählen<br/>(ausgewählte Stelle blinkt)</li> <li>Menünavigation</li> </ul>                                                                                     |  |
| <b>^</b>     | <ul><li>Stelle ändern</li><li>Menünavigation</li></ul>                                                                                                    |  |
| enter        | <ul> <li>Kalibrierung:<br/>Weiter im Programmablauf</li> <li>Konfigurierung: Eingaben bestätigen,<br/>nächster Konfigurierschritt</li> <li>Messmodus: Ausgangsstrom anzeigen</li> </ul> |  |
| cal 🔶 enter  | Cal-Info, Anzeige von Nullpunkt und Steilheit                                                                                                    |  |
| conf → enter | Error-Info, Anzeige der letzten Fehlermeldung                                                                                                    |  |
| ▶ + ▲        | Geräteselbsttest GainCheck starten                                                                                                    |  |

#### Passcodes

| Taste + Passcode | Menüpunkt                               |
|------------------|-----------------------------------------|
| cal + 0000       | CAL-Info (Anzeige Nullpunkt, Steilheit) |
| cal + 1001       | Nullpunktkalibrierung                   |
| cal + 1100       | Kalibrierung (Wasser / Luft)            |
| cal + 1105       | Produktkalibrierung (Nullpunkt)         |
| cal + 1015       | Abgleich Temperaturfühler               |

#### Konfigurierung

| Taste + Passcode | Menüpunkt                                    |
|------------------|----------------------------------------------|
| conf + 0000      | Error-Info (Anzeige letzter Fehler, Löschen) |
| conf + 1200      | Konfigurierung                               |
| conf + 2222      | Sensormonitor (Sensorstrom)                  |
| conf + 5555      | Stromgeber 1 (Vorgabe Ausgangsstrom)         |
| conf + 5556      | Stromgeber 2 (Vorgabe Ausgangsstrom)         |
| conf +           | Werkseinstellung                             |

#### Voraussetzung – Gerät befindet sich in der Betriebsart "Messen":

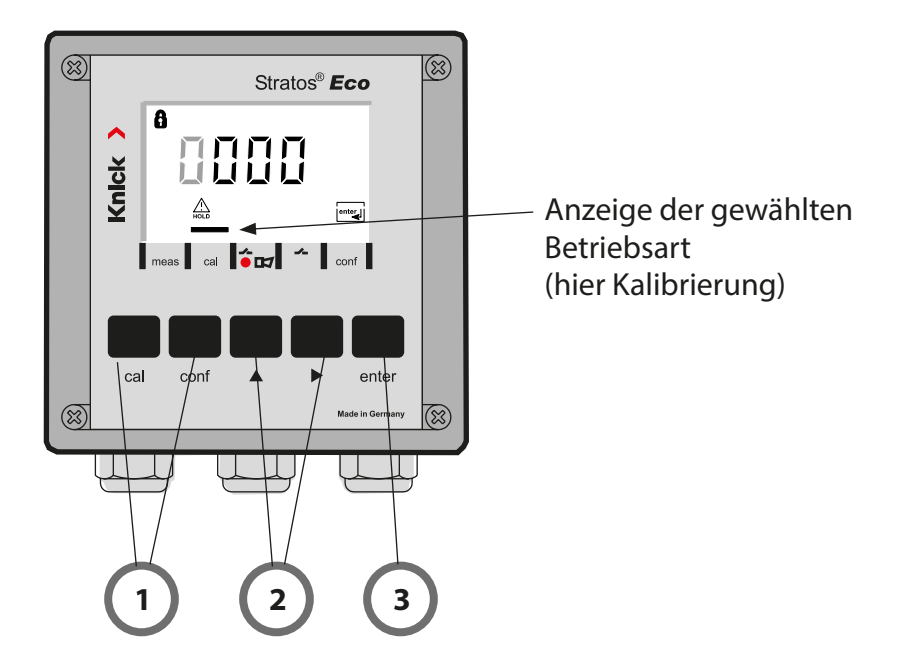

 Taste entsprechend der gewünschten Betriebsart drücken für Kalibrierung - cal für Konfigurierung - conf

#### **Eingabe Passcode**

- 2) Ziffernposition auswählen mit Taste ➤ , Zahlenwert ändern mit Taste ▲
- 3) Eingabe bestätigen mit Taste enter

Die Konfigurierschritte sind in Menügruppen zusammengefasst. Mit Hilfe der Pfeiltasten kann zur jeweils nächsten Menügruppe vorbzw. zurückgesprungen werden.

Jede Menügruppe besitzt Menüpunkte zur Einstellung der Parameter. Öffnen der Menüpunkte mit **enter**. Das Ändern der Werte erfolgt mit den Pfeiltasten, mit **enter** werden die Einstellungen bestätigt/übernommen.

Wahl Wahl Menügruppe Code Display Menüpunkt Menügruppe OUE. IMNU Ausgang 1 01. enter e#361 Menüpunkt 1 enter Menüpunkt 2 enter Menüpunkt ... enter 10 out 2 MNU Ausgang 2 o2. **≙** o∂. Temperatur-בב MNU tc. kompensation 🛦 Ec. en/ar E HL MNH Kalibriermodus CA. **≙** (R vorige wax. 07 Menügruppe: RLrLmnu Alarmeinstellungen AL. & RL. and and 一上月当!!!!! Relais rL. 🚓 - L. ------

Zurück zur Messung: conf drücken.

### Kalibrierung

### Kalibrierung auf Sättigungsindex (SAT), in Wasser

| Display  | Aktion                                                                                                    | Bemerkung                                                                                                    |
|----------|----------------------------------------------------------------------------------------------------|----------------------------------------------------------------------------------------------------|
|          | Taste <b>cal</b> drücken, Code 1100<br>eingeben,<br>Auswahl mit Pfeiltaste ►,<br>Zahlenwert mit Taste ►,<br>weiter mit <b>enter</b> .                                     | Kalibrierung SAT<br>oder Kalibrierung<br>Conc wird in der<br>Konfigurierung vorein-<br>gestellt.<br>Bei ungültigem Code<br>geht das Gerät zurück<br>in den Messmodus. |
|          | Sensor in Kalibriermedium<br>bringen<br>Starten mit <b>enter</b> .                                                                                                    | Gerät geht in den<br>Hold-Zustand.                                                                                                    |
|          | Eingabe relative Feuchte<br>Auswahl mit Pfeiltaste ►,<br>Zahlenwert mit Taste ►,<br>Mit <b>enter</b> Eingabe bestätigen.                                                  | Vorgabewert für rela-<br>tive Feuchte in wässri-<br>gen Medien:<br>rH = 100 %<br>(an Luft ca. 50 %)                                                                   |
|          | Eingabe Kalibrierdruck<br>Auswahl mit Pfeiltaste ►,<br>Zahlenwert mit Taste ►,<br>Mit <b>enter</b> Eingabe bestätigen.                                                    | Vorgabewert für<br>Kalibrierdruck ist<br>der konfigurierte<br>Prozessdruck                                                                                            |
| E C.3 nA | Automatische Driftkontrolle<br>Anzeige des Sensorstroms<br>(bezogen auf 25 °C und<br>1013 mbar Normaldruck) und der<br>Messtemperatur.<br>Die Driftkontrolle kann längere | Abbruch mit Taste <b>cal</b><br>nach > 10 s möglich,<br>dann aber einge-<br>schränkte Genauigkeit                                                                     |

| Display            | Aktion                                                                                                    | Bemerkung                                                                              |
|--------------------|----------------------------------------------------------------------------------------------------|----------------------------------------------------------------------------------------|
|                    | Eingabe Sollwert für den<br>Sättigungsindex<br>Auswahl mit Pfeiltaste >,<br>Zahlenwert mit Taste >,<br>weiter mit <b>enter</b> .                                             | Voreinstellung ist der<br>zuletzt eingegebene<br>Wert                                  |
|                    | Anzeige neue Steilheit und<br>Nullpunkt (bezogen auf 25°C und<br>1013 mbar)<br>Kalibrierung beenden mit <b>enter</b> .                                                       | Erneut kalibrieren:<br>Taste <b>cal</b> drücken                                        |
| 10000/0<br>2500000 | Sensor wieder in den Prozess<br>bringen. Der Sättigungsindex<br>wird wechselnd mit "Hold" in der<br>Hauptanzeige angezeigt, "enter"<br>blinkt.<br>Beenden mit <b>enter</b> . | Ausgänge bleiben<br>nach Beenden der<br>Kalibrierung noch ca.<br>20 s im Hold-Zustand. |

#### Hinweis zur Kalibrierung Sättigungsindex (SAT) in Wasser

- Als Kalibriermedium sollte Wasser verwendet werden, das sich im Gleichgewichtszustand mit der Umgebungsluft befindet (Sättigungsindex 100%). Der Sauerstoffaustausch zwischen Wasser und Luft läuft aber nur sehr langsam ab.
- Ist das Kalibriermedium nicht im Gleichgewichtszustand mit der Luft und der Sättigungsindex des Kalibriermediums durch eine parallel ablaufende Messung bekannt, kann er manuell eingegeben werden.
- Bei 2-Punktkalibrierung zuerst eine Nullpunktkalibrierung vornehmen!

### Fehlermeldungen

| Fehler | Display            | Problem<br>mögliche Ursache                                                                                                    | Alarmkontakt | rote LED | out 1 (22 mA)* | out 2 (22 mA)* |
|--------|--------------------|----------------------------------------------------------------------------------------------------|--------------|----------|----------------|----------------|
| ERR 01 | Messwert<br>blinkt | <ul> <li>Messbereich SAT</li> <li>Sensor defekt</li> <li>falscher Sensor angeschlossen</li> <li>Messbereich überschritten bzw. unterschritten</li> </ul>                                            | x            | x        | x              |                |
| ERR 02 | Messwert<br>blinkt | <ul> <li>Messbereich Conc</li> <li>Sensor defekt</li> <li>falscher Sensor angeschlossen</li> <li>Messbereich überschritten bzw. unterschritten</li> </ul>                                           | x            | x        | x              |                |
| ERR 98 | "Conf"<br>blinkt   | <b>Systemfehler</b><br>Konfigurations- oder Kalibrierdaten<br>defekt, konfigurieren Sie das Gerät<br>komplett neu über Werkseinstellung.<br>Danach Kalibrieren. Speicherfehler im<br>Geräteprogramm | х            | х        | х              | х              |
| ERR 99 | "FAIL"<br>blinkt   | <b>Abgleichdaten</b><br>EEPROM oder RAM defekt<br>Diese Fehlermeldung tritt nur bei kom-<br>plettem Defekt auf. Das Gerät muss im<br>Werk repariert und neu abgeglichen<br>werden.                  | x            | х        | х              | x              |

### Fehlermeldungen

| Fehler | Symbol<br>(blinkt) | Problem<br>mögliche Ursache                                                                                     | rmkontakt | e LED | : 1 (22 mA)* | : 2 (22 mA)* |
|--------|--------------------|----------------------------------------------------------------------------------------------------|-----------|-------|--------------|--------------|
|        |                    |                                                                                                    | Ala       | rot   | out          | out          |
| ERR 03 |                    | <b>Temperaturfühler</b><br>Unterbrechung bzw. Kurzschluss<br>Temperaturmessbereich über- bzw.<br>unterschritten | x         | х     | х            | x            |
| ERR 11 | mA                 | <b>Stromausgang 1</b><br>Strom kleiner 0 (3,8) mA                                                               | х         | х     | х            |              |
| ERR 12 | mA                 | <b>Stromausgang 1</b><br>Strom größer 20,5 mA                                                                   | х         | х     | х            |              |
| ERR 13 | mA                 | <b>Stromausgang 1</b><br>Stromspanne zu klein / zu groß                                                         | х         | х     | х            |              |
| ERR 21 |                    | <b>Stromausgang 2</b><br>Strom kleiner 0 (3,8) mA                                                               | x         | x     |              | x            |
| ERR 22 |                    | <b>Stromausgang 2</b><br>Strom größer 20,5 mA                                                                   | х         | х     |              | x            |
| ERR 23 |                    | <b>Stromausgang 2</b><br>Stromspanne zu klein / zu groß                                                         | х         | х     |              | x            |
| ERR 33 | Ł                  | <b>Sensocheck</b><br>Glaselektrode                                                                              | х         | х     | х            |              |
|        | Zero •             | Nullpunktfehler, Sensoface aktiv                                                                                |           |       |              |              |
|        | Slope<br>Zero      | Steilheitsfehler, Sensoface aktiv                                                                               |           |       |              |              |
|        |                    | Einstellzeit überschritten, Sensoface aktiv                                                                     |           |       |              |              |
|        | )<br>E             | Kalibriertimer abgelaufen, Sensoface akti                                                                       | V         |       |              |              |

\* wenn der Ausgang in der Konfigurierung auf Alarm = 22mA parametriert wurde

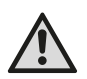

#### AVERTISSEMENT !

Cette brève présentation est destinée à la mise en service du transmetteur Stratos Eco 2405 Oxy. Elle est conçue pour les utilisateurs expérimentés et ne dispense pas de lire et de respecter les instructions du mode d'emploi (contenues dans le CD-ROM joint ou consultables sur le site www.knick.de).

Les consignes de sécurité sont fournies sous forme de documentation distincte.

Le Stratos Eco 2405 Oxy est utilisé pour mesurer l'oxygène dissous et la température dans le domaine de la biotechnologie, dans l'industrie pharmaceutique de même que dans l'industrie et le secteur de l'environnement, des produits alimentaires et des eaux usées.

Le robuste boîtier en plastique permet de le monter sur un tableau de commande, un mur ou un mât.

L'auvent offre une protection supplémentaire contre les intempéries et les dommages mécaniques.

L'appareil peut être changé facilement et est conçu pour les capteurs ampérométriques, tels que Knick SE 703 / SE 706. Il dispose de deux sorties de courant (pour la transmission de la valeur mesurée et de la température, par ex.), de deux contacts et d'une alimentation réseau universelle 24 ... 230 V CA/CC, CA : 45 ... 65 Hz.

#### **Bornes**:

Bornes à vis pour fils monobrins et multibrins jusqu'à 2,5 mm<sup>2</sup>. Couple de serrage recommandé pour les vis des bornes : 0,5...0,6 Nm.

### Raccordement du capteur

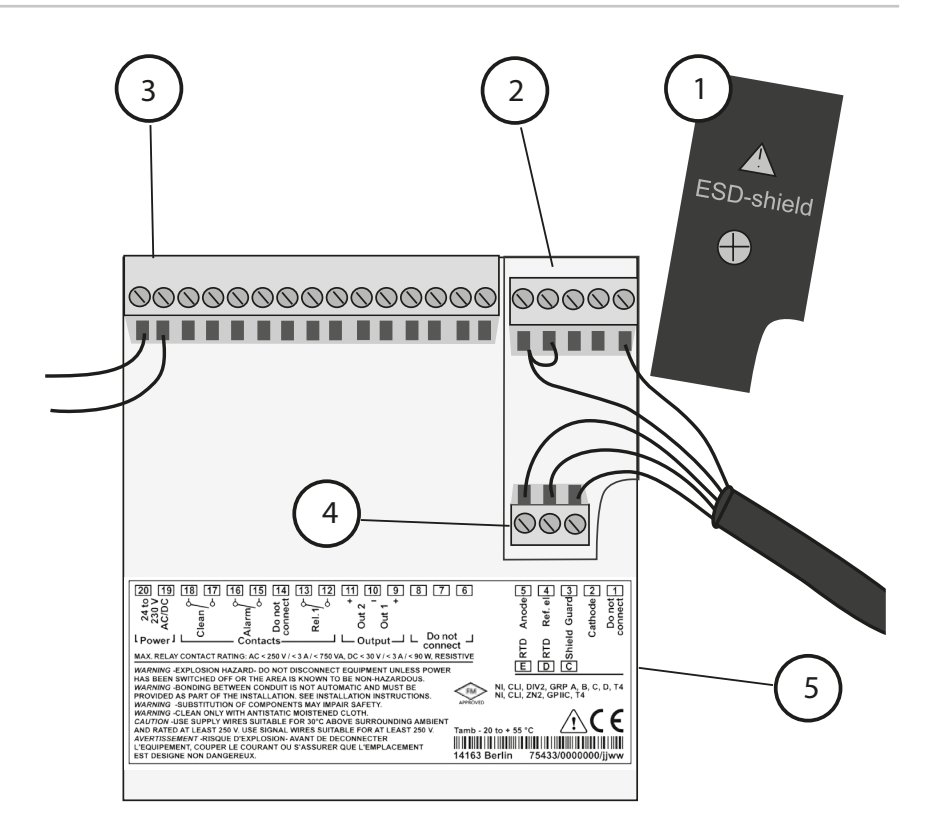

- 1 Blindage des entrées de signaux (à dévisser pour le montage) **Remarque :** L'écran du câble doit aboutir sous le blindage (si nécessaire, raccourcir les conducteurs en conséquence).
- 2 Bornes pour capteur
- 3 Raccordement d'alimentation
- 4 Bornes pour sonde de température et écran extérieur
- 5 Correspondance des bornes

#### **Division 2 Wiring**

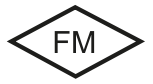

Les raccordements de l'appareil doivent être réalisés conformément aux indications du National Electric Code (ANSI NFPA 70) Division 2 hazardous (classified) location non-incendive wiring techniques.

#### Capteurs à raccordement par câble VP

Stratos Eco 2405 Oxy

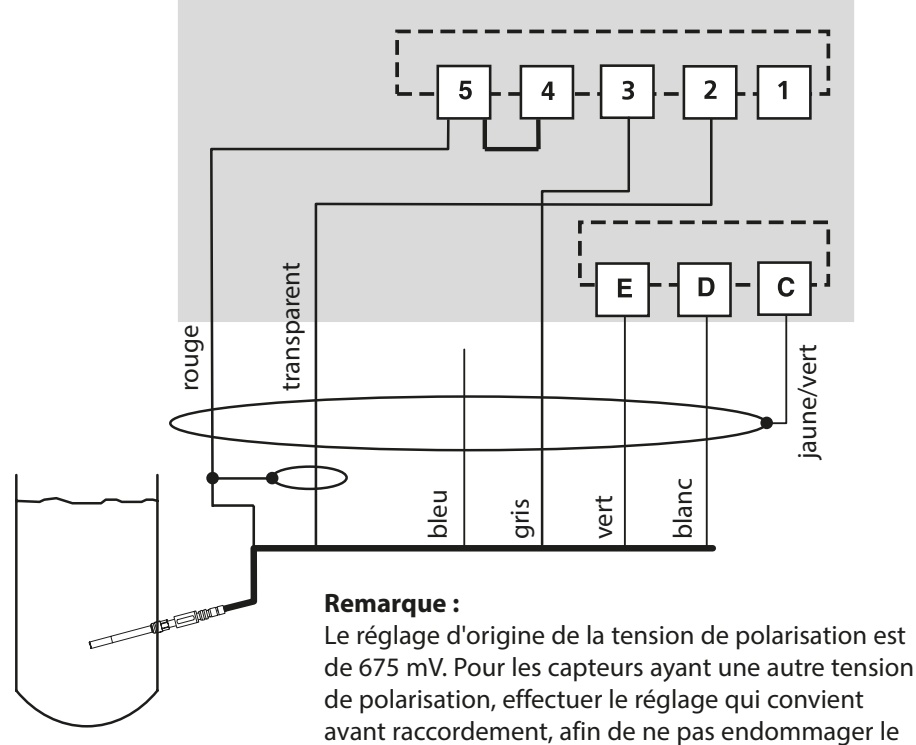

capteur!

|          |       | Capteur SE 703/SE 706      |
|----------|-------|----------------------------|
| Raccord  | Borne | Câble VP (par ex. ZU 0313) |
|          | 1     | Ne pas connecter !         |
| cathode  | 2     | transparent (âme coax)     |
| guard    | 3     | gris                       |
| ref. el. | 4     | shunt 4-5                  |
| anode    | 5     | rouge (blindage coax)      |
| RTD      | E     | vert                       |
| RTD      | D     | blanc                      |
| shield   | С     | jaune/vert                 |

## Quickstart

#### **Mode Mesure**

Après coupure de la tension de service, l'appareil se met en mode Mesure. Pour passer en mode Mesure, appuyer sur cal (mode Calibrage), sur **conf** (mode Configuration), le temps d'attente jusqu'à stabilisation de la valeur mesurée étant d'env. 20 s.

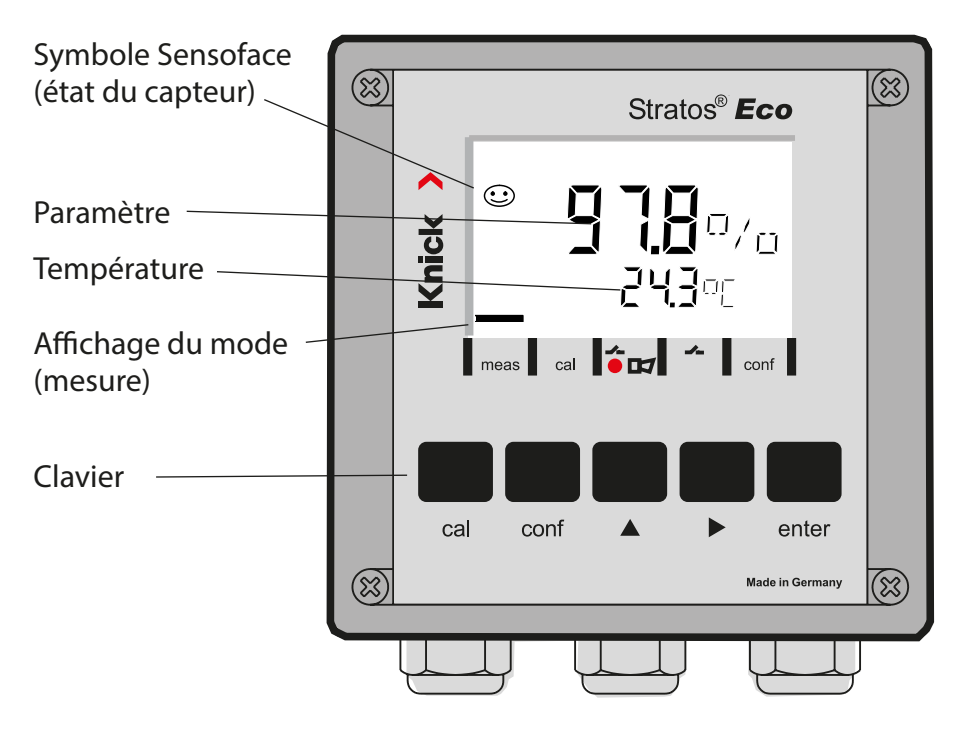

#### Surveillance du capteur Sensocheck, Sensoface

Sensocheck surveille en permanence le capteur et les câbles. Sensocheck est programmable (réglage d'origine : arrêt).

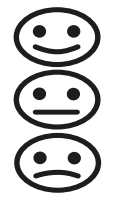

Sensoface fournit des informations sur l'état du capteur. La pente et le temps de réponse sont analysés au cours du calibrage. Les trois symboles Sensoface fournissent des indications de diagnostic relatifs à l'usure et à la nécessité d'entretien du capteur.

| Clavier      |                                                                                                    |  |
|--------------|----------------------------------------------------------------------------------------------------|--|
| cal          | Lancer, terminer le calibrage                                                                                                    |  |
| conf         | Lancer, terminer la configuration                                                                                                    |  |
| •            | <ul> <li>Sélectionner la position décimale<br/>(la position sélectionnée clignote)</li> <li>Navigation entre les menus</li> </ul>                                                                            |  |
| •            | <ul><li>Modifier la position</li><li>Navigation entre les menus</li></ul>                                                                                                    |  |
| enter        | <ul> <li>Calibrage :<br/>Suite du déroulement du programme</li> <li>Configuration : Valider les entrées,<br/>étape de configuration suivante</li> <li>Mode Mesure : Afficher le courant de sortie</li> </ul> |  |
| cal 🔶 enter  | Cal-Info, affichage du zéro et de la pente                                                                                                    |  |
| conf → enter | Error-Info, affichage du dernier message d'erreur                                                                                                    |  |
| ▶ + ▲        | Lancer l'autotest de l'appareil GainCheck                                                                                                    |  |

#### Passcodes

| Touche + code d'accès | Point de menu                           |
|-----------------------|-----------------------------------------|
| cal + 0000            | CAL-Info (affichage du zéro, pente)     |
| cal + 1001            | Calibrage du zéro                       |
| cal + 1100            | Calibrage (eau / air)                   |
| cal + 1105            | Calibrage du produit (zéro)             |
| cal + 1015            | Compensation de la sonde de température |

#### Configuration

| Touche + code d'accès | Point de menu                                             |
|-----------------------|-----------------------------------------------------------|
| conf + 0000           | Error-Info (affichage de la dernière erreur, suppression) |
| conf + 1200           | Configuration                                             |
| conf + 2222           | Contrôle capteur (courant du capteur)                     |
| conf + 5555           | Générateur de courant 1 (courant sortie spécifié)         |
| conf + 5556           | Générateur de courant 2 (courant sortie spécifié)         |
| conf +                | Réglage usine                                             |

### Changement de mode / saisie des valeurs

#### Condition préalable – L'appareil doit être en mode Mesure :

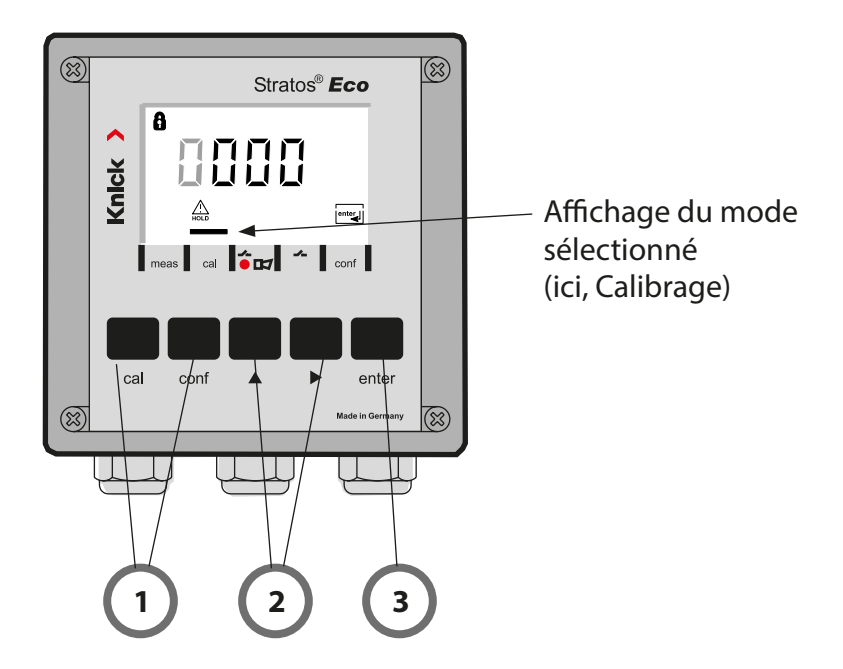

 Appuyer sur la touche correspondant au mode souhaité pour calibrage – cal pour configuration – conf

#### Saisie du code d'accès

- 2) Sélectionner la position du chiffre à l'aide de la touche 
   Modifier la valeur numérique à l'aide de la touche
- 3) Valider avec enter

### Vue d'ensemble du menu Configuration

Les étapes de configuration sont réunies en groupes de menus. Les touches fléchées permettent d'aller au groupe de menus suivant ou de revenir au groupe précédent.

Chaque groupe de menus comprend des points de menu pour le réglage des paramètres.

Presser **enter** pour ouvrir les points de menu.

Utiliser les touches fléchées pour modifier les valeurs

et enter pour valider/garder les réglages.

Retour à la mesure : presser **conf**.

| Sélect. groupe<br>menus | Groupe de menus             | Code     | Afficheur                          | Sélect. point<br>menu  |
|-------------------------|-----------------------------|----------|------------------------------------|------------------------|
|                         | Sortie 1                    | o1.      |                                    | enter                  |
|                         |                             | Point de | menu 1                             |                        |
|                         |                             | Point de | menu 2                             | 🖌 enter                |
| ▶                       |                             |          | :                                  | enter                  |
|                         |                             | Point de | menu                               |                        |
|                         | Sortie 2                    | o2.      | io<br>Du <b>E 2</b> mnu<br>≜ oč. ⊡ | A enter                |
| •                       | Compensation de température | tc.      |                                    |                        |
| • (                     | Mode Calibrage              | CA.      |                                    | Groupe                 |
|                         | Alarmes                     | AL.      |                                    | de menus<br>précédent: |
| •                       | Relais                      | rL.      |                                    |                        |

### Calibrage

#### Calibrage en fonction de l'indice de saturation (SAT), dans l'eau

| Afficheur                         | Action                                                                                                    | Remarque                                                                                                    |
|-----------------------------------|----------------------------------------------------------------------------------------------------|----------------------------------------------------------------------------------------------------|
|                                   | Presser la touche <b>cal</b> ,<br>entrer le code 1100,<br>Sélection avec la touche ►,<br>valeur avec la touche ►,<br>suite avec <b>enter</b> .                      | Calibrage SAT ou<br>Calibrage Conc est<br>préréglé dans la<br>Configuration.<br>Si le code est incor-<br>rect, l'appareil repasse<br>en mode Mesure. |
|                                   | Introduire le capteur dans le<br>milieu de calibrage<br>Démarrer avec la touche <b>enter</b> .                                                                      | L'appareil se met dans<br>l'état Hold.                                                                                                    |
|                                   | Entrée de l'humidité relative.<br>Sélection avec la touche<br>fléchée >,<br>valeur numérique<br>avec la touche ▲.<br>Valider l'entrée avec <b>enter</b> .           | Valeur spécifiée<br>pour l'humidité rela-<br>tive dans les milieux<br>aqueux :<br>rH = 100 %<br>(dans l'air env. 50 %)                               |
|                                   | Entrée de la pression de<br>calibrage.<br>Sélection avec la touche<br>fléchée >,<br>valeur numérique<br>avec la touche ▲,<br>Valider l'entrée avec <b>enter</b> .   | La valeur spécifiée<br>pour la pression de<br>calibrage est la pres-<br>sion configurée du<br>processus.                                             |
| a<br><b>60.3</b> ∩A<br>∑≊_ 25.5 ~ | Contrôle automatique de la<br>dérive<br>Affichage du courant du capteur<br>(rapporté à 25 °C et 1013 mbars<br>de pression normale)<br>Le contrôle de la dérive peut | Possibilité de quitter<br>avec la touche <b>cal</b><br>après > 10 s mais la<br>précision est alors<br>réduite.                                       |

| Afficheur | Action                                                                                                    | Remarque                                                                                                  |
|-----------|----------------------------------------------------------------------------------------------------|----------------------------------------------------------------------------------------------------|
|           | Entrée de la valeur de consigne<br>pour l'indice de saturation<br>Sélection avec la touche >,<br>valeur avec la touche >,<br>suite avec <b>enter</b> .                                         | Le réglage par défaut<br>est la dernière valeur<br>entrée.                                                |
|           | Affichage de la nouvelle pente<br>et du zéro (rapportés à 25°C et<br>1013 mbars)<br>Terminer le calibrage avec <b>enter</b> .                                                                  | Nouveau calibrage :<br>Presser la touche <b>cal</b> .                                                     |
|           | Réinsérer le capteur dans le pro-<br>cessus. L'indice de saturation et<br>"Hold" apparaissent en alternan-<br>ce sur l'afficheur principal, "enter"<br>clignote.<br>Terminer avec <b>enter</b> | Une fois le calibrage<br>terminé, les sorties<br>restent encore dans<br>l'état Hold pendant<br>env. 20 s. |

#### Remarque sur le calibrage indice de saturation (SAT) dans l'eau

- Le milieu de calibrage utilisé doit être de l'eau, en équilibre par rapport à l'air ambiant (indice de saturation de 100%). L'échange d'oxygène entre l'eau et l'air ne se fait cependant que très lentement.
- Si le fluide de calibrage n'est pas en équilibre par rapport à l'air et que l'indice de saturation de ce fluide est connu (via une mesure parallèle), il peut être saisi manuellement.
- Dans le cas du calibrage en 2 points, effectuer d'abord un calibrage du zéro.

### Messages d'erreur

| Erreur | Affi-<br>cheur                   | Problème<br>Cause possible                                                                                                    | Contact d'alarme | LED rouge | out 1 (22 mA)* | out 2 (22 mA)* |
|--------|----------------------------------|----------------------------------------------------------------------------------------------------|------------------|-----------|----------------|----------------|
| ERR 01 | La valeur<br>mesurée<br>clignote | <ul> <li>Plage de mesure SAT</li> <li>Capteur défectueux</li> <li>Mauvais capteur raccordé</li> <li>Dépassement de la limite supérieure<br/>ou inférieure de la plage de mesure</li> </ul>                                                                                            | x                | x         | x              |                |
| ERR 02 | La valeur<br>mesurée<br>clignote | <ul> <li>Plage de mesure Conc</li> <li>Capteur défectueux</li> <li>Mauvais capteur raccordé</li> <li>Dépassement de la limite supérieure<br/>ou inférieure de la plage de mesure</li> </ul>                                                                                           | x                | x         | x              |                |
| ERR 98 | "Conf"<br>clignote               | <b>Erreur système</b><br>Données de configuration ou de cali-<br>brage incorrectes, recommencez entière-<br>ment la configuration et le calibrage de<br>l'appareil selon le réglage d'origine. Puis<br>effectuez un calibrage. Erreur de mémoi-<br>re dans le programme de l'appareil | x                | x         | x              | x              |
| ERR 99 | "FAIL"<br>clignote               | <b>Données de compensation</b><br>EEPROM ou RAM défectueuse<br>Ce message d'erreur apparaît uni-<br>quement en cas de défaillance totale.<br>L'appareil doit être réparé et recalibré en<br>usine.                                                                                    | х                | х         | х              | х              |
## Messages d'erreur

| Erreur | Symbole<br>(clignote) | Problème<br>Cause possible                                                                                             | Contact d'alarme | LED rouge | out 1 (22 mA)* | out 2 (22 mA)* |
|--------|-----------------------|----------------------------------------------------------------------------------------------------|------------------|-----------|----------------|----------------|
| ERR 03 |                       | <b>Sonde de température</b><br>Interruption ou court-circuit<br>Dépassement de la plage de mesure de<br>la température | x                | x         | x              | x              |
| ERR 11 | mA                    | <b>Sortie courant 1</b><br>Courant inférieur à 0 (3,8) mA                                                              | х                | х         | х              |                |
| ERR 12 |                       | <b>Sortie courant 1</b><br>Courant supérieur à 20,5 mA                                                                 | х                | х         | х              |                |
| ERR 13 | mA                    | <b>Sortie courant 1</b><br>Fourchette de courant trop petite /<br>trop grande                                          | х                | х         | х              |                |
| ERR 21 |                       | <b>Sortie courant 2</b><br>Courant inférieur à 0 (3,8) mA                                                              | х                | х         |                | х              |
| ERR 22 |                       | <b>Sortie courant 2</b><br>Courant supérieur à 20,5 mA                                                                 | х                | х         |                | х              |
| ERR 23 |                       | <b>Sortie courant 2</b><br>Fourchette de courant trop petite /<br>trop grande                                          | х                | х         |                | х              |
| ERR 33 | s s                   | Sensocheck<br>Electrode de verre                                                                                       | х                | х         | х              |                |
|        | Zero •                | Erreur de zéro, Sensoface actif                                                                                        |                  |           |                |                |
|        | Slope<br>Zero         | Erreur de pente, Sensoface actif                                                                                       |                  |           |                |                |
|        | Ŀ                     | Temps de réponse dépassé, Sensoface actif                                                                              |                  |           |                |                |
|        | <u>ال</u>             | Minuteur de calibrage écoulé, Sensoface actif                                                                          |                  |           |                |                |

\* si la sortie a été programmée sur Alarme = 22mA dans la configuration

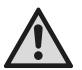

#### Осторожно!

Данный краткий обзор предназначен для ввода в эксплуатацию передатчика Stratos Eco 2405 Oxy. Он предназначен для опытного пользователя и не заменяет чтение и следование указаниям в руководстве по эксплуатации (на прилагающемся CD-ROM или на сайте www.knick.de).

Указания по безопасности входят в комплект поставки как отдельный документ.

Stratos Eco 2405 Оху применяется для измерения растворенного кислорода и температуры в биотехнологии, фармацевтической отрасли, а также в производстве, экологии, пищевой индустрии и канализационном хозяйстве.

Прочный пластиковый корпус позволяет осуществлять встраивание в распределительный щит, а также монтаж на стене или мачте.

Защитная крышка обеспечивает дополнительную защиту от прямого атмосферного воздействия и механического повреждения.

Прибор отличается простотой монтажа и демонтажа и рассчитан на амперометрические датчики, например, Knick SE 703 / SE 706. Он оснащен двумя токовыми выходами (например, для передачи измеренного значения и температуры), двумя контактами и универсальным сетевым питанием 24 ... 230 В пост./перем. тока, перем. ток: 45 ... 65 Гц.

#### Соединительные клеммы:

Винтовые клеммы, подходят для отдельных проводов / жил до 2,5 мм<sup>2</sup>. Рекомендованный момент затяжки для винтов клемм: 0,5...0,6 Нм.

### Подключение датчика

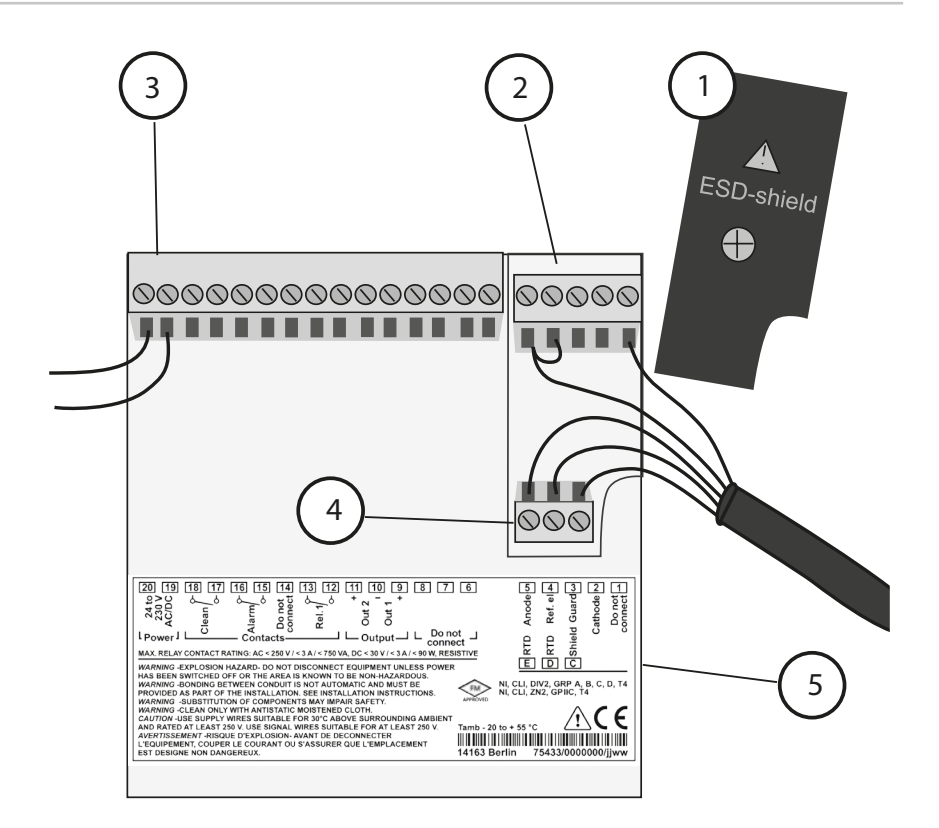

- Экранирующая крышка над сигнальными входами (для монтажа открутить) Указание: Экран кабеля должен заканчиваться под экранирующей крышкой (при необходимости соответственно укоротить провода).
- 2 Соединительные клеммы для датчика
- 3 Подключение для вспомогательного источника энергии
- 4 Соединительные клеммы для температурного зонда и внешнего экрана
- 5 Сведения о распределении клемм

#### Раздел 2 Проводка

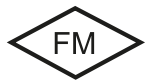

Подключение прибора должно производиться в соответствии с положениями Национального электрического кодекса (ANSI NFPA 70) Раздел 2 Методы реализации невоспламеняемой электропроводки для опасных зон.

#### Датчики с подключением по кабелю variopin (VP)

Stratos Eco 2405 Oxy

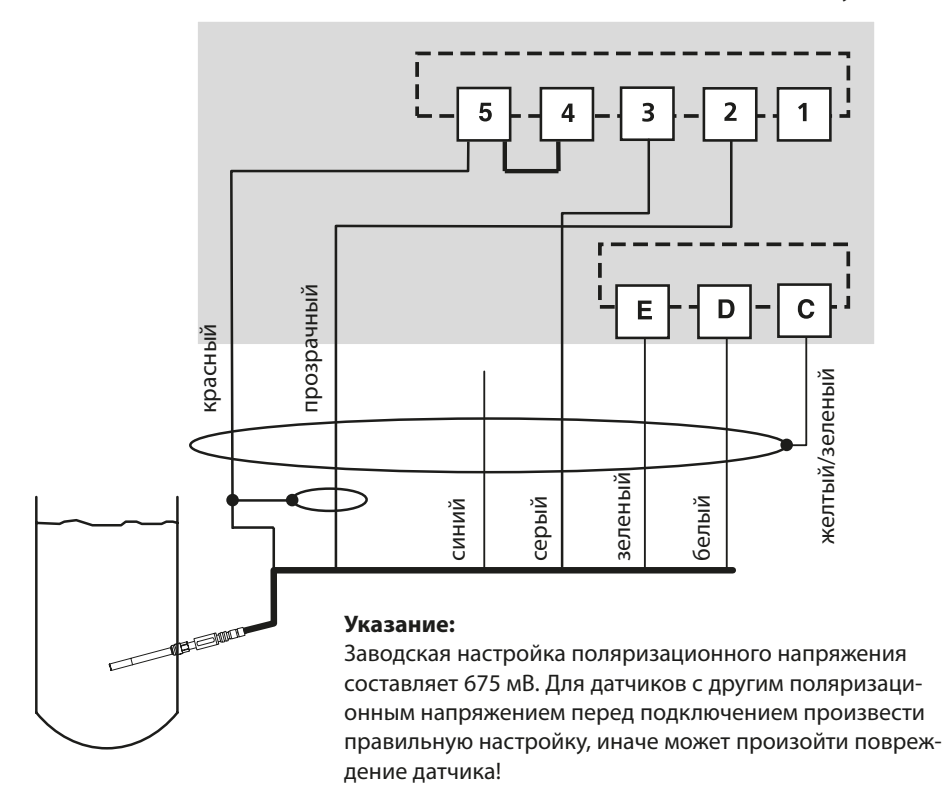

|             |        | Датчик SE 703 / SE 706     |
|-------------|--------|----------------------------|
| Подключение | Клемма | Кабель VP (напр., ZU 0313) |
|             | 1      | не коммутировать!          |
| cathode     | 2      | прозрачный (жила коакс.)   |
| guard       | 3      | серый                      |
| ref. el.    | 4      | перемычка 4-5              |
| anode       | 5      | красный (экран коакс.)     |
| RTD         | E      | зеленый                    |
| RTD         | D      | белый                      |
| shield      | C      | желтый/зеленый             |

## Быстрый старт

#### Режим измерения

После включения рабочего напряжения прибор автоматически переходит в режим "Измерение". Прибор переключается в режим "Измерение" из режима "Калибровка" клавишей **cal**, из режима "Конфигурация" клавишей **conf** (время ожидания для стабилизации измеренного значения ок. 20 сек.).

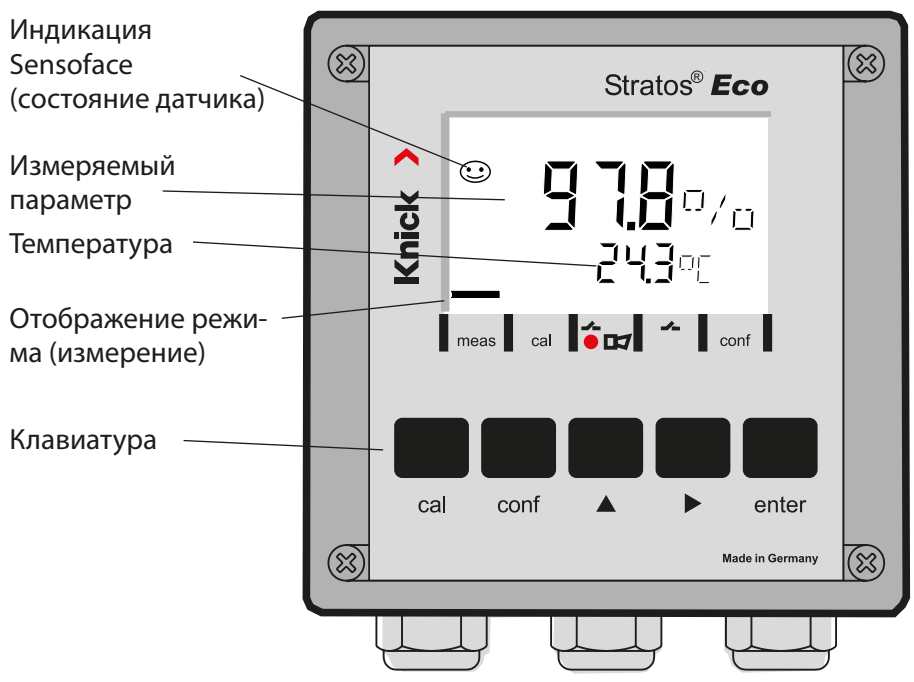

### Контроль датчиков Sensocheck, Sensoface

Sensocheck непрерывно контролирует датчик и подводящие линии. Sensocheck можно параметрировать (заводская установка: выкл).

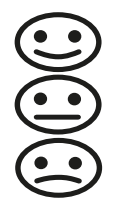

Sensoface дает указания по состоянию датчика. Крутизна и время настройки анализируются при калибровке. Три пиктограммы Sensoface дают диагностические указания на износ и необходимое обслуживание датчика.

| Клавиатура   |                                                                                                    |  |
|--------------|----------------------------------------------------------------------------------------------------|--|
| cal          | Запуск, завершение калибровки                                                                                                    |  |
| conf         | Запуск, завершение конфигурации                                                                                                    |  |
| •            | <ul> <li>Выбор разряда числа<br/>(выбранный разряд мигает)</li> <li>Навигация по меню</li> </ul>                                                                                                    |  |
| <b></b>      | <ul><li>Изменение разряда</li><li>Навигация по меню</li></ul>                                                                                                    |  |
| enter        | <ul> <li>Калибровка:<br/>Дальнейший ход выполнения программы</li> <li>Конфигурация: подтверждение введенного значения,<br/>следующий шаг конфигурации</li> <li>Режим измерения: отображение исходного тока</li> </ul> |  |
| cal 🔶 enter  | Cal-Info, отображение нулевой отметки и крутизны                                                                                                    |  |
| conf → enter | Error-Info, отображение последнего сообщения об ошибке                                                                                                    |  |
| ▶ + ▲        | Запустить самотестирование прибора GainCheck                                                                                                    |  |

### Коды-пароли

| Клавиша +<br>Коды-пароли | Пункт меню                                       |
|--------------------------|--------------------------------------------------|
| cal + 0000               | CAL-Info (отображение нулевой отметки, крутизны) |
| cal + 1001               | Калибровка нулевой отметки                       |
| cal + 1100               | Калибровка (вода / воздух)                       |
| cal + 1105               | Калибровка изделия (нулевая отметка)             |
| cal + 1015               | Коррекция температурного зонда                   |

#### Конфигурация

| Клавиша +<br>Коды-пароли | Пункт меню                                          |
|--------------------------|-----------------------------------------------------|
| conf + 0000              | Error-Info (отображение последних ошибок, удаление) |
| conf + 1200              | Конфигурация                                        |
| conf + 2222              | Монитор датчика (ток датчика)                       |
| conf + 5555              | Датчик тока 1 (установка исходного тока)            |
| conf + 5556              | Датчик тока 2 (установка исходного тока)            |
| conf +                   | Заводская настройка                                 |

# Условие - прибор находится в режиме «Измерение»:

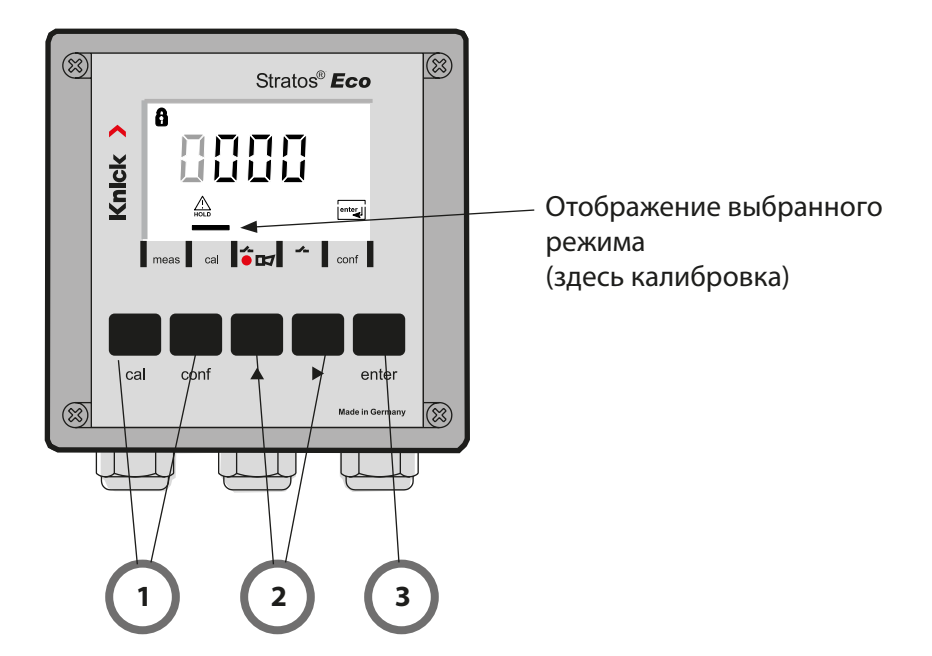

 Нажать клавишу, соответствующую необходимому режиму для калибровки – cal для конфигурации – conf

#### Ввод кода-пароля

- Выбрать разряд числа клавишей ▶,
   Изменить числовое значение клавишей ▲
- 3) Подтвердить ввод клавишей enter

Этапы конфигурации обобщены в группах меню.

Клавишами со стрелками можно переходить вперед и назад к следующей группе меню.

Каждая группа меню состоит из пунктов меню для настройки параметров.

Пункты меню открываются клавишей **enter**. Изменение параметров производится клавишами со стрелками, а клавишей **enter** настройки подтверждаются / принимаются.

Назад к измерению: нажать **conf**.

| Выбор груп-<br>пы меню | Группа меню                | Код      | Дисплей           | Выбор пункта<br>меню                   |
|------------------------|----------------------------|----------|-------------------|----------------------------------------|
|                        | Выход 1                    | o1.      | out.Imnu<br>A ol. | enter                                  |
|                        |                            | Пункт ме | ню 1              |                                        |
|                        |                            | Пункт ме | ню 2              | enter                                  |
| •                      |                            | -        | :                 | enter                                  |
|                        |                            | Пункт ме | ню                |                                        |
|                        | Выход 2                    | o2.      |                   | enter                                  |
|                        | Компенсация<br>температуры | tc.      |                   |                                        |
|                        | Режим калибровки           | CA.      |                   | <ul> <li>.<br/>. Предыдущая</li> </ul> |
|                        | Аварийные настройки        | AL.      |                   | ··· группа меню:                       |
| •                      | Реле                       | rL.      |                   |                                        |

## Калибровка

### Калибровка на индекс насыщения (SAT), в воде

| Дисплей | Действие                                                                                                    | Примечание                                                                                                    |
|---------|----------------------------------------------------------------------------------------------------|----------------------------------------------------------------------------------------------------|
|         | Нажать клавишу <b>са</b> І,<br>ввести код 1100,<br>Выбор клавишей со стрелкой ▶,<br>числовое значение клавишей ▲,<br>Далее клавишей <b>enter</b> .     | Калибровка SAT или<br>калибровка Conc пред-<br>варительно задается в<br>конфигурации.<br>Если код недействи-<br>тельный, прибор пере-<br>ходит назад в режим<br>измерения. |
|         | Поместить датчик в калибровочную среду<br>Запуск клавишей <b>enter</b> .                                                                               | Прибор переходит в<br>состояние Hold.                                                                                                    |
|         | Ввод относительной влажности<br>Выбор клавишей со стрелкой ▶,<br>числовое значение клавишей ▲,<br>Подтвердить ввод клавишей <b>enter</b> .             | Заданное значение<br>относительной влажно-<br>сти в водных средах:<br>rH = 100 %<br>(воздух ок. 50 %)                                                                      |
|         | Ввод калибровочного давления<br>Выбор клавишей со стрелкой ▶,<br>числовое значение клавишей ▲,<br>Подтвердить ввод клавишей <b>enter</b> .             | Заданное значение<br>калибровочного дав-<br>ления - это заданное в<br>конфигурации техноло-<br>гическое давление                                                           |
| 50.3nA  | Автоматический контроль сдвига<br>Отображение тока датчика (отно-<br>сительно 25 °С и расчетного дав-<br>ления 1013 мбар) и измеренной<br>температуры. | Возможна отмена через<br>> 10 сек. клавишей <b>саl</b> ,<br>но тогда точность будет<br>ограничена                                                                          |
|         | диться длительное время.                                                                                                    |                                                                                                    |

## Калибровка

| Дисплей                | Действие                                                                                                    | Примечание                                                                               |
|------------------------|----------------------------------------------------------------------------------------------------|------------------------------------------------------------------------------------------|
|                        | Ввод заданного индекса насыще-<br>ния<br>Выбор клавишей со стрелкой ▶,<br>числовое значение клавишей ▲,<br>Далее клавишей <b>enter</b> .                                               | Предварительная уста-<br>новка - это последнее<br>введенное значение                     |
|                        | Отображение крутизны и нулевой<br>отметки (относительно 25°С и<br>1013 мбар)<br>Завершить калибровку клавишей<br><b>enter</b> .                                                        | Повторная калибровка:<br>Нажать клавишу <b>саl</b>                                       |
| ال 1000<br>کے 25000 سے | Снова включить датчик в техно-<br>логический процесс. На главном<br>дисплее по очереди отображается<br>индекс насыщения и "Hold", "enter"<br>мигает.<br>Запуск клавишей <b>enter</b> . | По завершении кали-<br>бровки выходы еще ок.<br>20 секунд находятся в<br>состоянии Hold. |

#### Указания по калибровке индекса насыщения (SAT) в воде

- В качестве калибровочной среды необходимо использовать воду, которая находится в состоянии равновесия с окружающим воздухом (индекс насыщения 100%). Кислородный обмен между водой и воздухом происходит очень медленно.
- Если калибровочная среда не находится в состоянии равновесия с воздухом и индекс насыщения калибровочной среды получен при параллельном измерении, можно ввести его вручную.
- При 2-точечной калибровке сначала произвести калибровку нулевой отметки!

## Сообщения об ошибках

| Ошиб-<br>ка | Ди-<br>сплей                     | Проблема<br>Возможная причина                                                                                                    | Аварийный контакт | Красный LED | Выход 1 (22 мА)* | Выход 2 (22 мА)* |
|-------------|----------------------------------|----------------------------------------------------------------------------------------------------|-------------------|-------------|------------------|------------------|
| ERR 01      | Измеренное<br>значение<br>мигает | <ul> <li>Диапазон измерения SAT</li> <li>датчик поврежден</li> <li>подключен неправильный датчик</li> <li>Значение вышло за пределы диапазона<br/>измерения</li> </ul>                                                                          | x                 | x           | x                |                  |
| ERR 02      | Измеренное<br>значение<br>мигает | <ul> <li>Диапазон измерения Conc</li> <li>датчик поврежден</li> <li>подключен неправильный датчик</li> <li>Значение вышло за пределы диапазона<br/>измерения</li> </ul>                                                                         | x                 | x           | x                |                  |
| ERR 98      | "Conf"<br>мигает                 | Системная ошибка<br>Повреждены конфигурационные или кали-<br>бровочные данные, произвести полную<br>конфигурацию прибора заново с помощью<br>заводских настроек. После этого провести<br>калибровку. Ошибка сохранения в про-<br>грамме прибора | x                 | x           | х                | x                |
| ERR 99      | "FAIL"<br>мигает                 | Коррекционные данные<br>Поврежден EEPROM или RAM<br>Это сообщение об ошибке появляется<br>только при полном повреждении. Прибор<br>следует отдать на завод для ремонта и<br>новой коррекции.                                                    | x                 | х           | х                | х                |

## Сообщения об ошибках

| Ошиб-<br>ка | Ди-<br>сплей | Проблема<br>Возможная причина                                                                                                   | Аварийный контакт | Красный LED | Выход 1 (22 мА)* | Выход 2 (22 мА)* |
|-------------|--------------|----------------------------------------------------------------------------------------------------|-------------------|-------------|------------------|------------------|
| ERR 03      |              | <b>Температурный зонд</b><br>Прерывание или короткое замыкание<br>Значение вышло за пределы диапазона<br>измерения температуры. | x                 | x           | x                | x                |
| ERR 11      | mA           | <b>Токовый выход 1</b><br>Ток меньше 0 (3,8) мА                                                                                 | х                 | х           | х                |                  |
| ERR 12      | mA           | <b>Токовый выход 1</b><br>Ток больше 20,5 мА                                                                                    | x                 | x           | x                |                  |
| ERR 13      | mA           | Токовый выход 1<br>Слишком большая / маленькая разница<br>тока                                                                  | х                 | х           | х                |                  |
| ERR 21      |              | <b>Токовый выход 2</b><br>Ток меньше 0 (3,8) мА                                                                                 | х                 | х           |                  | x                |
| ERR 22      |              | <b>Токовый выход 2</b><br>Ток больше 20,5 мА                                                                                    | x                 | x           |                  | x                |
| ERR 23      |              | Токовый выход 2<br>Слишком большая / маленькая разница<br>тока                                                                  | x                 | x           |                  | x                |
| ERR 33      | Ł            | Sensocheck<br>Стеклянный электрод                                                                                               | x                 | x           | x                |                  |
|             | Zero •       | • Ошибка нулевой отметки, Sensoface активн                                                                                      | 0                 |             |                  |                  |
|             | Zero         | • Ошибка крутизны, Sensoface активно                                                                                            |                   |             |                  |                  |
|             | Ŀ            | • Время регулировки истекло, Sensoface акти                                                                                     | івно              |             |                  |                  |
|             | Ъ            | • Калибровочный таймер истек, Sensoface ак                                                                                      | тивн              | 10          |                  |                  |

\* если для выхода в конфигурации задана авария = 22 мА

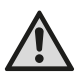

### iADVERTENCIA!

Este breve resumen está previsto para la puesta en funcionamiento del transmisor Stratos Eco 2405 Oxy. Está destinado para los usuarios con experiencia y no evita tener que leer y cumplir las indicaciones del manual de instrucciones (incluido en el CD-ROM adjunto o, bien, en la página web www.knick.de).

Las indicaciones de seguridad se incluyen en el alcance de suministro como documentación aparte.

El Stratos Eco 2405 Oxy sirve para la medición del oxígeno disuelto y la temperatura dentro del ámbito de la biotecnología, la industria farmacéutica y en los sectores industrial, medioambiental, alimentario y de aguas residuales.

La robusta carcasa de plástico permite el montaje en panel o el montaje mural o en poste.

La cubierta protectora ofrece una protección adicional contra las influencias meteorológicas y contra los daños mecánicos.

El equipo puede sustituirse fácilmente y está concebido para sensores amperométricos, como por ejemplo Knick SE 703 / SE 706.

Dispone de dos salidas de corriente (para la transmisión de, p. ej., del valor de medición y de la temperatura), dos contactos y una conexión de alimentación universal 24 ... 230 V CA/CC, CA: 45 ... 65 Hz

#### Bornes de conexión:

apropiados para hilos únicos / cordones hasta 2,5 mm<sup>2</sup>. Par de apriete recomendado de los tornillos de los bornes: 0,5...0,6 Nm.

### **Conectar el sensor**

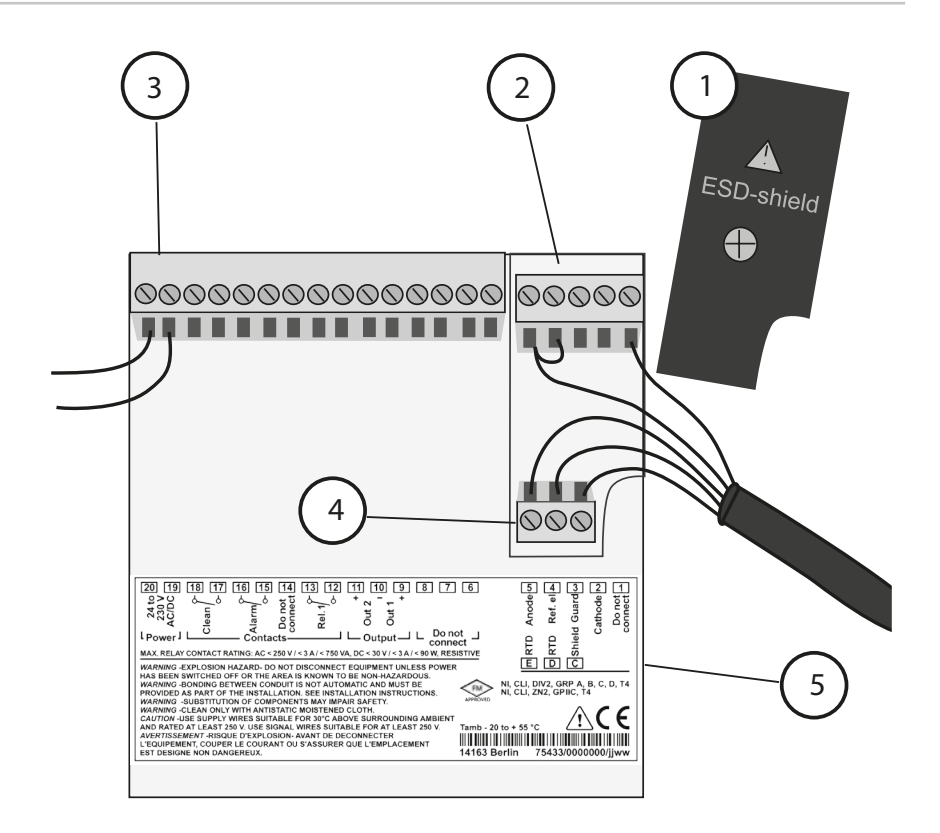

- Tapa de blindaje sobre las entradas de señal (desenroscar para el montaje)
   Nota: La pantalla del cable debe terminar bajo la tapa de la pantalla (se deberán cortar los conductores en caso necesario).
- 2 Bornes de conexión para el sensor
- 3 Conexión energía auxiliar
- 4 Bornes de conexión para la sonda de temperatura y la pantalla exterior
- 5 Información sobre la disposición de los bornes

#### **Division 2 Wiring**

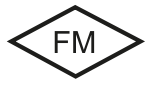

Las conexiones del equipo se deben realizar según las normas del National Electric Code (ANSI NFPA 70) Division 2 hazardous (classified) location non-incendive wiring techniques.

#### Sensores con conexión a través de cable VP

Stratos Eco 2405 Oxy

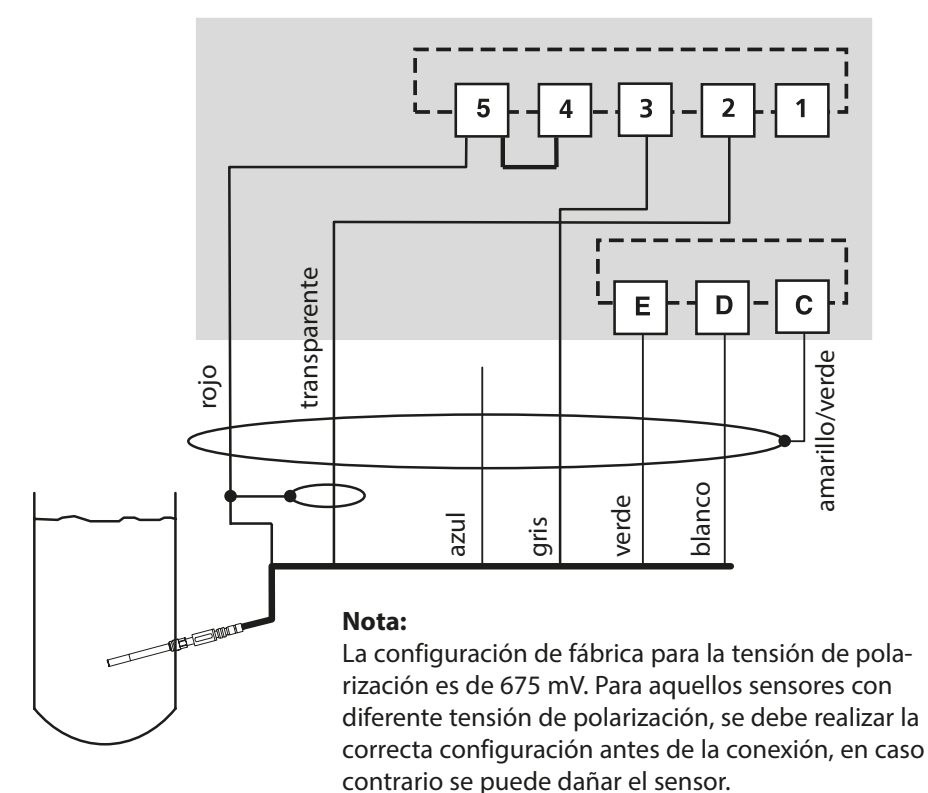

|          |       | Sensor SE 703/SE 706      |
|----------|-------|---------------------------|
| Conexión | Borne | Cable VP (p. ej. ZU 0313) |
|          | 1     | ¡No conectar!             |
| cathode  | 2     | transparente (alma coax)  |
| guard    | 3     | gris                      |
| ref. el. | 4     | puente 4-5                |
| anode    | 5     | rojo (pantalla coax)      |
| RTD      | E     | verde                     |
| RTD      | D     | blanco                    |
| shield   | С     | amarillo/verde            |

## Inicio rápido

### Modo de funcionamiento Medición

Tras conectar la tensión de alimentación, el equipo pasa automáticamente al modo de funcionamiento "Medición". Pulsando **cal** desde el modo de funcionamiento "Calibración", y pulsando **conf** desde el modo de funcionamiento "Configuración", se hace pasar al equipo al modo de funcionamiento "Medición" (tiempo de espera hasta que el valor de la medición se <u>estabiliza 20 s</u>).

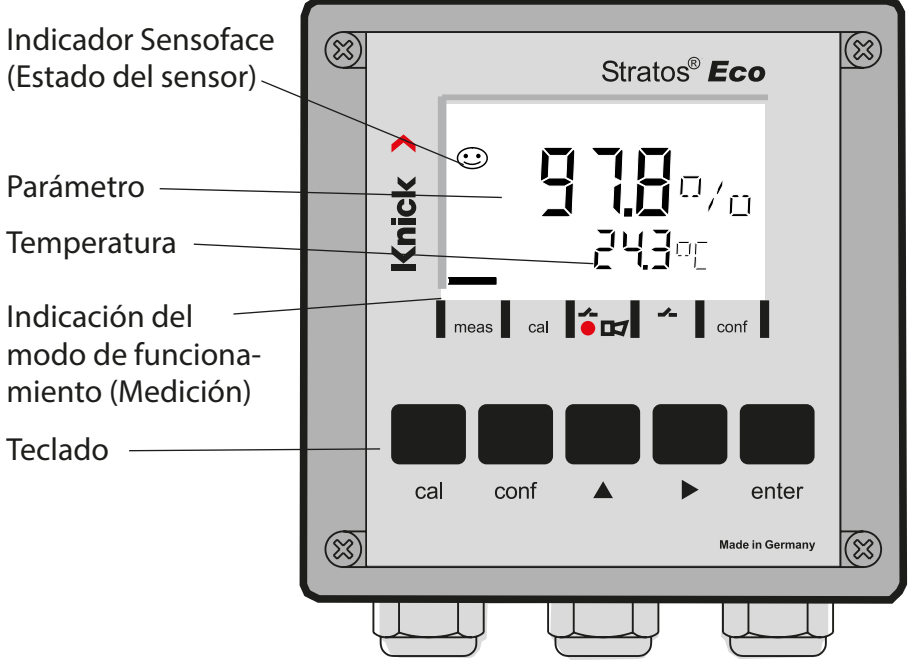

### Supervisión del sensor Sensocheck, Sensoface

Sensocheck supervisa continuamente el sensor y las líneas de alimentación. Sensocheck se puede parametrizar (Configuración de fábrica: OFF).

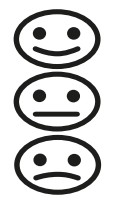

Sensoface proporciona información sobre el estado del sensor. Durante la calibración se evalúan la pendiente y el tiempo de respuesta. Los tres pictogramas Sensoface proporcionan información de diagnóstico sobre el desgaste y la necesidad de mantenimiento del sensor.

| Teclado      |                                                                                                    |  |
|--------------|----------------------------------------------------------------------------------------------------|--|
| cal          | Iniciar, terminar la calibración                                                                                                    |  |
| conf         | Iniciar, terminar la configuración                                                                                                    |  |
| •            | <ul> <li>Elegir la posición de dígito<br/>(la posición seleccionada parpadea)</li> <li>Navegación de menús</li> </ul>                                                                                                |  |
| <b></b>      | <ul><li>Modificar posición</li><li>Navegación de menús</li></ul>                                                                                                    |  |
| enter        | <ul> <li>Calibración:<br/>Avanzar en el desarrollo del programa</li> <li>Configuración: Confirmar entradas,<br/>siguiente paso de la configuración</li> <li>Modo de medición: Indicar corriente de salida</li> </ul> |  |
| cal 🔶 enter  | Cal-Info, indicación del unto cero y de la pendiente.                                                                                                    |  |
| conf → enter | Error-Info, indicación del último mensaje de error.                                                                                                    |  |
| ▶ + ▲        | Iniciar la autoverificación GainCheck del equipo.                                                                                                    |  |

### Passcodes

| Tecla + Passcode | Opción de menú                              |
|------------------|---------------------------------------------|
| cal + 0000       | CAL-Info (Indicación punto cero, pendiente) |
| cal + 1001       | Calibración del punto cero                  |
| cal + 1100       | Calibración (Agua / aire)                   |
| cal + 1105       | Calibración del producto (Punto cero)       |
| cal + 1015       | Compensación de la sonda de temperatura     |

#### Configuración

| Tecla + Passcode | Opción de menú                                            |
|------------------|-----------------------------------------------------------|
| conf + 0000      | Error-Info (Visualización del último error, borrar)       |
| conf + 1200      | Configuración                                             |
| conf + 2222      | Control sensor (Corriente de sensor)                      |
| conf + 5555      | Generador de corriente 1 (Especific. corriente de salida) |
| conf + 5556      | Generador de corriente 2 (Especific. corriente de salida) |
| conf +           | Configuración de fábrica                                  |

### Cambiar de modo de funcionamiento / introducir valores

# Requisito – El equipo se encuentra en el modo de funcionamiento "Medición":

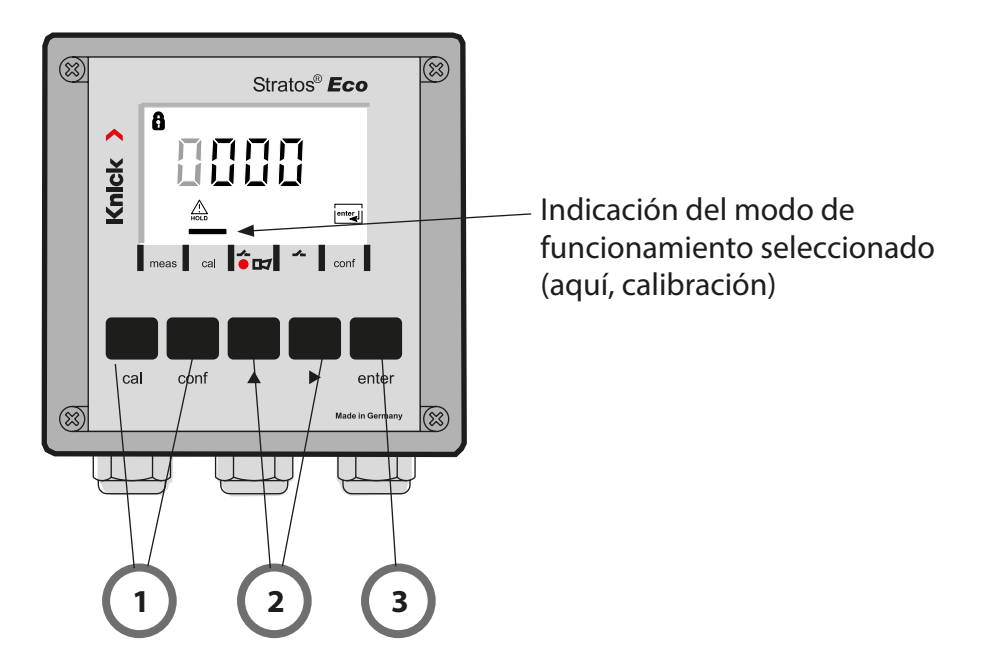

 Pulsar la tecla correspondiente al modo de funcionamiento deseado para la calibración – cal para la configuración – conf

### Introducción del Passcode

- 2) Seleccionar la posición de la cifra con la tecla >, modificar el valor numérico con la tecla >
- 3) Confirmar el dato introducido con la tecla enter

## Visión general de la configuración

Los pasos de configuración están agrupados en grupos de menús. Con la ayuda de las teclas de las flechas se puede avanzar y retroceder hasta el anterior o siguiente grupo de menús.

Cada grupo de menús posee opciones de menú para la configuración de los parámetros.

Apertura de las opciones de menú con enter.

Para modificar los valores se usan las teclas de flecha,

con enter se confirman/adoptan los ajustes.

Retornar a Medición: pulsar conf.

| Elegir grupo<br>de menús |         | Grupo de menús              | Código   | Pantalla                | Elegir opción de<br>menú     |
|--------------------------|---------|-----------------------------|----------|-------------------------|------------------------------|
| [                        |         | Salida 1                    | o1.      | o<br>out. Imnu<br>a ol. | enter                        |
|                          |         |                             | Opción c | de menú 1               |                              |
|                          |         |                             | Opción c | le menú 2               | enter                        |
|                          | •       |                             |          | :                       | enter                        |
|                          |         |                             | Opción c | le menú                 |                              |
|                          | • (     | Salida 2                    | o2.      |                         | × enter                      |
|                          | • (     | Compensación de temperatura | tc.      | EC MNU                  |                              |
|                          | • (     | Modo de calibración         | CA.      |                         | <ul> <li>Grupo de</li> </ul> |
|                          | • (     | Ajustes de alarma           | AL.      |                         | ··· menús anterior:          |
| •                        | <b></b> | Relé                        | rL.      |                         |                              |

## Calibración

## Calibración sobre índice de saturación (SAT), en agua

| Pantalla                                   | Acción                                                                                                    | Observación                                                                                                    |
|--------------------------------------------|----------------------------------------------------------------------------------------------------|----------------------------------------------------------------------------------------------------|
|                                            | Pulsar <b>cal</b> ,<br>introducir el código 1100<br>Seleccionar con la flecha ►,<br>el valor numérico con la tecla ►,<br>continuar con <b>enter</b> .                                                                     | En la configura-<br>ción se predefine la<br>calibración SAT o la<br>calibración Conc.<br>Si se introduce un<br>código incorrecto, el<br>equipo pasa al modo<br>de medición. |
|                                            | Sumergir el sensor en el medio<br>de calibración.<br>Iniciar con <b>enter</b> .                                                                                                    | El aparato pasa al esta-<br>do Hold.                                                                                                    |
|                                            | Introducir humedad relativa<br>Seleccionar con la flecha > ,<br>el valor numérico con la tecla > ,<br>Confirmar la entrada con <b>enter</b> .                                                                             | Valor prefijado para la<br>humedad relativa en<br>medios acuosos:<br>rH = 100 %<br>(al aire aprox. 50%)                                                                     |
|                                            | Introducir presión de calibración<br>Seleccionar con la flecha ►,<br>el valor numérico con la tecla ▲,<br>Confirmar la entrada con <b>enter</b> .                                                                         | El valor prefijado para<br>la presión de calibra-<br>ción es la presión del<br>proceso configurada                                                                          |
| ë<br><b>50.3</b> nA<br>∑≊ <u>∞</u> 255°: ™ | Control automático de deriva<br>Indicación de la corriente<br>del sensor (referida a 25 °C y<br>1.013 mbar de presión normal) y<br>de la temperatura de medición.<br>El control de deriva puede tardar<br>bastante tiempo | Es posible cancelar<br>con la tecla <b>cal</b> al cabo<br>de > 10 s, pero en este<br>caso la precisión es<br>limitada.                                                      |

## Calibración

| Pantalla        | Acción                                                                                                    | Observación                                                                                                    |
|-----------------|----------------------------------------------------------------------------------------------------|----------------------------------------------------------------------------------------------------|
|                 | Introducir valor de consigna para<br>el índice de saturación.<br>Seleccionar con la flecha >,<br>el valor numérico con la tecla >,<br>continuar con <b>enter</b> .                          | El preajuste es el últi-<br>mo valor introducido.                                                              |
|                 | Indicación de la nueva pendiente<br>y punto cero (referidos a 25 °C y<br>1.013 mbar).<br>Terminar la calibración con <b>enter</b> .                                                         | Calibrar de nuevo:<br>pulsar la tecla <b>cal</b> .                                                             |
| 100/0<br>A 250° | Reintroducir el sensor en el<br>proceso. En la pantalla principal<br>se muestran alternativamente<br>el índice de saturación y "Hold",<br>"enter" parpadea.<br>Finalizar con <b>enter</b> . | Tras finalizar la cali-<br>bración, las salidas<br>aún permanecen en el<br>estado Hold durante<br>aprox. 20 s. |

#### Nota sobre la calibración del índice de saturación (SAT) en agua

- Como medio de calibración se debe utilizar agua, la cual estará en estado de equilibrio con el aire del ambiente (índice de saturación 100%). El intercambio de oxígeno entre el agua y el aire solo se produce muy lentamente.
- Si el medio de calibración no se encuentra en estado de equilibrio con el aire y se conoce el índice de saturación del medio de calibración gracias a una medición desarrollada en paralelo, es posible introducirlo manualmente.
- En caso de una calibración de 2 puntos, se debe efectuar primero una calibración del punto cero.

## Mensajes de error

| Error  | Pantalla                            | Problema<br>posible causa                                                                                                    | Contacto de alarma | LED rojo | out 1 (22 mA)* | out 2 (22 mA)* |
|--------|-------------------------------------|----------------------------------------------------------------------------------------------------|--------------------|----------|----------------|----------------|
| ERR 01 | El valor de<br>medición<br>parpadea | <ul> <li>Rango de medición SAT</li> <li>Fallo del sensor</li> <li>Se ha conectado un sensor incorrecto</li> <li>Rango de medición excedido o no<br/>alcanzado</li> </ul>                                                                                | x                  | x        | x              |                |
| ERR 02 | El valor de<br>medición<br>parpadea | <ul> <li>Rango de medición Conc</li> <li>Fallo del sensor</li> <li>Se ha conectado un sensor incorrecto</li> <li>Rango de medición excedido o no<br/>alcanzado</li> </ul>                                                                               | x                  | x        | x              |                |
| ERR 98 | "Conf"<br>parpadea                  | <b>Error del sistema</b><br>Datos de la configuración o de la cali-<br>bración erróneos. Vuelva a configurar de<br>nuevo todo el equipo cargando la con-<br>figuración de fábrica. Después, calibrar.<br>Error de memoria en el programa del<br>aparato | x                  | x        | x              | x              |
| ERR 99 | "FAIL"<br>parpadea                  | <b>Datos de compensación</b><br>EEPROM o RAM defectuosas<br>Este mensaje de error sólo aparece en<br>caso de defecto completo. Es preciso<br>reparar y ajustar de nuevo el aparato en<br>la fábrica.                                                    | x                  | x        | x              | x              |

## Mensajes de error

| Error  | Símbolo<br>(parpa-<br>dea) | Problema<br>posible causa                                                                                    | Contacto de alarma                             | LED rojo | out 1 (22 mA)* | out 2 (22 mA)* |
|--------|----------------------------|----------------------------------------------------------------------------------------------------|------------------------------------------------|----------|----------------|----------------|
| ERR 03 |                            | <b>Sonda de temperatura</b><br>Interrupción o cortocircuito<br>Rango de medición excedido o<br>no alcanzado. | x                                              | x        | x              | x              |
| ERR 11 | mA                         | Salida de corriente 1<br>Corriente menor a 0 (3,8) mA                                                        | х                                              | х        | х              |                |
| ERR 12 |                            | Salida de corriente 1<br>Corriente mayor a 20,5 mA                                                           | х                                              | х        | х              |                |
| ERR 13 | mA                         | <b>Salida de corriente 1</b><br>Margen de corriente demasiado<br>pequeño / grande                            | х                                              | х        | х              |                |
| ERR 21 |                            | <b>Salida de corriente 2</b><br>Corriente menor a 0 (3,8) mA                                                 | х                                              | х        |                | х              |
| ERR 22 |                            | Salida de corriente 2<br>Corriente mayor a 20,5 mA                                                           | х                                              | х        |                | x              |
| ERR 23 |                            | <b>Salida de corriente 2</b><br>Margen de corriente demasiado<br>pequeño / grande                            | х                                              | х        |                | x              |
| ERR 33 | s s                        | <b>Sensocheck</b><br>Electrodo de vidrio                                                                     | х                                              | х        | х              |                |
|        | Zero •                     | • Error de punto cero, Sensoface activo                                                                      |                                                |          |                |                |
|        | Slope<br>Zero              | • Error de pendiente, Sensoface activo                                                                       |                                                |          |                |                |
|        | Ŀ                          | Tiempo de respuesta excedido, Sensoface                                                                      | Tiempo de respuesta excedido, Sensoface activo |          |                |                |
|        | )<br>E                     | <ul> <li>Cronómetro de cal. expirado, Sensoface a</li> </ul>                                                 | ctiv                                           | 0        |                |                |

\* si en la configuración se ha parametrizado la salida para la alarma = 22 mA.

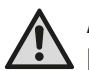

### AVISO!

Este pequeno resumo foi concebido para a colocação em funcionamento do Transmitter Stratos Eco 2405 Oxy. Foi pensado para o utilizador experiente e não substitui a leitura e o seguimento das indicações do manual de instruções (no CD-ROM em anexo ou na Internet em www.knick.de).

As indicações de segurança estão incluídas no material fornecido como documentação separada.

O Stratos Eco 2405 Oxy é utilizado para a medição de oxigénio dissolvido e da temperatura nas áreas da Biotecnologia, da indústria farmacêutica, assim como nas áreas do Ambiente, Produtos alimentares e do tratamento de águas residuais.

A estrutura exterior resistente em plástico permite a montagem do painel de controlo ou a fixação na parede ou num poste.

A cobertura oferece uma protecção adicional contra as influências directas das condições climatéricas e os danos mecânicos.

O aparelho é fácil de substituir e está concebido para sensores amperométricos, tais como Knick SE 703 / SE 706. Dispões de duas saídas de corrente (por ex., para a transmissão do valor de medição e da temperatura), dois contactos e uma fonte de alimentação universal 24 ... 230 V AC/DC, AC: 45 ... 65 Hz.

#### Bornes de ligação:

Bornes roscados, adequados para linhas monofilares / arames flexíveis até 2,5 mm<sup>2</sup>.

Binário de aperto recomendado: 0,5...0,6 Nm.

### Ligar o sensor

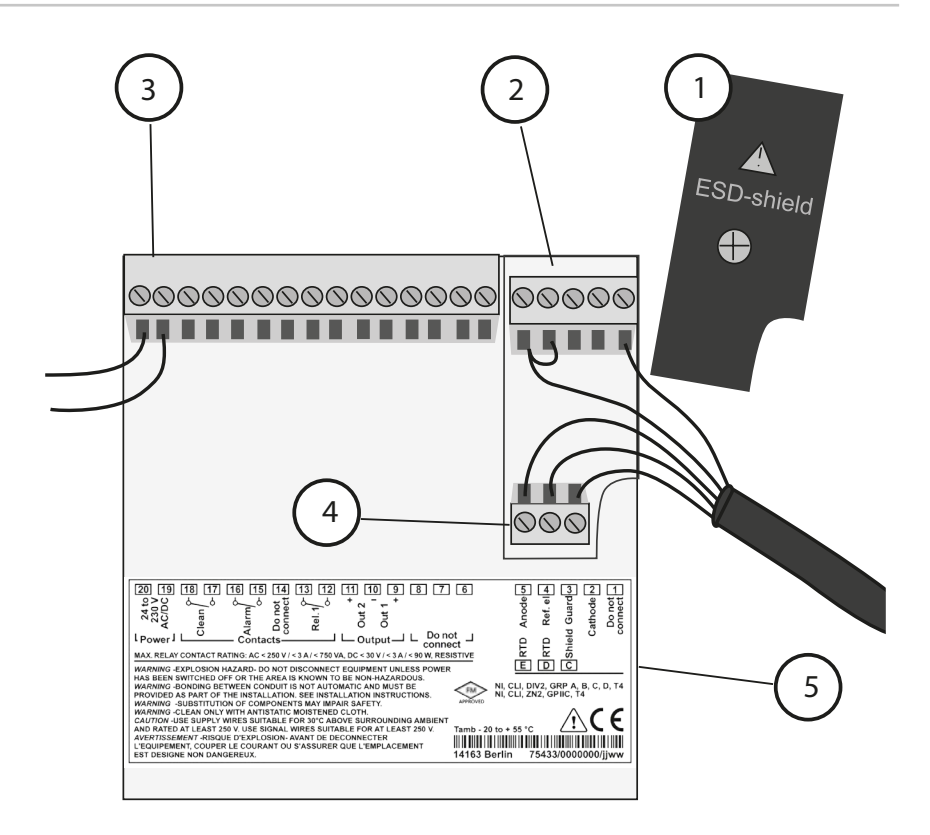

- Tampa de blindagem através das entradas de sinal (desapertar para montagem)
   Nota: a blindagem do cabo tem de terminar por baixo da tampa de blindagem (se necessário, cortar os fios).
- 2 Bornes de ligação para o sensor
- 3 Ligação da energia auxiliar
- 4 Bornes de ligação para o sensor de temperatura e a blindagem exterior
- 5 Indicações sobre a disposição dos bornes

#### **Division 2 Wiring**

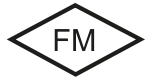

As ligações do aparelho devem ser estabelecidas de acordo com as especificações do National Electric Code (ANSI NFPA 70) Division 2 hazardous (classified) location non-incendive wiring techniques.

#### Sensores com ligação através de cabo VP

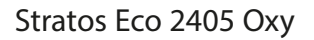

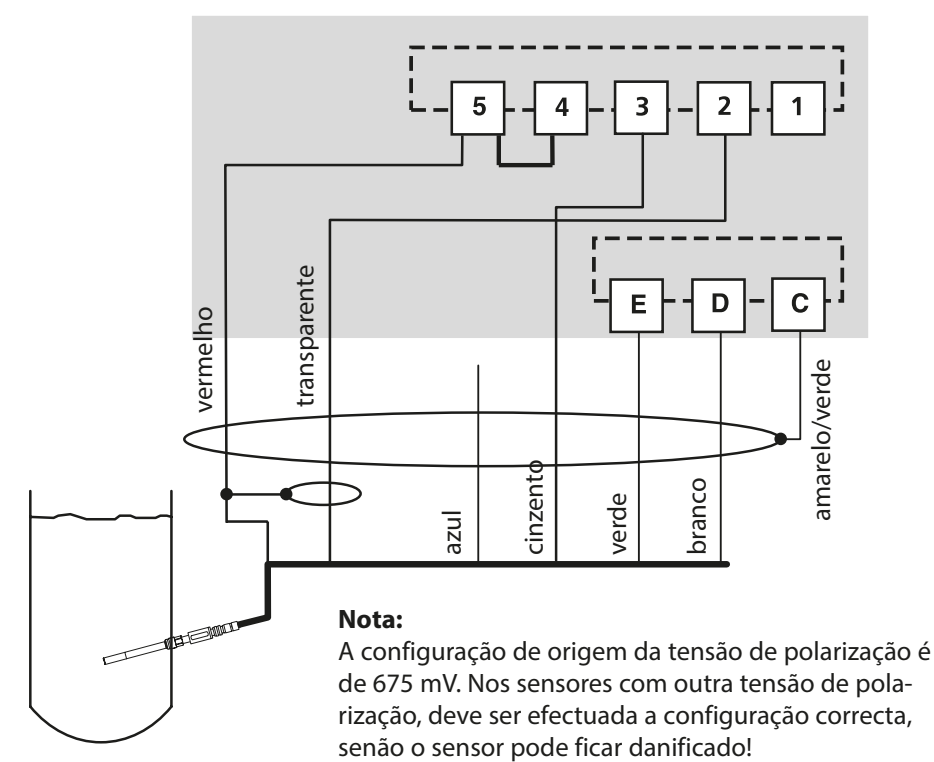

|          |       | Sensor SE 703 / SE 706       |
|----------|-------|------------------------------|
| Ligação  | Borne | Cabo VP (por ex., ZU 0313)   |
|          | 1     | não ligar!                   |
| cathode  | 2     | transparente (alma coaxial)  |
| guard    | 3     | cinzento                     |
| ref. el. | 4     | ponte 4-5                    |
| anode    | 5     | vermelho (blindagem coaxial) |
| RTD      | E     | verde                        |
| RTD      | D     | branco                       |
| shield   | С     | amarelo/verde                |

## Início rápido

### Modo de funcionamento de medição

Depois de se ligar a tensão de funcionamento, o aparelho entra automaticamente no modo de funcionamento "Medição". A partir do modo de funcionamento "Calibragem", o aparelho com **cal** é comutado do modo de funcionamento "Configuração", com **conf**, para o modo de funcionamento "Medição" (tempo de espera para a estabilização do valor de medição: cerca de 20 seg.)

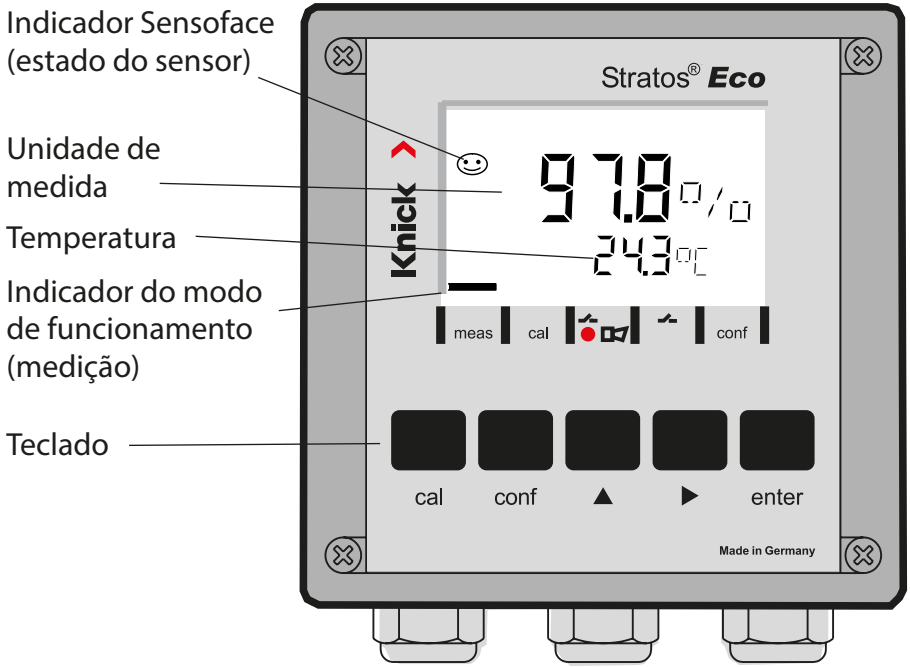

### Monitorização do sensor Sensocheck, Sensoface

O Sensocheck monitoriza continuamente o sensor e os cabos. É possível aplicar parâmetros ao Sensocheck (configuração de origem: desligado).

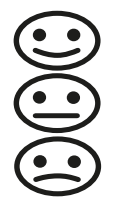

A Sensoface indica o estado do sensor.

O potencial de assimetria, o declive e o tempo de regulação são avaliados durante a calibragem. Os três pictogramas da Sensoface dão indicações de diagnóstico quanto ao desgaste e à necessidade de manutenção do sensor.

| Teclado      |                                                                                                    |  |
|--------------|----------------------------------------------------------------------------------------------------|--|
| cal          | Iniciar, terminar a calibragem                                                                                                    |  |
| conf         | Iniciar, terminar a configuração                                                                                                    |  |
| •            | <ul> <li>Seleccionar a posição numérica<br/>(a posição escolhida pisca)</li> <li>Navegação no menu</li> </ul>                                                                                              |  |
| <b>^</b>     | <ul><li>Alterar a posição</li><li>Navegação no menu</li></ul>                                                                                                    |  |
| enter        | <ul> <li>Calibragem:<br/>Prosseguir na execução do programa</li> <li>Configuração: confirmar introduções,<br/>passo de configuração seguinte</li> <li>Modo de medição: exibir corrente de saída</li> </ul> |  |
| cal 🔶 enter  | Informação de cal., indicação do ponto zero e declive                                                                                                    |  |
| conf → enter | Informação de erro, indicação da última mensagem de erro                                                                                                    |  |
| ▶ + ▲        | Iniciar o auto-teste do aparelho GainCheck                                                                                                    |  |

#### Passcodes

| Tecla + Passcode | Item de menu                                         |
|------------------|------------------------------------------------------|
| cal + 0000       | Informação de CAL (indicação do ponto zero, declive) |
| cal + 1001       | Calibragem do ponto zero                             |
| cal + 1100       | Calibragem (água / ar)                               |
| cal + 1105       | Calibragem do produto (ponto zero)                   |
| cal + 1015       | Ajuste do sensor de temperatura                      |

#### Configuração

| Tecla + Passcode | Item de menu                                             |
|------------------|----------------------------------------------------------|
| conf + 0000      | Informação de erro (indicação do último erro, eliminar)  |
| conf + 1200      | Configuração                                             |
| conf + 2222      | Monitor do sensor (corrente do sensor)                   |
| conf + 5555      | Fonte de corrente 1 (especificação da corrente de saída) |
| conf + 5556      | Fonte de corrente 2 (especificação da corrente de saída) |
| conf +           | Configuração de origem                                   |

### Seleccionar o modo de funcionamento / introduzir valores

# Requisito – o aparelho encontra-se no modo de funcionamento "Medição":

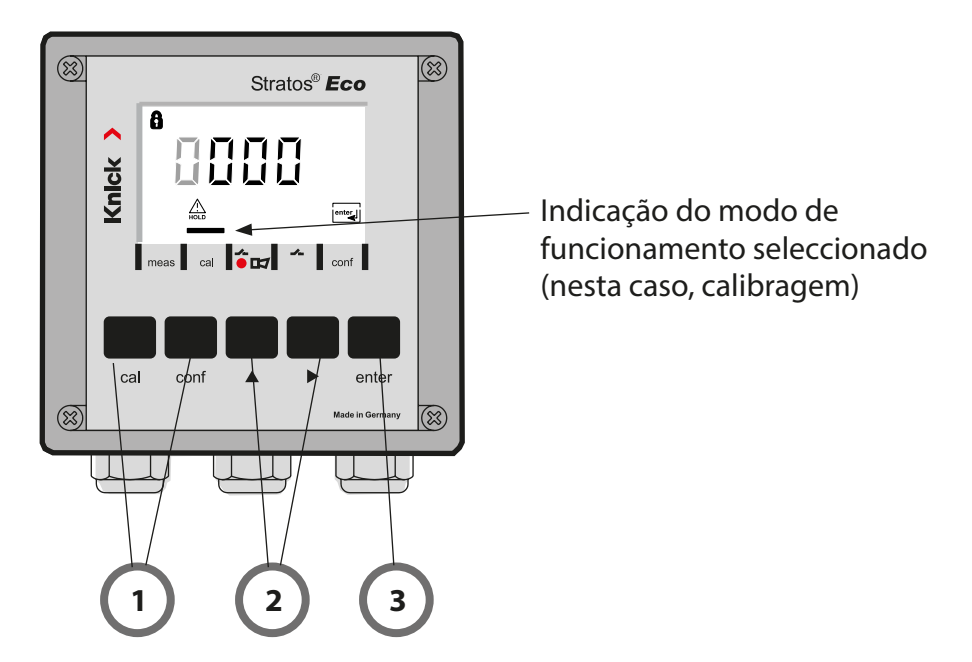

 Premir a tecla correspondente ao modo de funcionamento pretendido para calibragem – cal para configuração – conf

### Introdução do Passcode

- 2) Seleccionar a posição do algarismo com a tecla ▶, alterar o valor numérico com a tecla ▲
- 3) Confirmar a introdução com enter

Os passos de configuração encontram-se reunidos em grupos de menu.

Com a ajuda das teclas de seta, é possível regressar ou avançar para o grupo de menu seguinte.

Cada grupo de menu é composto por itens de menu para a configuração dos parâmetros.

Abertura dos itens de menu com **enter**.

A alteração dos valores é efectuada com as teclas de seta,

com enter confirmam-se/assumem-se as configurações.

Regressar à medição: premir conf.

| Selecção do<br>grupo de<br>menu |               | Grupo de menu                 | Códi-<br>go | Visor  | Selecção do<br>item de menu |
|---------------------------------|---------------|-------------------------------|-------------|--------|-----------------------------|
|                                 | $\rightarrow$ | Saída 1                       | o1.         |        | enter                       |
|                                 |               |                               | ltem de     | menu 1 | enter                       |
|                                 |               |                               | Item de     | menu 2 | enter                       |
|                                 |               |                               |             | :      |                             |
|                                 |               |                               | ltem de     | menu   | enter                       |
|                                 | • (           | Saída 2                       | o2.         |        |                             |
|                                 | • 🤇           | Compensação da<br>temperatura | tc.         |        | _                           |
|                                 | • 🤇           | Modo de calibragem            | CA.         |        | grupo de menu<br>anterior:  |
|                                 | • 🤇           | Configurações do<br>alarme    | AL.         |        | )                           |
| •                               |               | Relé                          | rL.         |        |                             |

## Calibragem

### Calibragem com base no índice de saturação (SAT), na água

| Visor                               | Acção                                                                                                    | Observação                                                                                                    |
|-------------------------------------|----------------------------------------------------------------------------------------------------|----------------------------------------------------------------------------------------------------|
|                                     | Premir a tecla <b>cal</b> , introduzir o<br>código 1100,<br>Selecção com a tecla de seta ►,<br>valor numérico com a tecla ▲,<br>prosseguir com <b>enter</b> .                                | Na configuração,<br>predefine-se a<br>calibragem SAT ou<br>calibragem Conc.<br>No caso de um código<br>inválido, o aparelho<br>regressa ao modo de<br>medição. |
|                                     | Colocar o sensor no fluido de<br>calibragem<br>Iniciar com <b>enter</b> .                                                                                                    | O aparelho entra em<br>estado de Hold.                                                                                                    |
|                                     | Introdução da humidade relativa<br>Selecção com tecla de seta ►,<br>valor numérico com a tecla ▲,<br>Confirmar a introdução com<br><b>enter</b> .                                            | Valor padrão para a<br>humidade relativa em<br>fluidos aquosos:<br>rH = 100 %<br>(aprox. 50 % de ar)                                                           |
|                                     | Introdução da pressão de calibra-<br>gem<br>Selecção com tecla de seta ▶,<br>valor numérico com a tecla ▲,<br>Confirmar a introdução com<br><b>enter</b> .                                   | O valor padrão para a<br>pressão de calibragem<br>corresponde à pressão<br>de processo configu-<br>rada                                                        |
| ë<br><b>50.3</b> ∩A<br>™≊≞ 25.5 ⊂ ™ | Verificação automática de desvio<br>Indicação da corrente do sensor<br>(referente a 25°C e 1013 mbar de<br>pressão normal) e da temperatu-<br>ra de medição.<br>A verificação do desvio pode | Interrupção com<br>a tecla <b>cal</b> após<br>> 10 seg., porém<br>depois precisão<br>limitada                                                                  |
|                                     | durar por um período mais longo<br>de tempo.                                                                                                    |                                                                                                    |

## Calibragem

| Visor                                       | Acção                                                                                                    | Observação                                                                                                    |
|---------------------------------------------|----------------------------------------------------------------------------------------------------|----------------------------------------------------------------------------------------------------|
|                                             | Introdução do valor nominal para<br>o índice de saturação<br>Selecção com a tecla de seta ►,<br>valor numérico com a tecla ▲,<br>prosseguir com <b>enter</b> .                  | A predefinição é o últi-<br>mo valor indicado                                                                     |
|                                             | Exibição do novo declive e<br>ponto zero (referente a 25°C e<br>1013 mbar)<br>Terminar a calibragem com<br><b>enter</b> .                                                       | Calibrar de novo:<br>premir a tecla <b>cal</b>                                                                    |
| 100000<br>100000<br>10000000000000000000000 | Colocar o sensor novamente no<br>processo. O índice de saturação é<br>exibido alternadamente no visor<br>principal com "Hold", "enter"<br>pisca.<br>Terminar com <b>enter</b> . | As saídas permane-<br>cem, depois de ter-<br>minada a calibragem,<br>ainda cerca de 20 seg.<br>em estado de Hold. |

# Indicação relativa à calibragem com base no índice de saturação (SAT), na água

- Como fluido de calibragem deve ser utilizada água que se encontrar no mesmo estado de equilíbrio do ar ambiente (índice de saturação 100%). A troca de oxigénio entre a água e o ar processa-se, no entanto, de forma muito lenta.
- Se o fluido de calibragem não se encontrar no mesmo estado de equilíbrio do ar e o índice de saturação do fluido de calibragem for conhecido através de uma medição paralela, este pode ser indicado manualmente.
- No caso de uma calibragem 2 pontos, efectuar, em primeiro lugar, uma calibragem do ponto zero!

## Mensagens de erro

| Erro   | Visor                          | Problema<br>Causa possível                                                                                                    | Contacto de alarme | LED vermelho | out 1 (22 mA)* | out 2 (22 mA)* |
|--------|--------------------------------|----------------------------------------------------------------------------------------------------|--------------------|--------------|----------------|----------------|
| ERR 01 | O valor de<br>medição<br>pisca | <ul> <li>Amplitude de medição SAT</li> <li>sensor avariado</li> <li>sensor errado ligado</li> <li>amplitude de medição ultrapassada ou<br/>não atingida</li> </ul>                                                                            | x                  | x            | x              |                |
| ERR 02 | O valor de<br>medição<br>pisca | <ul> <li>Amplitude de medição Conc</li> <li>sensor avariado</li> <li>sensor errado ligado</li> <li>amplitude de medição ultrapassada ou<br/>não atingida</li> </ul>                                                                           | x                  | x            | x              |                |
| ERR 98 | "Conf"<br>pisca                | <b>Erro de sistema</b><br>Dados de configuração ou de calibragem<br>errados, configure e calibre o aparelho<br>completamente com a configuração de<br>origem. Depois, efectue a calibragem.<br>Erro de memorização no programa do<br>aparelho | x                  | x            | x              | x              |
| ERR 99 | "FAIL" pisca                   | <b>Dados de ajuste</b><br>EEPROM ou RAM avariado<br>Esta mensagem de erro surge somente<br>no caso de uma avaria total. O aparelho<br>tem de ser reparado na fábrica e reajus-<br>tado.                                                       | х                  | х            | х              | x              |
## Mensagens de erro

| Erro   | Símbolo<br>(pisca) | Problema<br>Causa possível                                                                                                    | Contacto de alarme | LED vermelho | out 1 (22 mA)* | out 2 (22 mA)* |
|--------|--------------------|----------------------------------------------------------------------------------------------------|--------------------|--------------|----------------|----------------|
| ERR 03 |                    | <b>Sensor de temperatura</b><br>Falha ou curto-circuito<br>Amplitude de medição da temperatura<br>ultrapassada ou não atingida | x                  | x            | x              | x              |
| ERR 11 | mA                 | <b>Saída de corrente 1</b><br>Corrente inferior a 0 (3,8) mA                                                                   | х                  | х            | х              |                |
| ERR 12 | mA                 | <b>Saída de corrente 1</b><br>Corrente superior a 20,5 mA                                                                      | х                  | х            | x              |                |
| ERR 13 | mA                 | <b>Saída de corrente 1</b><br>Amplitude de corrente demasiado<br>pequena / grande                                              | х                  | х            | х              |                |
| ERR 21 |                    | <b>Saída de corrente 2</b><br>Corrente inferior a 0 (3,8) mA                                                                   | х                  | х            |                | х              |
| ERR 22 |                    | <b>Saída de corrente 2</b><br>Corrente superior a 20,5 mA                                                                      | х                  | х            |                | x              |
| ERR 23 |                    | <b>Saída de corrente 2</b><br>Amplitude de corrente demasiado<br>pequena / grande                                              | х                  | х            |                | x              |
| ERR 33 | s s                | <b>Sensocheck</b><br>Eléctrodo de vidro                                                                                        | х                  | х            | х              |                |
|        | Zero •             | • Erro de ponto zero, Sensoface activa                                                                                         |                    |              |                |                |
|        | Slope<br>Zero      | • Erro de declive, Sensoface activa                                                                                            |                    |              |                |                |
|        | Ŀ                  | <ul> <li>Tempo de regulação ultrapassado, Sensoface activa</li> </ul>                                                          |                    |              |                |                |
|        | Ъ                  | Temporizador de calibragem expirado, Sensoface activa                                                                          |                    |              |                | iva            |

\* se a saída foi parametrizada na configuração para alarme = 22mA

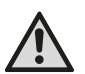

### VAROITUS!

Tämä lyhyt yleiskuvaus on tarkoitettu Stratos Eco 2405 Oxy -lähettimien käyttöönottoa varten. Ohjeet on tarkoitettu kokeneelle käyttäjälle eivätkä korvaa (mukana olevan cd-levyn tai Internetissä osoitteessa www.knick.de olevien) käyttöohjeiden lukemista ja noudattamista.

Turvallisuusohjeet sisältyvät toimituskokoonpanoon erillisenä asiakirjana.

Stratos Eco 2405 Oxy -laitetta käytetään liuenneen hapen mittaukseen bioteknologiassa, lääketeollisuudessa sekä teollisuus-, ympäristö-, elintarvike- ja jätevesialalla.

Laitteen vankka muovikotelo mahdollistaa asennuksen kytkentätauluun tai seinään/mastoon.

Suojakatto antaa lisäsuojaa suorilta sään vaikutuksilta ja mekaanisilta vaurioilta.

Laite on helposti vaihdettavissa ja suunniteltu amperometrisiä antureita varten, kuten Knick SE 703 / SE 706. Laitteessa on kaksi virtalähtöä (esim. mittausarvon ja lämpötilan tiedonsiirtoa varten), kaksi kosketinta ja yleisvirtalähde 24 ... 230 V AC/DC, AC: 45 ... 65 Hz.

#### Liittimet:

ruuviliittimet, soveltuvat yksittäis- ja säikeislangoille enint. 2,5 mm<sup>2</sup>. Ruuviliittimille suositeltu kiristysmomentti: 0,5...0,6 Nm.

## Anturin kytkeminen

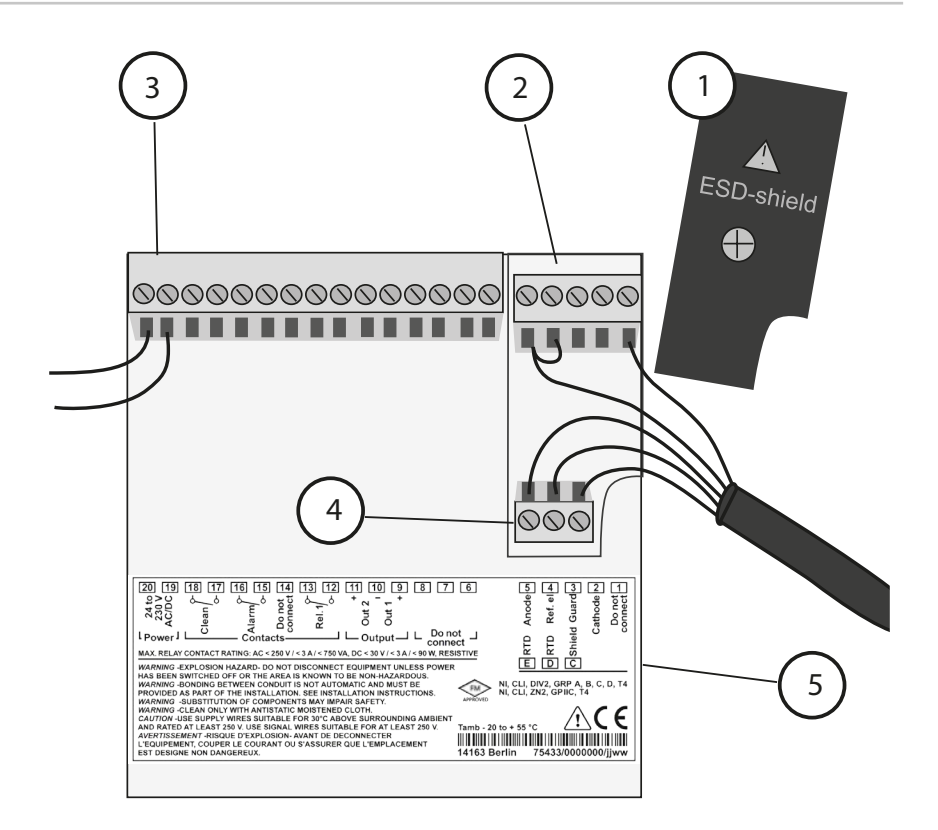

- Suojus signaalitulojen päällä (irrota asennusta varten)
   Huomautus: Kaapelien suojauksen täytyy päättyä suojuksen alla (johtoja on lyhennettävä tarvittaessa).
- 2 Anturiliitännät
- 3 Apuvirtaliitäntä
- 4 Liitännät lämpötila-anturille ja ulkoiselle suojaukselle
- 5 Tietoja liittimien asettelusta

#### **Division 2 Wiring**

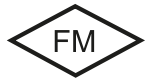

Laitteen kytkennät on suoritettava standardin National Electric Code (ANSI NFPA 70) Division 2 hazardous (classified) location non-incendive wiring techniques mukaisesti.

### Anturit, liitetään VP-kaapelin kautta

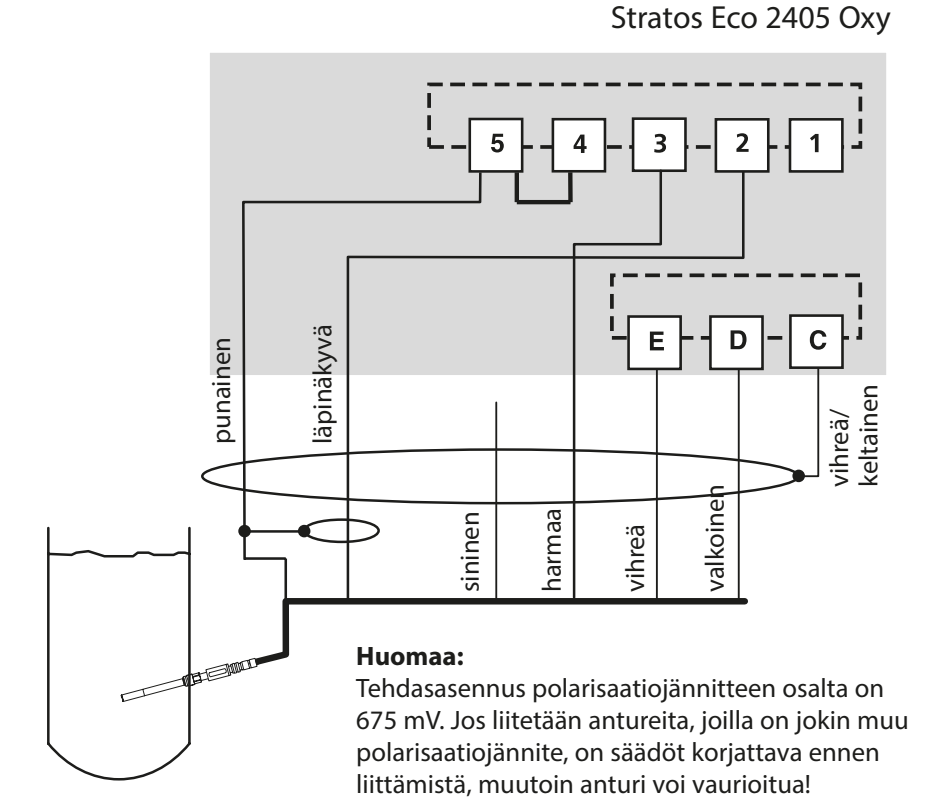

|          |        | Anturi SE 703 / SE 706       |
|----------|--------|------------------------------|
| Liitäntä | Liitin | VP-kaapeli (esim. ZU 0313)   |
|          | 1      | ei saa kytkeä!               |
| katodi   | 2      | läpinäkyvä (koaksiaaliydin)  |
| suoja    | 3      | harmaa                       |
| ref. el. | 4      | silta 4-5                    |
| anodi    | 5      | punainen (koaksiaalisuojaus) |
| RTD      | E      | vihreä                       |
| RTD      | D      | valkoinen                    |
| shield   | С      | vihreä/keltainen             |

# Pikakäynnistys

### Käyttötapa Mittaus

Kun virta on kytketty päälle, siirtyy laite automaattisesti käyttötapaan "Mittaus". Käyttötavasta "Kalibrointi" laite siirtyy Mittaus-käyttötapaan painamalla **cal**, käyttötavasta "Konfigurointi" painamalla **conf** (mittausarvon vakiintumisen odotusaika n. 20 s).

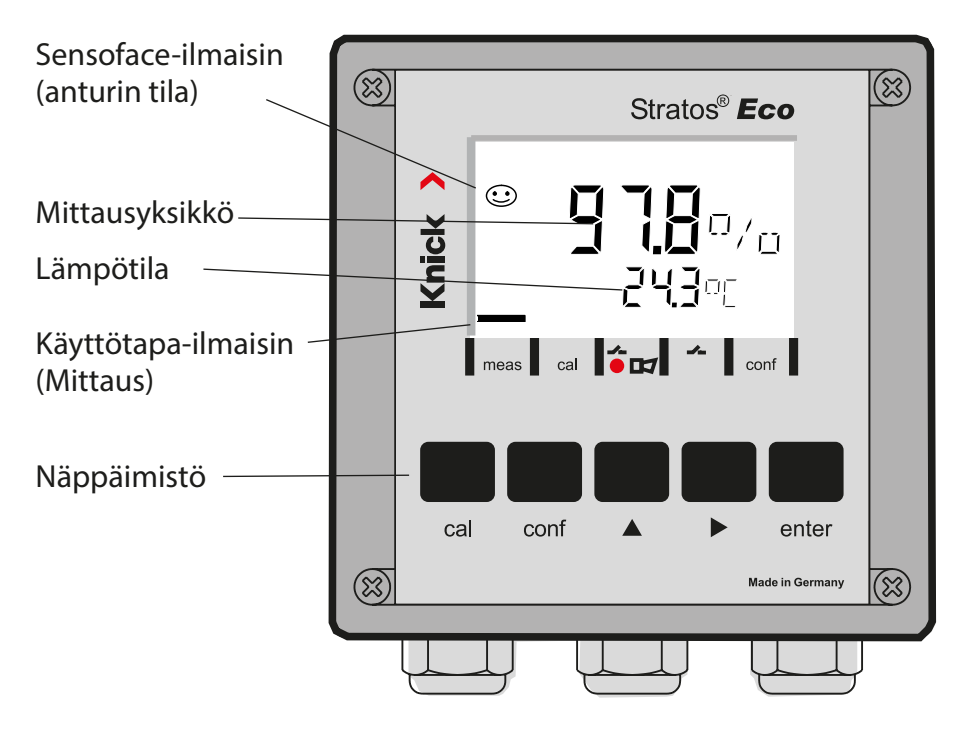

## Anturivalvonta Sensocheck, Sensoface

Sensocheck valvoo jatkuvasti anturia ja sen johtoja. Sensocheck on määritettävä (tehdasasetus: Pois päältä).

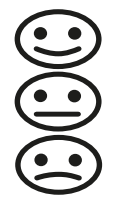

Sensoface antaa tietoja anturin tilasta. Kulmakerroin ja säätöaika arvioidaan kalibroinnin yhteydessä. Kolme Sensoface-piktogrammia antavat tietoja anturin kulumisesta ja huoltotarpeesta.

| Näppäimistö |                                                                                                    |  |
|-------------|----------------------------------------------------------------------------------------------------|--|
| cal         | Kalibroinnin käynnistys ja lopetus                                                                                                    |  |
| conf        | Konfiguroinnin käynnistys ja lopetus                                                                                                    |  |
| •           | <ul> <li>Numeropaikan valinta<br/>(valittu paikka vilkkuu)</li> <li>Liikkuminen valikossa</li> </ul>                                                                                  |  |
| <b>A</b>    | <ul><li>Paikan muuttaminen</li><li>Liikkuminen valikossa</li></ul>                                                                                                    |  |
| enter       | <ul> <li>Kalibrointi:<br/>jatka ohjelman suoritusta</li> <li>Konfigurointi: Tietojen vahvistaminen,<br/>seuraava konfigurointivaihe</li> <li>Mittaustila: näytä lähtövirta</li> </ul> |  |
| cal enter   | Cal-Info, nollapisteen ja kulmakertoimen näyttö                                                                                                    |  |
| conf enter  | Error-Info, viimeisimmän virheilmoituksen näyttö                                                                                                    |  |
| ▶ + ▲       | Laitteen automaattinen testaus GainCheckin käynnistys                                                                                                    |  |

### Tunnukset

| Näppäin + tunnus | Valikkokohta                                     |
|------------------|--------------------------------------------------|
| cal + 0000       | Cal-Info (nollapisteen ja kulmakertoimen näyttö) |
| cal + 1001       | Nollapistekalibrointi                            |
| cal + 1100       | Kalibrointi (vesi/ilma)                          |
| cal + 1105       | Tuotekalibrointi (nollapiste)                    |
| cal + 1015       | Lämpötila-anturin tasoitus                       |

### Konfigurointi

| Näppäin + tunnus | Valikkokohta                                     |
|------------------|--------------------------------------------------|
| conf + 0000      | Error-Info (viimeisimmän virheen näyttö, poisto) |
| conf + 1200      | Konfigurointi                                    |
| conf + 2222      | Anturinäyttö (anturivirta)                       |
| conf + 5555      | Virtalähde 1 (Lähtövirran oletusarvo)            |
| conf + 5556      | Virtalähde 2 (Lähtövirran oletusarvo)            |
| conf +           | Tehdasasetukset                                  |

### Edellytys – laite on käyttötavassa "Mittaus":

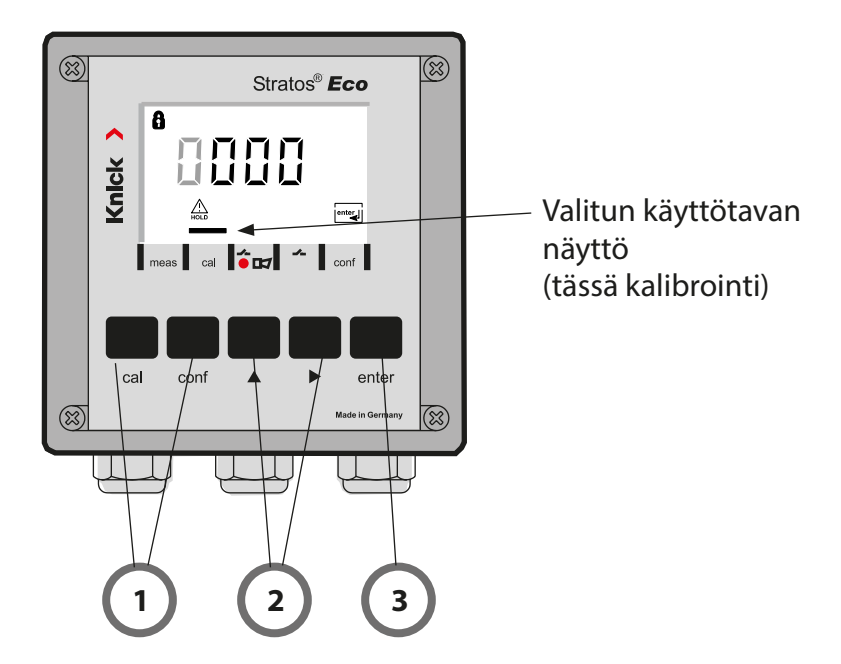

1) Paina haluttua käyttötapaa vastaavaa näppäintä kalibrointia varten - **cal** konfigurointia varten - **conf** 

### Tunnuksen syöttäminen

- 2) Valitse numeropaikka näppäimellä ▶, muuta lukuarvoa näppäimellä ▲
- 3) Vahvista syöttö painamalla enter

Konfigurointivaiheet on koottu valikkoryhmiksi.

Nuolinäppäinten avulla voidaan siirtyä kullekin seuraavalle valikkoryhmälle eteen tai taakse.

Joka valikkoryhmässä on valikkokohtia parametrien asettamiseksi. Valikkokohta aukeaa painamalla **enter**. Arvojen muuttaminen tapahtuu nuolinäppäimillä, muutetut arvot vahvistetaan painamalla **enter**. Siirtyminen takaisin mittaukseen: paina **conf**.

| Valikk<br>män v | oryh-<br>alinta | Valikkoryhmä               | Koodi    | Näyttö            | Valikkokohdan<br>valinta             |
|-----------------|-----------------|----------------------------|----------|-------------------|--------------------------------------|
| Γ               | <b>→</b> /      | Lähtö 1                    | o1.      | out.Imnu<br>A ol. | enter                                |
|                 |                 |                            | Valikkok | ohta 1            |                                      |
|                 |                 |                            | Valikkok | ohta 2            | 🖌 enter                              |
|                 | •               |                            |          | :                 | enter                                |
|                 |                 |                            | Valikkok | ohta              |                                      |
|                 | • (             | Lähtö 2                    | o2.      |                   | × enter                              |
|                 | • (             | Lämpötilan<br>kompensointi | tc.      |                   |                                      |
|                 | • (             | Kalibrointitila            | CA.      |                   | <ul> <li>edelliset valik-</li> </ul> |
|                 | • (             | Hälytysasetukset           | AL.      |                   | ··· koryhmät:                        |
| •               |                 | Rele                       | rL.      |                   |                                      |

# Kalibrointi

## Kalibrointi kylläisyysindeksille (SAT), vedessä

| Näyttö                                         | Toiminta                                                                                                    | Huomautus                                                                                                    |
|------------------------------------------------|----------------------------------------------------------------------------------------------------|----------------------------------------------------------------------------------------------------|
|                                                | Paina <b>cal</b> -näppäintä, syötä Code<br>1100.<br>Valinta nuolinäppäimellä ▶,<br>Iukuarvo näppäimellä ▲,<br>jatko painamalla <b>enter</b> .                                             | SAT- tai Conc-<br>kalibrointi valitaan<br>konfigurointivaihees-<br>sa.<br>Jos koodi ei kelpaa,<br>siirtyy laite takaisin<br>mittaustilaan. |
|                                                | Aseta anturi kalibrointinestee-<br>seen<br>Käynnistä painamalla <b>enter</b>                                                                                                    | Laite siirtyy<br>Hold-tilaan                                                                                                    |
|                                                | Suhteellisen kosteuden syöttö<br>Valinta nuolinäppäimellä ▶,<br>lukuarvo näppäimellä ▲.<br>Vahvista tiedot painamalla <b>enter</b> .                                                      | Oletusarvo vesipitois-<br>ten aineiden suhteelli-<br>selle kosteudelle:<br>rH = 100 %<br>(ilmassa n. 50 %)                                 |
|                                                | Kalibrointipaineen syöttö<br>Valinta nuolinäppäimellä ►,<br>Iukuarvo näppäimellä ▲.<br>Vahvista tiedot painamalla <b>enter</b> .                                                          | Kalibrointipaineen ole-<br>tusarvo on asetusten<br>mukainen prosessi-<br>paine                                                             |
| ⊌<br><b>50.3</b> nA<br>⊵≊≊ <u>∞</u> 25,5 °€ ∞∎ | Automaattinen ryömintävalvonta<br>Anturivirran (suhteutettuna<br>25 °C: een ja 1013 mbarin nor-<br>maalipaineeseen) ja mittausläm-<br>pötilan näyttö.<br>Ryömintävalvonta voi kestää jon- | Keskeytys yli 10 s<br>jälkeen mahdollista<br>painamalla <b>cal</b> , mutta<br>tarkkuus kärsii                                              |
|                                                | kin aikaa.                                                                                                    |                                                                                                    |

## Kalibrointi

| Näyttö  | Toiminta                                                                                                    | Huomautus                                                                                  |
|---------|----------------------------------------------------------------------------------------------------|--------------------------------------------------------------------------------------------|
|         | Kylläisyysindeksin pitoarvon<br>syöttö<br>Valinta nuolinäppäimellä ▶,<br>lukuarvo näppäimellä ▲,<br>jatko painamalla <b>enter</b> .                                      | Oletusarvona on vii-<br>meksi syötetty arvo                                                |
|         | Uuden kulmakertoimen ja nol-<br>lapisteen näyttö (suhteutettuna<br>25 °C: een ja 1013 mbarin nor-<br>maalipaineeseen)<br>Lopeta kalibrointi painamalla<br><b>enter</b> . | Uudelleen kalibroi-<br>minen: paina <b>cal</b> -<br>näppäintä                              |
| 250°° m | Anturin saattaminen prosessiin.<br>Kylläisyysindeksi ja "Hold" vuo-<br>rottelevat päänäytössä, "enter"<br>vilkkuu.<br>Keskeytä painamalla <b>enter</b> .                 | Lähdöt pysyvät kalib-<br>roinnin päättymisen<br>jälkeen vielä n 20 s<br>ajan Hold-tilassa. |

#### Huomautus kylläisyysindeksin (SAT) kalibrointiin vedessä

- Kalibrointiaineena tulisi käyttää vettä, joka on tasapainotilassa ympäristön ilman kanssa (kylläisyysindeksi 100%). Mutta hapen kulkeutuminen veden ja ilman välissä on hyvin hidasta.
- Jos kalibrointiaine ei ole ilman kanssa tasapainossa, ja kalibrointiaineen kylläisyysindeksi tunnetaan rinnakkaismittauksen kautta, voidaan arvo syöttää suoraan.
- Kahden pisteen kalibroinnissa on suoritettava ensin nollapistekalibrointi!

# Virheilmoitukset

| Virhe  | Näyttö                 | Ongelma<br>mahdollinen syy                                                                                                    | Hälytyskosketin | punainen merkkivalo | out 1 (22 mA)* | out 2 (22 mA)* |
|--------|------------------------|----------------------------------------------------------------------------------------------------|-----------------|---------------------|----------------|----------------|
| ERR 01 | Mittausarvo<br>vilkkuu | <ul> <li>SAT-mittausalue</li> <li>Anturi viallinen</li> <li>kytketty väärä anturi</li> <li>mittausalue ylitetty tai alitettu</li> </ul>                                                                                             | x               | х                   | х              |                |
| ERR 02 | Mittausarvo<br>vilkkuu | <ul> <li>Conc-mittausalue</li> <li>Anturi viallinen</li> <li>kytketty väärä anturi</li> <li>mittausalue ylitetty tai alitettu</li> </ul>                                                                                            | х               | х                   | х              |                |
| ERR 98 | "Conf"<br>vilkkuu      | <b>Järjestelmävirhe</b><br>Konfigurointi- tai kalibrointitiedot ovat<br>viallisia, konfiguroi ja kalibroi laite koko-<br>naan uudestaan tehdasasetusten avulla.<br>Kalibroi sen jälkeen. Tallennusvirhe lait-<br>teen ohjelmistossa | x               | х                   | х              | x              |
| ERR 99 | "FAIL"<br>vilkkuu      | <b>Tasoitustiedot</b><br>EEPROM tai RAM viallinen<br>Tämä virheilmoitus ilmestyy vain, kun<br>vika on lopullinen. Laite on palautettava<br>tehtaalle uutta tasausta varten.                                                         | x               | x                   | x              | x              |

# Virheilmoitukset

| Virhe  | Symboli<br>(vilkkuu) | Ongelma<br>mahdollinen syy                                                                    | Hälytyskosketin | punainen merkkivalo | out 1 (22 mA)* | out 2 (22 mA)* |
|--------|----------------------|-----------------------------------------------------------------------------------------------|-----------------|---------------------|----------------|----------------|
| ERR 03 |                      | <b>Lämpötila-anturi</b><br>Katkos tai oikosulku<br>Lämpötilamittausalue ylitetty tai alitettu | х               | х                   | х              | х              |
| ERR 11 | mA                   | <b>Virtalähtö 1</b><br>Virta pienempi kuin 0 (3,8) mA                                         | х               | х                   | х              |                |
| ERR 12 | mA                   | <b>Virtalähtö 1</b><br>Virta suurempi kuin 20,5 mA                                            | x               | х                   | х              |                |
| ERR 13 | mA                   | <b>Virtalähtö 1</b><br>Virtaväli liian pieni / liian iso                                      | х               | х                   | х              |                |
| ERR 21 |                      | <b>Virtalähtö 2</b><br>Virta pienempi kuin 0 (3,8) mA                                         | x               | х                   |                | x              |
| ERR 22 |                      | <b>Virtalähtö 2</b><br>Virta suurempi kuin 20,5 mA                                            | х               | х                   |                | х              |
| ERR 23 |                      | <b>Virtalähtö 2</b><br>Virtaväli liian pieni / liian iso                                      | х               | х                   |                | х              |
| ERR 33 | st.                  | <b>Sensocheck</b><br>Lasielektrodi                                                            | х               | х                   | х              |                |
|        | Zero •               | Nollapistevirhe, Sensoface käytössä                                                           |                 |                     |                |                |
|        | Slope<br>Zero        | • Kulmakerroinvirhe, Sensoface käytössä                                                       |                 |                     |                |                |
|        | Ŀ                    | <ul> <li>Säätöaika ylitetty, Sensoface käytössä</li> </ul>                                    |                 |                     |                |                |
|        | ы                    | • Kalibrointiajastus päättynyt, Sensoface käytössä                                            |                 |                     |                |                |

\* jos lähtö on asetettu Hälytys = 22mA

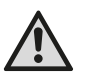

## VARNING!

Denna översikt är till för installationen av sändaren Stratos Eco 2405 Oxy. Översikten är tänkt för vana användare och ska inte användas som ersättning för att läsa och följa instruktionerna i bruksanvisningen (på den bifogade CD-ROM-skivan och på www.knick.de).

Säkerhetsföreskrifterna bifogas som särskild dokumentation.

Stratos Eco 2405 Oxy används för mätning av löst syre och temperatur inom bioteknologin och pharmaindustrin samt inom industri och miljö-, livsmedels- och avloppsteknik.

Det robusta plasthuset tillåter montering i manöverbord, på vägg eller stolpe.

Skyddskåpan ger extra skydd mot väder och vind och mekaniska skador.

Apparaten kan enkelt bytas ut och är utformad för amperometriska sensorer, t.ex. Knick SE 703/SE 706. Den har två strömutgångar (för överföring av t.ex. mätvärde och temperatur), två kontakter och en universell nätspänning på 24 ... 230 V AC/DC, AC: 45 ... 65 Hz.

#### Anslutningskontakter:

Skruvkontakter, avsedda för enledare/flexibla ledare upp till 2,5 mm<sup>2</sup>. Rekommenderat vridmoment för kontaktskruvarna: 0,5 ... 0,6 Nm.

## Anslutning av sensor

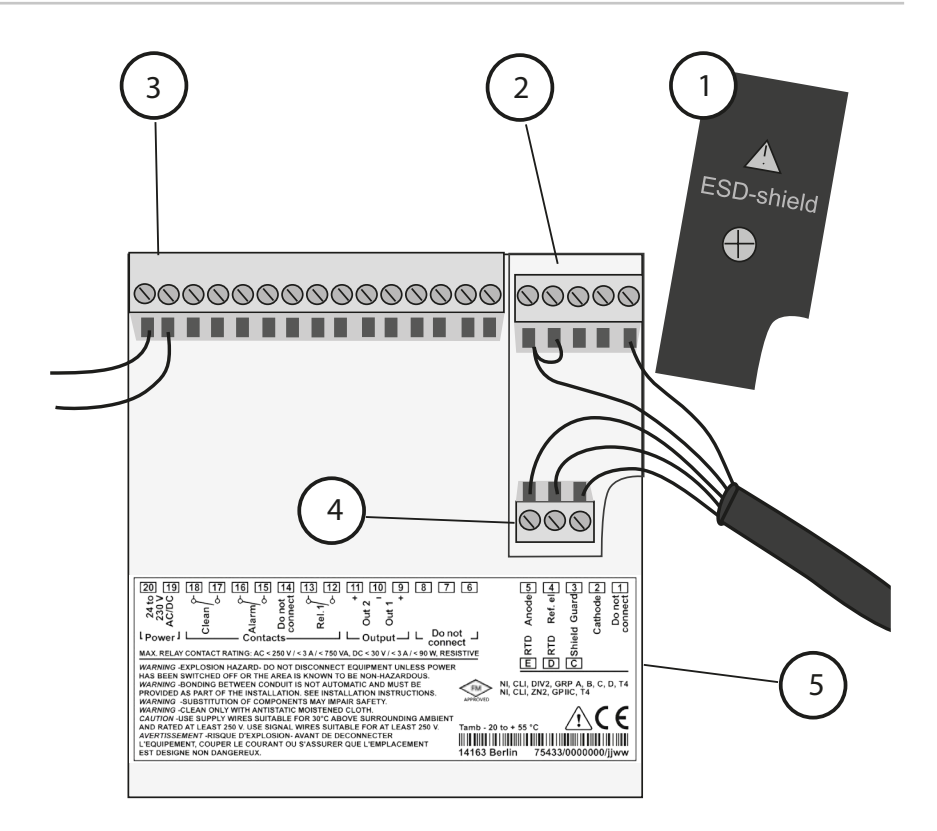

- 1 Skärmkåpa över signalingångarna (skruva loss vid montering) Anmärkning: Kabelskärmen måste sluta under skärmkåpan (förkorta ledningarna om det är nödvändigt).
- 2 Anslutningskontakter för sensor
- 3 Anslutning av driftspänning
- 4 Anslutningskontakter för temperaturgivare och extern skärm
- 5 Uppgifter om kontaktbeläggning

#### **Division 2 Wiring**

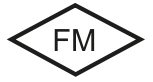

Apparaten måste anslutas i enlighet med föreskrifterna i National Electric Code (ANSI NFPA 70) Division 2 hazardous (classified) location non-incendive wiring techniques.

### Sensorer med anslutning via VP-kabel

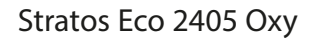

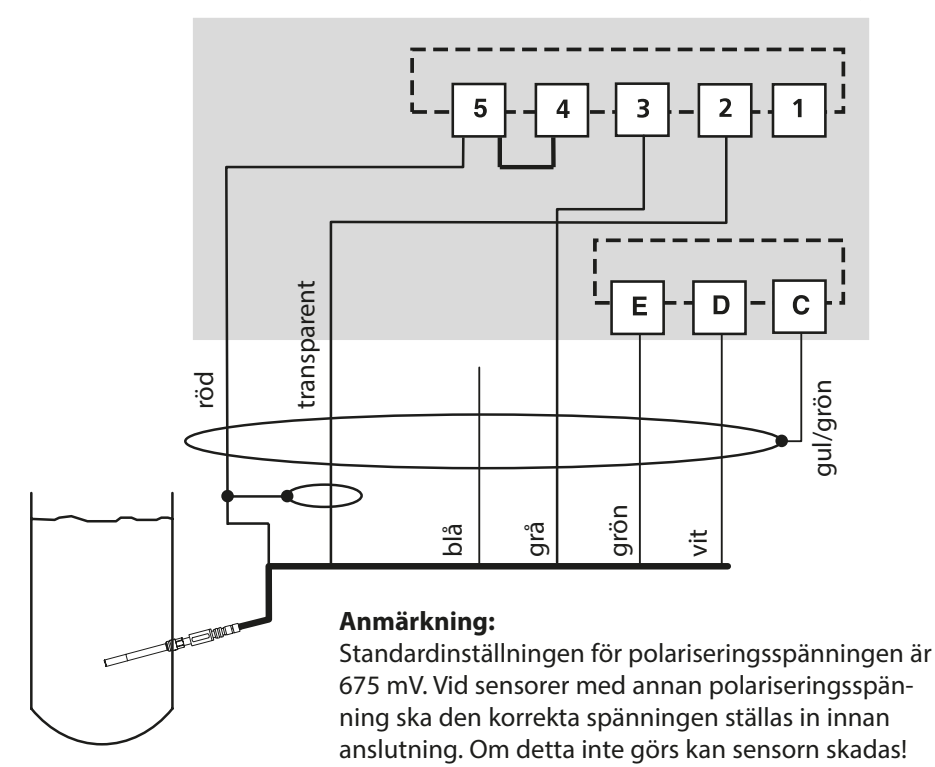

|            |         | Sensor SE 703/SE 706          |
|------------|---------|-------------------------------|
| Anslutning | Kontakt | VP-kabel (t.ex. ZU 0313)      |
|            | 1       | anslut inte!                  |
| cathode    | 2       | transparent (kabelkärna koax) |
| guard      | 3       | grå                           |
| ref. el.   | 4       | bygel 4-5                     |
| anode      | 5       | röd (skärm koax)              |
| RTD        | E       | grön                          |
| RTD        | D       | vit                           |
| shield     | С       | gul/grön                      |

# Snabbstart

### Driftsätt mätning

Efter inkoppling av driftspänningen övergår apparaten till läget för "Mätning". Från driftsättet "Kalibrering" nås driftsättet "Mätning" med **cal** och från driftsättet "Konfiguration" med **conf** (väntetid tills mätvärdet stabiliseras: ca 20 sek).

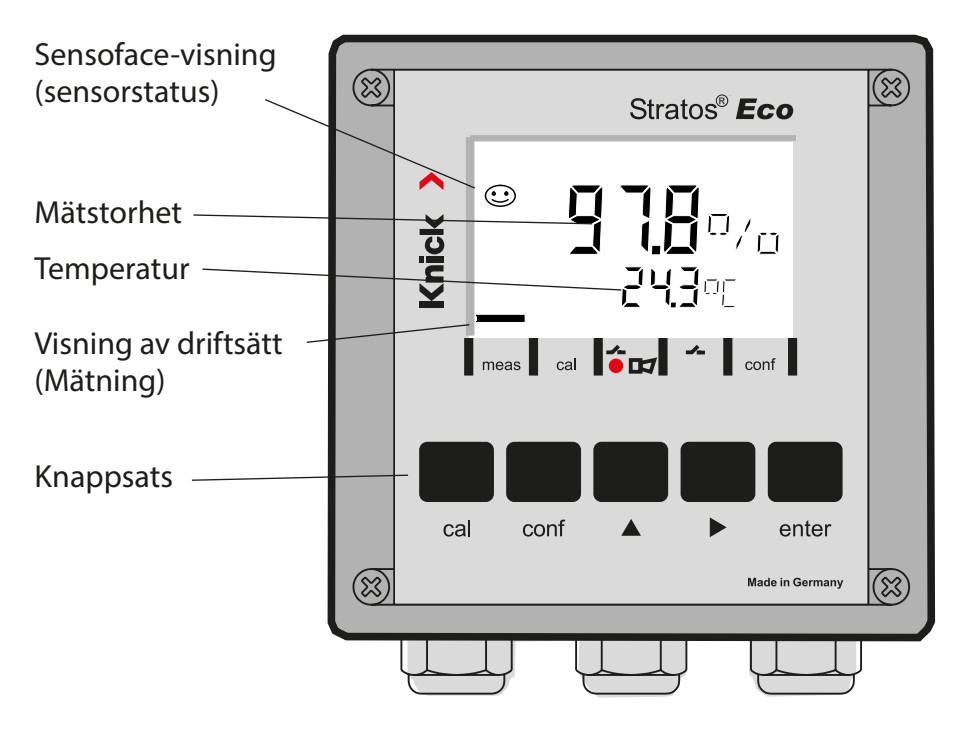

### Sensorövervakning Sensocheck, Sensoface

Sensocheck övervakar kontinuerligt sensorn och dess anslutningsledningar. Sensocheck kan parametreras (fabriksinställning: av).

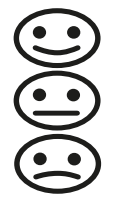

Sensoface ger information om sensorns tillstånd. Branthet och inställningstid utvärderas vid kalibreringen. De tre Sensoface-piktogrammen ger diagnosinformation om sensorns slitage och underhållsbehov.

| Knappsats    |                                                                                                    |  |
|--------------|----------------------------------------------------------------------------------------------------|--|
| cal          | Starta och avsluta kalibrering                                                                                                    |  |
| conf         | Starta och avsluta konfiguration                                                                                                    |  |
| •            | <ul> <li>Val av sifferposition<br/>(vald position blinkar)</li> <li>Menynavigering</li> </ul>                                                                               |  |
| <b>^</b>     | <ul><li>Inställning av siffra</li><li>Menynavigering</li></ul>                                                                                                    |  |
| enter        | <ul> <li>Kalibrering:<br/>vidare i programförlopp</li> <li>Konfiguration: bekräfta inmatningar,<br/>nästa konfigureringssteg</li> <li>Mätläge: visa utgångsström</li> </ul> |  |
| cal 🔶 enter  | Kalibreringsinformation, nollpunkt och branthet visas                                                                                                    |  |
| conf → enter | Felinformation, det senaste felmeddelandet visas                                                                                                    |  |
| ▶ + ▲        | Starta apparatens självtest GainCheck                                                                                                    |  |

### Snabbkoder

| Knapp + snabbkod | Menypunkt                                              |
|------------------|--------------------------------------------------------|
| cal + 0000       | Kalibreringsinformation (nollpunkt och branthet visas) |
| cal + 1001       | Nollpunktskalibrering                                  |
| cal + 1100       | Kalibrering (vatten/luft)                              |
| cal + 1105       | Produktkalibrering (nollpunkt)                         |
| cal + 1015       | Justera temperaturgivare                               |

### Konfiguration

| Knapp + snabbkod | Menypunkt                                  |
|------------------|--------------------------------------------|
| conf + 0000      | Felinformation (visa senaste fel, radera)  |
| conf + 1200      | Konfiguration                              |
| conf + 2222      | Sensormonitor (sensorström)                |
| conf + 5555      | Strömkälla 1 (inställning av utgångsström) |
| conf + 5556      | Strömkälla 2 (inställning av utgångsström) |
| conf +           | Standardinställning                        |

### Förutsättning: Apparaten befinner sig i driftsättet "Mätning":

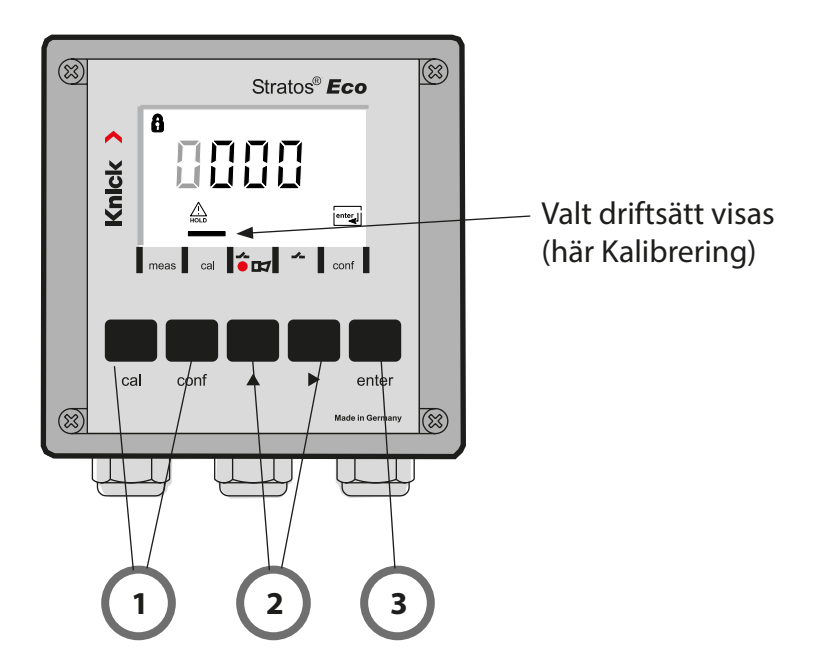

1) Välj driftsätt med hjälp av knapparna för kalibrering – **cal** för konfiguration – **conf** 

### Mata in snabbkod

- 2) Välj sifferposition med knappen ▶, ändra värdet med knappen ▲
- 3) Bekräfta inmatningen med enter

Konfigureringsstegen är sammanfattade i menygrupper. Med hjälp av pilknapparna kan man förflytta sig framåt eller bakåt till nästa menygrupp.

Varje menygrupp har menypunkter där parametrarna kan ställas in. Öppna menypunkterna med **enter**. Ändringen av värdena sker med pilknapparna och med **enter** bekräftas/övertas inställningarna. Tillbaka till Mätning: Tryck på **conf**.

| Val meny-<br>grupp | Menygrupp                   | Kod    | Display | Val menypunkt                             |
|--------------------|-----------------------------|--------|---------|-------------------------------------------|
|                    | Utgång 1                    | o1.    |         | enter                                     |
|                    |                             | Menypu | nkt 1   |                                           |
|                    |                             | Menypu | nkt 2   | 🖌 enter                                   |
| •                  |                             |        | :       | enter                                     |
|                    |                             | Menypu | nkt     |                                           |
|                    | Utgång 2                    | o2.    |         |                                           |
|                    | Temperatur-<br>kompensation | tc.    |         |                                           |
|                    | Kalibreringsläge            | CA.    |         | <ul> <li>✓</li> <li>föregående</li> </ul> |
| • (                | Alarminställningar          | AL.    |         | ··· menygrupp:                            |
| •                  | Relä                        | rL.    |         |                                           |

# Kalibrering

## Kalibrering efter mättnadsindex (SAT), i vatten

| Display                    | Aktion                                                                                                    | Anmärkning                                                                                                    |
|----------------------------|----------------------------------------------------------------------------------------------------|----------------------------------------------------------------------------------------------------|
|                            | Tryck på <b>cal</b> och mata in koden<br>1100.<br>Välj sifferposition med<br>pilknappen ▶,<br>ändra värdet med knappen ▲,<br>gå vidare med <b>enter</b> .       | Kalibrering SAT eller<br>kalibrering Conc förin-<br>ställs under konfigura-<br>tionen.<br>Vid ogiltig kod går<br>apparaten tillbaka till<br>mätläget. |
|                            | Doppa sensorn i kalibrerings-<br>mediet.<br>Starta med <b>enter</b> .                                                                                           | Apparaten övergår till<br>status HOLD.                                                                                                    |
|                            | Mata in relativ fuktighet<br>Välj sifferposition med<br>pilknappen ►,<br>ändra värdet med knappen ▲.<br>Bekräfta med <b>enter</b> .                             | Standardvärde för<br>relativ fuktighet i vat-<br>tenhaltiga medier:<br>rH = 100 %<br>(mot luft ca 50 %)                                               |
|                            | Mata in kalibreringstryck<br>Välj sifferposition med<br>pilknappen ►,<br>ändra värdet med knappen ▲.<br>Bekräfta med <b>enter</b> .                             | Standardvärdet för<br>kalibreringstrycket är<br>det konfigurerade pro-<br>cesstrycket.                                                                |
| a<br><b>50.3</b> nA<br>∑£⊆ | Automatisk driftkontroll<br>Sensorströmmen (med 25 °C och<br>1013 mbar normaltryck som refe-<br>rens) och mättemperaturen visas.<br>Driftkontrollen kan ta tid. | Driftkontrollen kan<br>avbrytas med <b>cal</b> efter<br>minst 10 sek. Detta<br>innebär dock sänkt<br>precision.                                       |

## Kalibrering

| Display                                 | Aktion                                                                                                    | Anmärkning                                                                                 |
|-----------------------------------------|----------------------------------------------------------------------------------------------------|--------------------------------------------------------------------------------------------|
|                                         | Mata in börvärdet för mättnads-<br>indexet<br>Välj sifferposition med<br>pilknappen ►,<br>ändra värdet med knappen ▲,<br>gå vidare med <b>enter</b> . | Värdet är förinställt på<br>det senast inmatade<br>värdet.                                 |
|                                         | Ny branthet och nollpunkt<br>(med 25 °C och 1013 mbar som<br>referens) visas.<br>Avsluta kalibreringen med <b>enter</b> .                             | För att kalibrera på<br>nytt: Tryck på <b>cal</b> .                                        |
| الم الم الم الم الم الم الم الم الم الم | Återför sensorn till processen.<br>Mättnadsindexet visas växelvis<br>med "Hold" i huvudfältet, och<br>"enter" blinkar.<br>Avsluta med <b>enter</b> .  | Utgångarna förblir i<br>HOLD-status ca 20 sek<br>efter att kalibreringen<br>har avslutats. |

#### Tips för kalibrering mättnadsindex (SAT) i vatten

- Kalibreringsmediet bör utgöras av vatten i jämvikt med den omgivande luften (mättnadsindex 100 %). Syreutbytet mellan vatten och luft sker dock mycket långsamt.
- Om kalibreringsmediet inte är i jämvikt med luften och kalibreringsmediets mättnadsindex är känt genom samtidigt genomförd mätning kan det matas in manuellt.
- Vid 2-punktskalibrering ska en nollpunktskalibrering genomföras först!

## Felmeddelanden

| Fel    | Display              | Problem<br>möjlig orsak                                                                                                    | Alarmkontakt | Röd lysdiod | out 1 (22 mA)* | out 2 (22 mA)* |
|--------|----------------------|----------------------------------------------------------------------------------------------------|--------------|-------------|----------------|----------------|
| ERR 01 | Mätvärdet<br>blinkar | <ul> <li>Mätområde SAT</li> <li>sensor defekt</li> <li>fel sensor ansluten</li> <li>mätområdet över- eller underskridet</li> </ul>                                                                 | x            | x           | x              |                |
| ERR 02 | Mätvärdet<br>blinkar | <ul> <li>Mätområde Conc</li> <li>sensor defekt</li> <li>fel sensor ansluten</li> <li>mätområdet över- eller underskridet</li> </ul>                                                                | х            | x           | x              |                |
| ERR 98 | "Conf"<br>blinkar    | <b>Systemfel</b><br>Konfigurerings- eller kalibreringsdata<br>defekta, konfigurera apparaten på nytt<br>med hjälp av standardinställning.<br>Kalibrera därefter. Minnesfel i apparatens<br>program | х            | x           | х              | x              |
| ERR 99 | "FAIL"<br>blinkar    | <b>Justeringsdata</b><br>EEPROM eller RAM defekt<br>Detta felmeddelande uppträder bara vid<br>en komplett defekt. Apparaten måste<br>repareras på fabrik och kalibreras på<br>nytt.                | х            | x           | х              | x              |

# Felmeddelanden

| Fel    | Symbol<br>(blinkar) | Problem<br>möjlig orsak                                                                                   | Alarmkontakt | Röd lysdiod | out 1 (22 mA)* | out 2 (22 mA)* |
|--------|---------------------|----------------------------------------------------------------------------------------------------|--------------|-------------|----------------|----------------|
| ERR 03 |                     | <b>Temperaturgivare</b><br>Avbrott eller kortslutning<br>Temperaturmätområdet över- eller<br>underskridet | x            | x           | х              | x              |
| ERR 11 | mA                  | <b>Strömutgång 1</b><br>Ström lägre än 0 (3,8) mA                                                         | х            | х           | х              |                |
| ERR 12 |                     | <b>Strömutgång 1</b><br>Ström högre än 20,5 mA                                                            | х            | x           | х              |                |
| ERR 13 | mA                  | <b>Strömutgång 1</b><br>Strömspann för litet/för stort                                                    | х            | x           | х              |                |
| ERR 21 | l                   | <b>Strömutgång 2</b><br>Ström lägre än 0 (3,8) mA                                                         | x            | x           |                | x              |
| ERR 22 |                     | <b>Strömutgång 2</b><br>Ström högre än 20,5 mA                                                            | x            | x           |                | x              |
| ERR 23 |                     | <b>Strömutgång 2</b><br>Strömspann för litet/för stort                                                    | х            | x           |                | x              |
| ERR 33 | <b>S</b>            | <b>Sensocheck</b><br>Glaselektrod                                                                         | х            | х           | х              |                |
|        | Zero •              | Nollpunktsfel, Sensoface aktivt                                                                           |              |             |                |                |
|        | Slope<br>Zero       | Branthetsfel, Sensoface aktivt                                                                            |              |             |                |                |
|        | Ŀ                   | Inställningstid överskriden, Sensoface aktivt                                                             |              |             |                |                |
|        | )<br>T              | Kalibreringstiden har gått ut, Sensoface aktivt                                                           |              |             |                |                |

\* under förutsättning att parametern i konfigurationen ställdes in till Alarm = 22 mA

#### 警告!

该简短说明用于发射机 STRATOS ECO 2405 OXY 的调试。。 它适于具有经验的用户阅读,并不能替代阅读和遵循操作说 明(参见随附的 CD-ROM 或访问链接 WWW.KNICK.DE)中的指 示。

安全提示作为特殊资料随同供货。

Stratos Eco 2405 0xy 用于测量溶解的氧气与温度。应用领域包括生物技术、制药以及应用于工业、环保、食品与废水领域。 耐用的塑料外罩适用于配电盘的安装或墙装以及支架的安装。 保护棚提供额外的保护,避免大气的直接影响和机械损伤。 该设备方便更换,并专用于测量电流的传感器,例如 Knick SE 703 / SE 706。该设备有两个电流输出端(用于例如测量值与温度 的传输)、两个触点和一个通用电源 24 ... 230 V AC/DC, AC: 45 ... 65 Hz。

接线端子:

螺丝接线柱,适用于最大 2.5 mm2 的单导线/绞合线。 螺丝接线柱的建议起动力矩: 0.5...0.6 Nm。

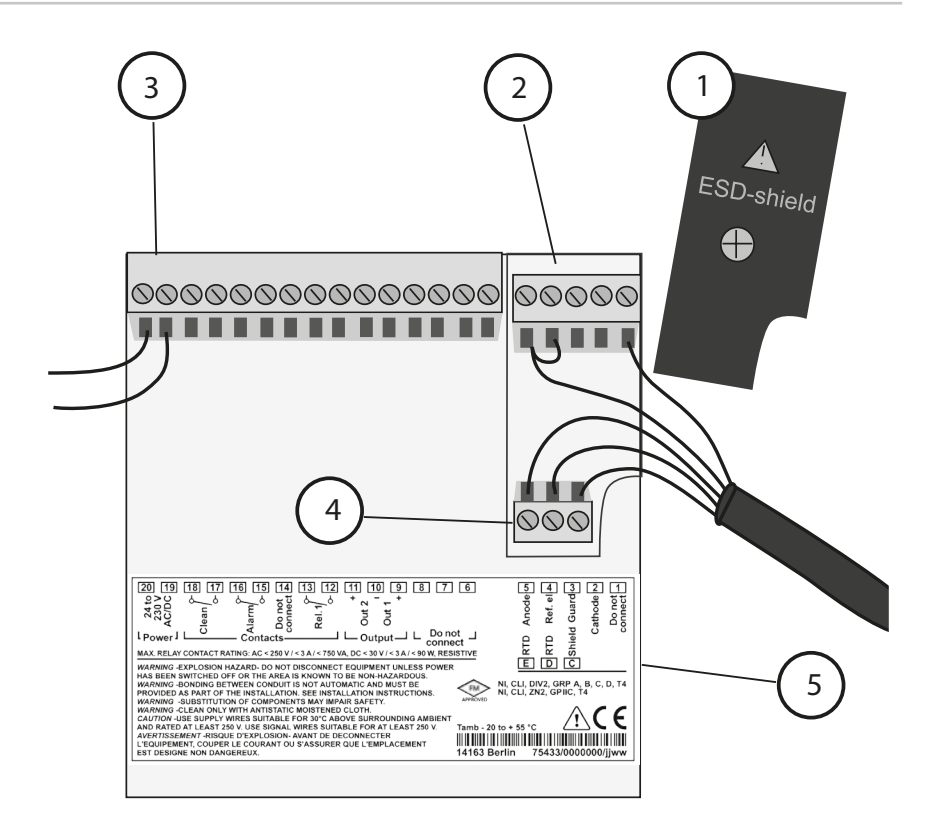

1 信号输入端的屏蔽罩(安装时拧出)

提示: 电缆屏蔽必须在屏蔽罩下结束(必要时相应地缩短导线)。

- 2 传感器接线端子
- 3 辅助电源接线
- 4 温度传感器和外部屏蔽的接线端子
- 5 接线端子的布线说明

#### **Division 2 Wiring**

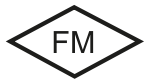

必须根据 National Electric Code (ANSI NFPA 70) Division 2 hazardous (classified) location non-incendive wiring technique 的规定完成设备 的接线。

### 通过 VP 电缆连接传感器

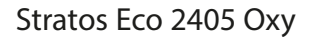

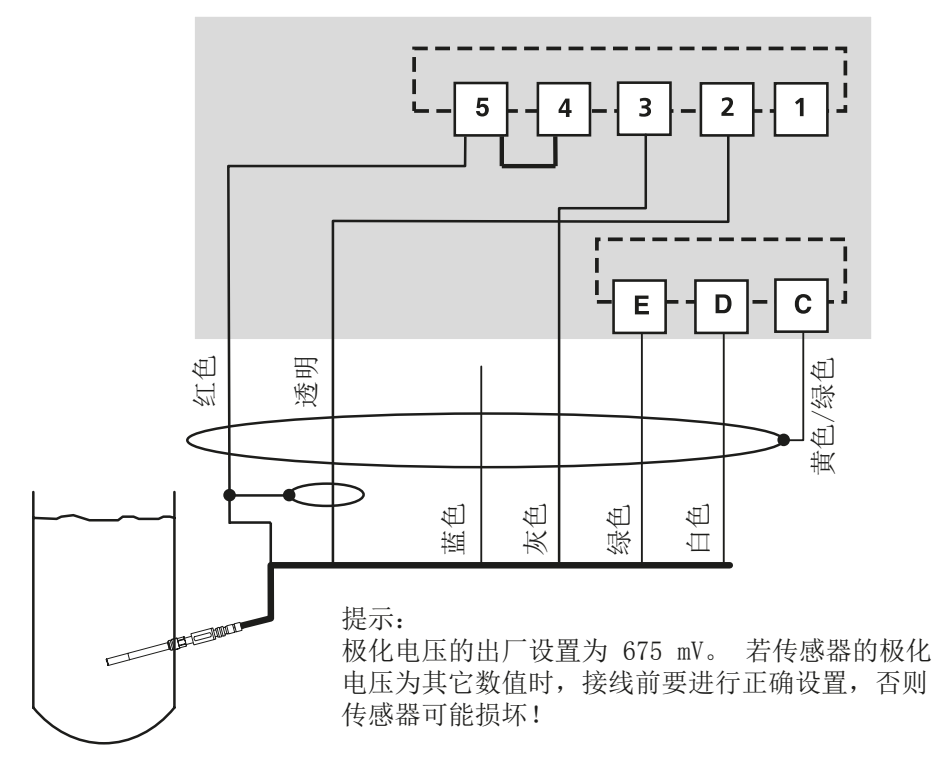

|          |    | 传感器 SE 703 / SE 706 |
|----------|----|---------------------|
| 接线       | 端子 | VP 电缆 (例如 ZU 0313)  |
|          | 1  | 勿接线!                |
| cathode  | 2  | 透明(芯线 Koax)         |
| guard    | 3  | 灰色                  |
| ref. el. | 4  | 桥接 4-5              |
| anode    | 5  | 红色 (屏蔽 Koax)        |
| RTD      | E  | 绿色                  |
| RTD      | D  | 白色                  |
| shield   | C  | 黄色/绿色               |

## 快速启动

#### 测量运行方式

接通电源后,设备进入"测量"运行方式。 设备可通过按 cal 从 "校准"运行方式或按 conf 从"配置"运行方式切换到"测量" 运行方式(到测量值稳定时的等待时间约为 20 秒)。

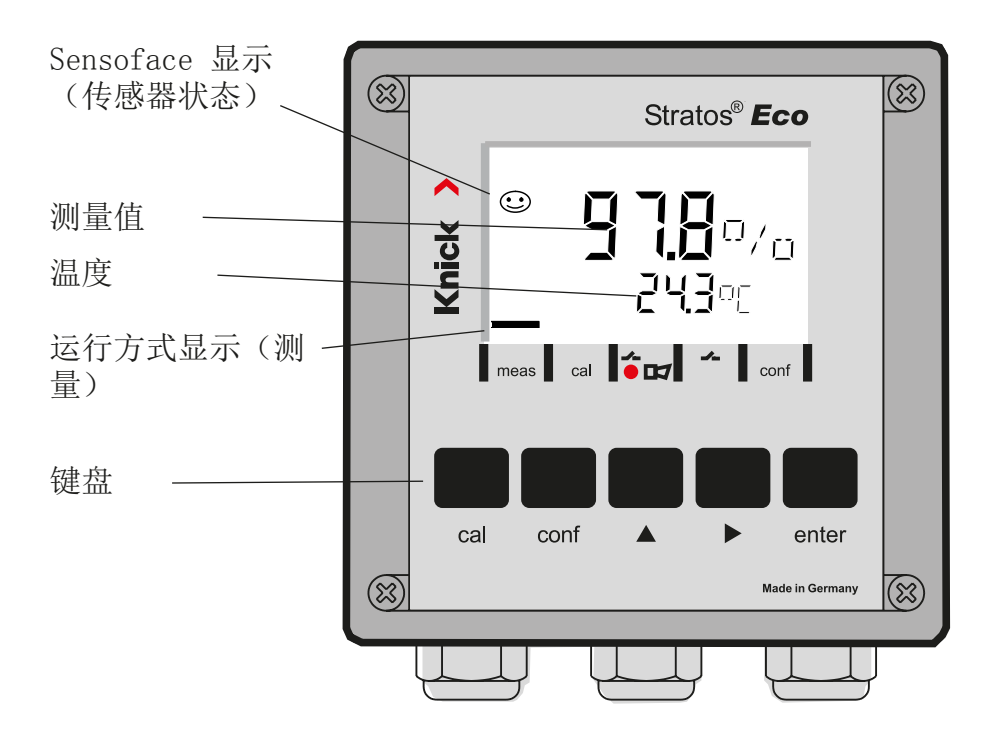

传感器监控 Sensocheck, Sensoface Sensocheck 持续监控传感器与引线。 Sensocheck 可用参数表示 (出厂设置: 关闭)。

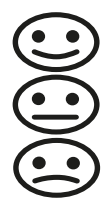

Sensoface 显示有关传感器状态的提示。 斜率和设置时间将在校准时 计算出。这三个 Sensoface 图标显示有关传感器磨损和维修需求的诊断提示 键盘

| cal          | 开始和结束校准                                                                       |
|--------------|-------------------------------------------------------------------------------|
| conf         | 开始和结束配置                                                                       |
| •            | <ul><li>选择数位(选中的数位会闪动)</li><li>菜单导航</li></ul>                                 |
| <b></b>      | <ul><li>更改数位</li><li>菜单导航</li></ul>                                           |
| enter        | <ul> <li>校准: 继续运行程序</li> <li>配置: 确认输入,下一配置步骤</li> <li>测量模式: 显示输出电流</li> </ul> |
| cal 🔶 enter  | Cal 信息,显示零点和斜率                                                                |
| conf → enter | Error 信息,显示最近的错误信息                                                            |
| ▶ + ▲        | 启动设备自测试 GainCheck                                                             |

### Passcodes

| 按键 + Passcode | 菜单项             |
|---------------|-----------------|
| cal + 0000    | CAL 信息(显示零点、斜率) |
| cal + 1001    | 零点校准            |
| cal + 1100    | 校准(水 / 空气)      |
| cal + 1105    | 产品校准(零点)        |
| cal + 1015    | 调节温度传感器         |

#### 配置

| 按键 + Passcode | 菜单项                  |
|---------------|----------------------|
| conf + 0000   | Error 信息(显示最近的错误,删除) |
| conf + 1200   | 配置                   |
| conf + 2222   | 传感器监控器 (传感器电流)       |
| conf + 5555   | 电流传感器 1 (默认输出电流)     |
| conf + 5556   | 电流传感器 2(默认输出电流)      |
| conf +        | 出厂设置                 |

## 切换运行方式 / 输入数值

前提条件 - 设备处于"测量"运行方式:

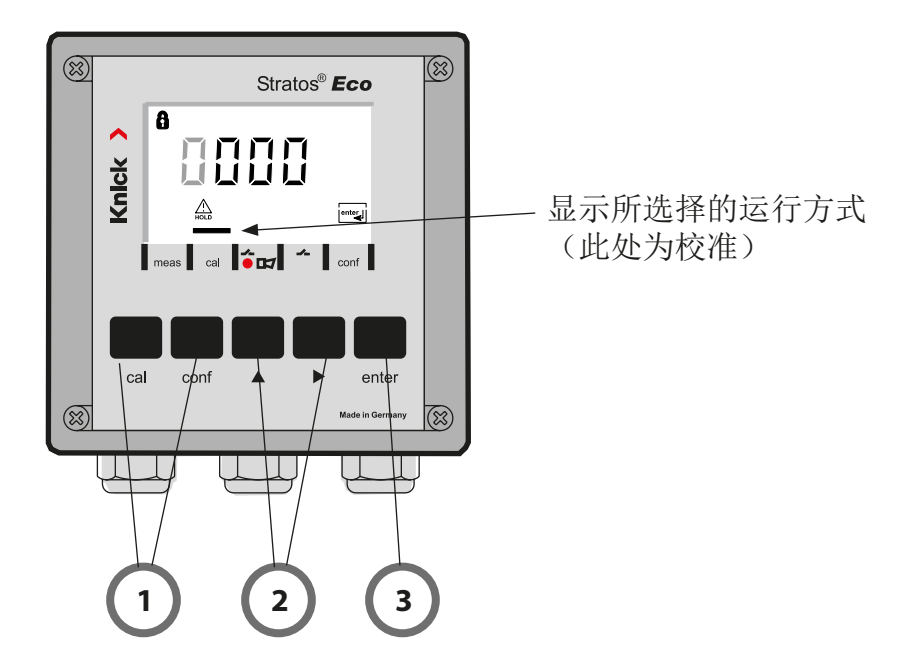

 1) 根据所需运行方式按下按键 校准 - cal 配置 - conf

输入 Passcode

- 2) 用按键 ▶ 选择数字位置, 用按键 ▲ 修改数值
- 3) 用按键 enter 确认输入

配置步骤汇总在菜单组。 用箭头按键可向前或向后分别跳到下一个菜单组。

每个菜单组都有设置参数的菜单项。 按 enter.键打开菜单项。 通 过箭头按键更改数值,按 enter键确定/接受该设置。 返回测量: 按下 conf。

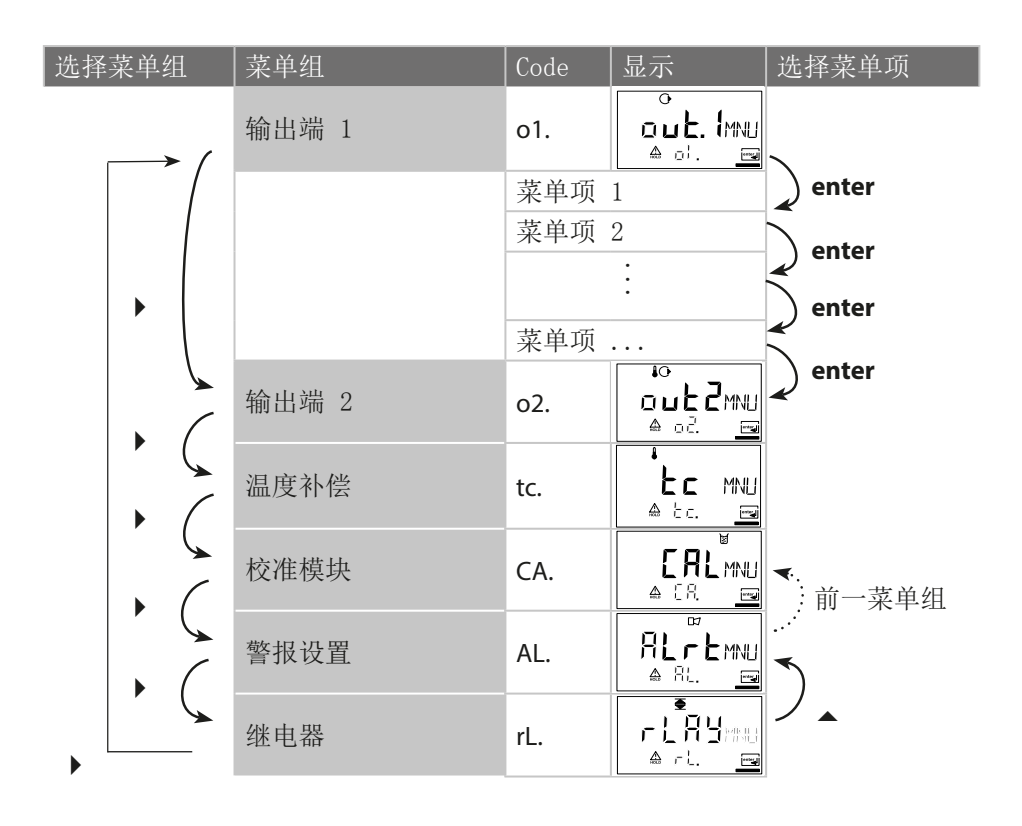

## 校准

## 在水中校准饱和系数 (SAT)

| 显示                                     | 操作                                                                           | 备注                                                     |
|----------------------------------------|------------------------------------------------------------------------------|--------------------------------------------------------|
|                                        | 按下 <b>cal</b> 键,输入 Code 1100,<br>按 ▶ 箭头键进行选择,按 ▲,<br>键更改数值,按 <b>enter</b> 继续 | 配置中预设定 SAT<br>校准或 Conc 校准。<br>Code 无效时,设备<br>将返回到测量模式。 |
|                                        | 将传感器放入校准介质<br>按 enter 键启动。                                                   | 设备进入 Hold 状态。                                          |
|                                        | 输入相对湿度,按 ▶ 箭头键进<br>行选择,按 ▲ 键更改数值,按<br>enter 继续。                              | 湿润介质中相对湿<br>度的设定值: rH =<br>100 % (空气中约为<br>50 %)       |
|                                        | 输入校准压力,按 ▶ 箭头键进<br>行选择,按 ▲ 键更改数值,按<br>enter 继续。                              | 校准压力的设定值是<br>已配置的生产过程<br>压力                            |
| <b>БО.Э</b> ∩Я<br>™≊ <u>∞</u> 25.5°: ™ | 自动漂移检测<br>显示传感器电流(基于 25 °C<br>和 1013 mbar 常用压力)和测<br>量温度。<br>漂移检测可以持续较长时间。   | 按下按键 cal > 10 秒<br>后可能中断,但精确<br>度会受到限制                 |

| 显示 | 操作                                                                | 备注                                    |
|----|-------------------------------------------------------------------|---------------------------------------|
|    | 输入饱和系数的额定值,按 ▶,<br>箭头键进行选择,按 ▲ 键更改<br>数值,按 enter 继续。.             | 预设值是最后一次输<br>入的数值                     |
|    | 显示新斜率和零点(基于 25°C<br>和 1013 mbar)<br>按 <b>enter</b> 键结束校准。         | 重新校准: 按下 <b>cal</b><br>键              |
| €  | 传感器再次工作。 饱和系数在<br>主显示器中用"Hold"交替显<br>示,"enter"闪烁。<br>按 enter 键结束。 | 校准结束后,输出端<br>仍在 Hold 状态保持<br>约 20 秒钟。 |

在水中校准饱和系数 (SAT) 的提示

- 校准介质应使用水,并且所用的水要与空气环境成平衡状态(饱和系数 100%)。水和空气之间的氧气交换过程十分缓慢。
- 如果校准介质与空气不处于平衡状态,并且校准介质的饱和系数 通过同时进行的测量已计算出,则可以手动输入饱和系数。
- 对于 2 点校准来说, 首先要进行零点校准!

# 错误信息

| 错误     | 显示           | 问题<br>可能的原因                                                                       | 报警接点 | 红色 LED | out 1 (22 mA)* | out 2 (22 mA)* |
|--------|--------------|-----------------------------------------------------------------------------------|------|--------|----------------|----------------|
| ERR 01 | 测量值闪<br>烁    | <ul><li>SAT 测量范围</li><li>・ 传感器故障</li><li>・ 连接错误的传感器</li><li>・ 测量范围不足或超出</li></ul> | х    | x      | х              |                |
| ERR 02 | 测量值闪<br>烁    | Conc 测量范围<br>• 传感器故障<br>• 连接错误的传感器<br>• 测量范围不足或超出                                 | х    | х      | х              |                |
| ERR 98 | "Conf"<br>闪烁 | 系统错误<br>配置或校准数据错误,请使用出厂设置<br>重新配置设备。 然后校准。 设备程序<br>中存储器错误                         | x    | x      | x              | x              |
| ERR 99 | "FAIL"<br>闪烁 | 调整数据<br>EEPROM 或 RAM 受损<br>仅在完全受损时才显示此错误提示。<br>设备必须在工厂修理,并重新校准。                   | х    | x      | x              | х              |
## 错误信息

| 错误     | 符号<br>(闪烁) | 问题<br>可能的原因                   | 报警接点 | 红色 LED | out 1 (22 mA)* | out 2 (22 mA)* |
|--------|------------|-------------------------------|------|--------|----------------|----------------|
| ERR 03 |            | 温度传感器<br>中断或短路<br>温度测量范围超出或不足 | x    | х      | х              | х              |
| ERR 11 |            | 电流输出端 1<br>电流小于 0 (3.8) mA    | x    | х      | х              |                |
| ERR 12 |            | 电流输出端 1<br>电流大于 20.5 mA       | x    | х      | х              |                |
| ERR 13 |            | 电流输出端 1<br>电流电压过小 / 过大        | х    | х      | х              |                |
| ERR 21 |            | 电流输出端 2<br>电流小于 0 (3.8) mA    | x    | х      |                | х              |
| ERR 22 |            | 电流输出端 2<br>电流大于 20.5 mA       | х    | х      |                | х              |
| ERR 23 |            | 电流输出端 2<br>电流电压过小 / 过大        | х    | х      |                | х              |
| ERR 33 | Ľ          | Sensocheck<br>玻璃电极            | x    | х      | х              |                |
|        | Zero •     | • 零点错误, Sensoface 激活          |      |        |                |                |
|        | Zero       | • 斜度错误, Sensoface 激活          |      |        |                |                |
|        | Ŀ          | • 设置时间超出, Sensoface 激活        |      |        |                |                |
|        | )<br>E     | • 校准时间过期, Sensoface 激活        |      |        |                |                |

\* 当配置中的输出在警报 = 22mA 时已参数化

## 

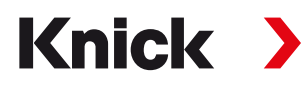

Knick Elektronische Messgeräte GmbH & Co. KG

## Headquarters

Beuckestraße 22 • 14163 Berlin Germany Phone: +49 30 80191-0 Fax: +49 30 80191-200 info@knick.de www.knick.de **Local Contacts** www.knick-international.com

Copyright 2020 • Subject to change This document was last updated on April 6, 2020 The latest documents are available for download on our website under the corresponding product description.

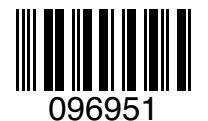

TE-194.433-KNXX03 20200406